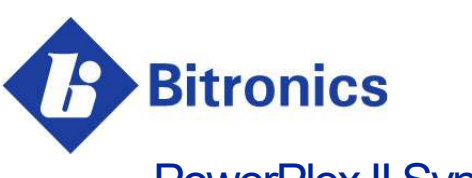

PowerPlex II Synchronizing Ethernet Transducer and Display

**User Manual** 

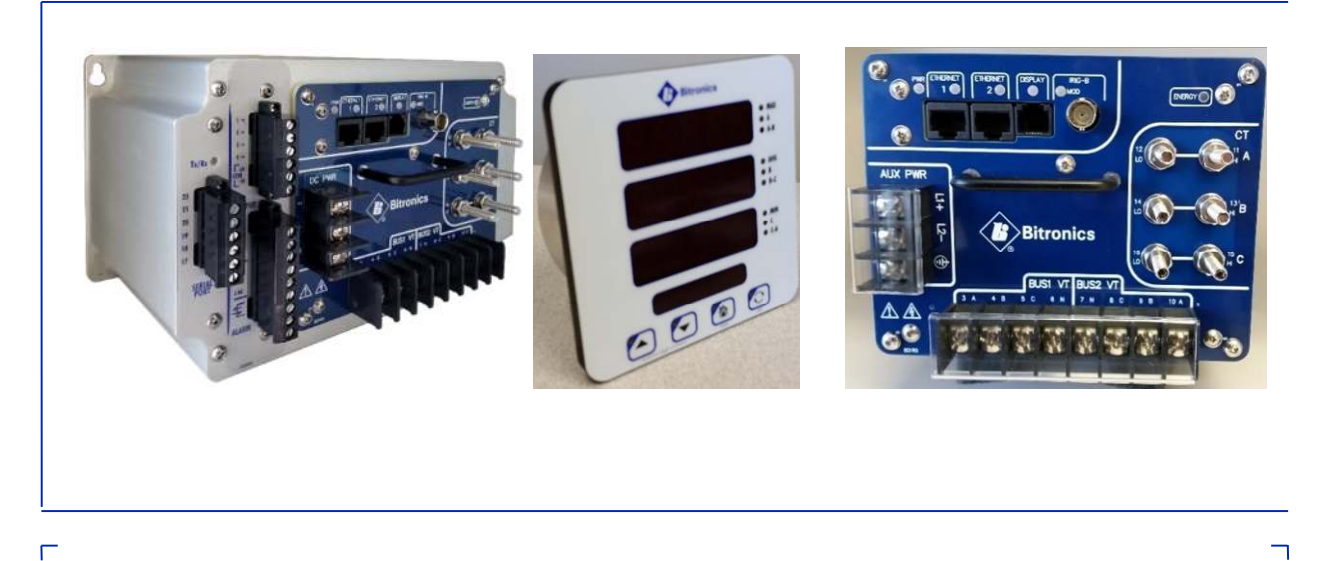

May 3, 2021 ML0044B Document Revision J © 2021 by Bitronics, LLC

L

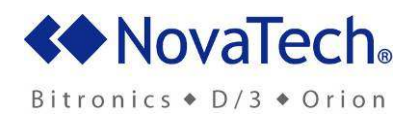

# TABLE OF CONTENTS

| POWERPLEX II MANUAL SET                                                       | 6        |
|-------------------------------------------------------------------------------|----------|
| VERSION HISTORY (ABRIDGED)                                                    | 6        |
| CERTIFICATION                                                                 | 7        |
| INSTALLATION AND MAINTENANCE                                                  | 7        |
| WARRANTY AND ASSISTANCE                                                       | 7        |
| AUTHORIZED REPRESENTATIVE IN THE EUROPEAN UNION                               | 8        |
| COPYRIGHT NOTICE                                                              | 8        |
| TRADEMARKS                                                                    |          |
|                                                                               | <u>ه</u> |
|                                                                               | <b>و</b> |
| Explanation of symbols and labels                                             | 9<br>9   |
| WARNING: EMISSIONS – CLASS A DEVICE (EN55011)                                 | 11       |
| DECOMMISSIONING AND DISPOSAL                                                  | 11       |
| 10 DESCRIPTION & SPECIFICATIONS                                               | 13       |
| 1.1 Introduction                                                              | 13       |
| 1.2 Features                                                                  | 13       |
| 1.3 Specifications                                                            | 13       |
| 1.4 Digital I/O (optional) – Extended Chassis only                            | 20       |
| 1.4.1 Inputs                                                                  | 20       |
| 1.4.2 Outputs                                                                 | 21       |
| 1.5 1 Revenue                                                                 | 23<br>23 |
| 1.6 Environment.                                                              | 24       |
| 2.0 PHYSICAL CONSTRUCTION & MOUNTING                                          | 27       |
| 2.1 Installation                                                              | 33       |
| 2.2 Initial Inspection                                                        | 33       |
| 2.3 Protective Ground/Earth Connections                                       | 33       |
| 2.4 Overcurrent Protection                                                    | 33       |
| 2.4.1 Overcurrent Protection - Voltage Signal Measurement Inputs (VTs)        | 33       |
| 2.4.2 Overcurrent Protection – DC PWR (Low Voltage DC Power)                  | 33       |
| 2.4.3 Overcurrent Protection – AUX PWR (Universal – High Range Power Supply)  | 34<br>34 |
| 2.6 Instrument Mounting                                                       | 34       |
| 2.7 Cleaning                                                                  | 34       |
| 3.0 CONNECTIONS & WIRING                                                      | 35       |
| 3.1 Auxiliary Power                                                           | 35       |
| 3.1.1 Specifications (per section 1.3)                                        | 35       |
| 3.2 VT Inputs – VA, VB, VC, VN (See Appendix A1 and Section 1.3)              | 36       |
| 3.3 CT Inputs – IA, IB, IC (See Appendix A1 and section 1.3)                  | 36       |
| 3.4 Ethernet – with built in port switches                                    | 36       |
| 3.4.1 Network settings                                                        | 37       |
| 3.4.2 INDICATORS - Ethernet (AUT) LEDS.                                       | 39       |
| 3.5 Optional Serial Port (option includes Digital IO) – Extended Chassis Only | 39<br>41 |

| 3.5.1 RS485 Connections (Extended Chassis Only)<br>3.6 Optional Display Port (option includes IRIG-B and Energy Pulse LED) | 41<br>42 |
|----------------------------------------------------------------------------------------------------|----------|
| 3.6.1 Display Screens (Optional Display)                                                                                   | 44       |
| 3.6.2 Overview – Buttons Functions (Optional Display)                                                                      | 46       |
| 3.6.3 Keypad Functions for Display Mode (Optional Display)                                                                 | 47       |
| 3.6.4 Display Error Messages                                                                                               | 48       |
| 3.7 Optional IRIG-B Port                                                                                                   | 49       |
| 3.7.1 IRIG-B Electrical Specifications (Option)                                                                            | 50       |
| 3.8 Optional Energy Pulse Infrared LED                                                                                     | 50       |
| 4.0 FUNCTIONAL DESCRIPTION                                                                                                 | 53       |
| 4.1 Configuration                                                                                                    | 53       |
| 4.2 HTML Web Server                                                                                                    | 53       |
| 4.3 Passwords                                                                                                    | 53       |
| 4.4 Performing set-up through the web page interface                                                                       | 54       |
| 4.5 Navigating the PPX IITD's setup menu from the front panel                                                              | 81       |
| 5.0 MEASUREMENTS                                                                                                    | 86       |
| 5.1. Changing Transformer Detice                                                                                           | 06       |
| 5.1 Changing Transformer Ratios                                                                                            | 00       |
| 5.2 Culterit                                                                                                    | 00       |
| 5.2. Voltago Chappele                                                                                                    | 00       |
| 5.5 Voltage Aux (V DC)                                                                                                    | 07       |
| 5.5 Power Factor                                                                                                    | 07       |
| 5.6 Watts / Volt_Amperes (VAs) / VARs (Lincompensated)                                                                     | 00<br>88 |
| 5.6.1 Geometric VA Calculations                                                                                            | 88       |
| 5.7 Compensated Watts and VARs (Line and Transformer Loss Compensation)                                                    | 90       |
| 5.8 Energy                                                                                                    |          |
| 5.9 Frequency                                                                                                    |          |
| 5.10 Demand Measurements                                                                                                   |          |
| 5 10 1 Ampere and Fundamental Ampere Demand                                                                                |          |
| 5.10.2 Volt Demand                                                                                                    | 93       |
| 5.10.3 Power Demands (Total Watts, VARs, and VAs)                                                                          | 93       |
| 5.10.4 Demand Resets                                                                                                    | 94       |
| 5.10.5 Demand Interval                                                                                                    | 94       |
| 5.11 Harmonic Measurements                                                                                                 | 94       |
| 5.11.1 Voltage Distortion (THD)                                                                                            | 94       |
| 5.11.2 Current Distortion (THD and TDD)                                                                                    | 94       |
| 5.11.3 Fundamental Current                                                                                                 | 95       |
| 5.11.4 Fundamental Voltage                                                                                                 | 95       |
| 5.11.5 K-Factor                                                                                                    | 96       |
| 5.11.6 Displacement Power Factor                                                                                           | 96       |
| 5.11.7 Phase Angles                                                                                                    | 96       |
| 5.11.8 Slip Frequency (1-Cycle Update)                                                                                     | 97       |
| 5.12 Heartbeat and Health Check                                                                                            | 97       |
| 5.13 List of Available Measurements & Settings                                                                             | 99       |
| 5.14 Calibration                                                                                                    | 100      |
| 5.15 Instantaneous Measurement Principles                                                                                  | 100      |
| 5.15.1 Sampling Rate and System Frequency                                                                                  | 100      |
| APPENDIX                                                                                                    | 101      |
| A1 CT/VT Connection Diagrams                                                                                               | 101      |
| A2 Ethernet Troubleshooting                                                                                                | 103      |
| A3 Setting Screen configurations on PowerPlex II for PPXIITD – Screen Enable & Custom Display                              |          |
| Screens                                                                                                    | 104      |
| A4 PowerPlex II Display Screens – Standard Formats                                                                         | 107      |

#### **POWERPLEX II MANUAL SET**

- ML0044B PowerPlex II User Manual
- ML0045 PowerPlex II DNP3 Protocol
- ML0046 PowerPlex II Modbus Protocol
- ML0043 60 Series IEC 61850 Protocol

#### **VERSION HISTORY (ABRIDGED)**

| V1.00.0 | 2014-07-29 | Initial release                                |
|---------|------------|------------------------------------------------|
| V1.30.0 | 2014-10-22 | Minor feature upgrades and bug fixes           |
| V2.06.0 | 2015-05-21 | Minor feature upgrades                         |
| V2.12.0 | 2016-02-22 | Support for IEC 61850, universal power supply, |
|         |            | IRIG-B and display ports                       |
| V2.20.0 | 2016-10-04 | Support for serial port and digital I/O        |
| V2.21.0 | 2016-10-26 | Minor feature upgrades and bug fixes           |
| V2.22.0 | 2017-03-15 | Added support for KYZ Energy Counter and       |
|         |            | Energy LED.                                    |
| V2.23.0 | 2017-06-21 | Energy resets did not work without an IO card; |
|         |            | 2-Element mode enabled for 3-phase averages    |
| V2.24.0 | 2017-08-15 | Added Average L-L Volts, Average L-N Volts     |
|         |            | and Average Amps to protocols                  |
| V2.25.0 | 2017-11-15 | Added trend recorder                           |
| V2.30.0 | 2018-05-14 | Added support for EtherNet/IP                  |
| V2.57.0 | 2021-01-13 | Added Device Level Ring (DLR) support          |

### CERTIFICATION

Bitronics LLC certifies that the calibration of our products is based on measurements using equipment whose calibration is traceable to the United States National Institute of Standards Technology (NIST).

#### INSTALLATION AND MAINTENANCE

Bitronics LLC products are designed for ease of installation and maintenance. As with any product of this nature, installation and maintenance can present electrical hazards and should be performed only by properly trained and qualified personnel. If the equipment is used in a manner not specified by Bitronics LLC, the protection provided by the equipment may be impaired.

In order to maintain UL Listing (which shall be dependent upon the product evaluation by UL, the following Conditions of Acceptability shall apply:

a) After installation, all hazardous live parts shall be protected from contact by personnel or enclosed in a suitable enclosure.

### WARRANTY AND ASSISTANCE

This product is warranted against defects in materials and workmanship for a period of one-hundred-and-twenty (120) months from the date of their original shipment from the factory. Products repaired at the factory are likewise warranted for eighteen (18) months from the date the repaired product is shipped, or for the remainder of the product's original warranty, whichever is greater. Obligation under this warranty is limited to repairing or replacing, at our designated facility, any part or parts that our examination shows to be defective. Warranties only apply to products subject to normal use and service. There are no warranties, obligations, liabilities for consequential damages, or other liabilities on the part of Bitronics LLC except this warranty covering the repair of defective materials. The warranties of merchantability and fitness for a particular purpose are expressly excluded.

For assistance, contact Bitronics LLC at:

| Telephone: | 610.997.5100                  |
|------------|-------------------------------|
| Fax:       | 610.997.5450                  |
| Email:     | bitronics@novatechweb.com     |
| Website:   | www.novatechweb.com/bitronics |

Shipping: 261 Brodhead Road Bethlehem, PA 18017-8698 USA

### AUTHORIZED REPRESENTATIVE IN THE EUROPEAN UNION

NovaTech Europe BVBA Kontichsesteenweg 71 2630 Aartselaar Belgium T +32.3.458.0807 F +32.3.458.1817 E info.europe@novatechweb.com

#### **COPYRIGHT NOTICE**

This manual is copyrighted and all rights are reserved. The distribution and sale of this manual is intended for the use of the original purchaser or his agents. This document may not, in whole or part, be copied, photocopied, reproduced, translated or reduced to any electronic medium or machine-readable form without prior consent of Bitronics LLC, except for use by the original purchaser.

The product described by this manual contains hardware and software that is protected by copyrights owned by one or more of the following entities:

Bitronics, LLC, 261 Brodhead Road, Bethlehem, PA 18017 Schneider Automation, Inc., One High Street, North Andover, MA 01845 Triangle MicroWorks, Inc., 2213 Middlefield Court, Raleigh, NC 27615 Freescale Semiconductor, Inc., 6501 William Cannon Drive West, Austin, TX 78735

gzip inflation uses code Copyright 2002-2008 Mark Adler inarp uses WinPcap, which is Copyright 1999-2005 NetGroup, Politecnico di Torino (Italy), and 2005-2010 CACE Technologies, Davis (California).

### TRADEMARKS

The following are trademarks or registered trademarks of Bitronics, LLC:Bitronics logoBitronicsPowerPlexTriplexTriple-IIMultiCommPowerServeSubCycle TechnologySubCycleStuf

The following are trademarks or registered trademarks of the DNP User's Group: DNP DNP3

The following are trademarks or registered trademarks of Schneider Automation, Inc.:MODSOFTModiconModbus PlusModbusCompact 984 PLC

### SAFETY SECTION

This Safety Section should be read before commencing any work on the equipment.

#### Health and safety

The information in the Safety Section of the product documentation is intended to ensure that products are properly installed and handled in order to maintain them in a safe condition. It is assumed that everyone who will be associated with the equipment will be familiar with the contents of the Safety Section.

### Explanation of symbols and labels

The meaning of symbols and labels that may be used on the equipment or in the product documentation is given below.

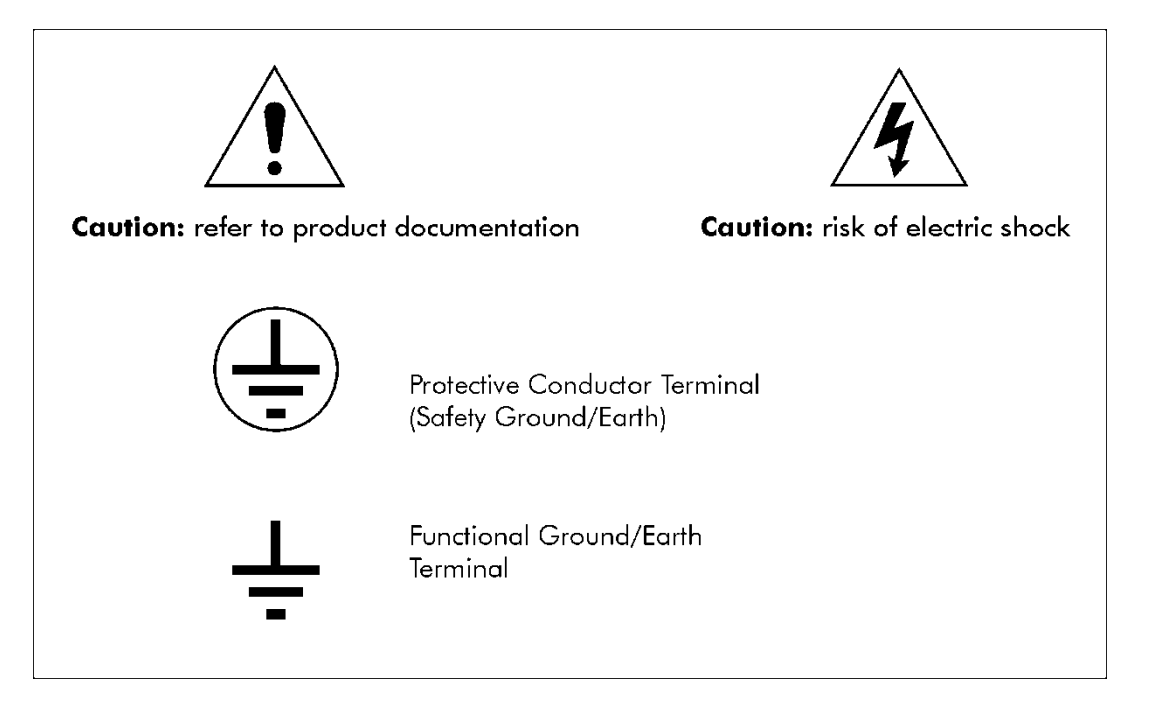

Installing, Commissioning and Servicing

Equipment connections

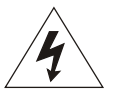

Personnel undertaking installation, commissioning or servicing work on this equipment should be aware of the correct working procedures to ensure safety. The product documentation should be consulted before installing, commissioning or servicing the equipment.

Terminals exposed during installation, commissioning and maintenance may present a hazardous voltage unless the equipment is electrically isolated.

9

If there is unlocked access to the equipment, care should be taken by all personnel to avoid electric shock or energy hazards.

Voltage and current connections should be made using insulated crimp terminations to ensure that terminal block insulation requirements are maintained for safety. To ensure that wires are correctly terminated, the correct crimp terminal and tool for the wire size should be used.

Before energizing the equipment, it must be grounded (earthed) using the protective ground (earth) terminal, or the appropriate termination of the supply plug in the case of plug connected equipment. Omitting or disconnecting the equipment ground (earth) may cause a safety hazard.

The recommended minimum ground (earth) wire size is 2.5 mm<sup>2</sup> (#12 AWG), unless otherwise stated in the technical data section of the product documentation.

Before energizing the equipment, the following should be checked:

Voltage rating and polarity

CT circuit rating and integrity of connections

Protective fuse rating

Integrity of ground (earth) connection (*where applicable*)

Equipment operating conditions

The equipment should be operated within the specified electrical and environmental limits.

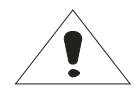

Current transformer circuits

Do not open the secondary circuit of a live CT since the high voltage produced may be lethal to personnel and could damage insulation.

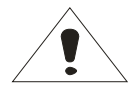

Insulation and dielectric strength testing

May 3, 2021

Insulation testing may leave capacitors charged up to a hazardous voltage. At the end of each part of the test, the voltage should be gradually reduced to zero, to discharge capacitors, before the test leads are disconnected.

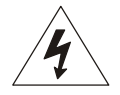

Do not attempt to perform installation, maintenance, service or removal of this device without taking the necessary safety precautions to avoid shock hazards. De-energize all live circuit connections before work begins.

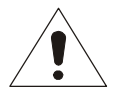

#### Fiber optic communication

Where fiber optic communication devices are fitted, these should not be viewed directly. Optical power meters should be used to determine the operation or signal level of the device.

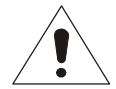

#### WARNING: EMISSIONS – CLASS A DEVICE (EN55011)

This is a Class A industrial device. Operation of this device in a residential area may cause harmful interference, which may require the user to take adequate measures.

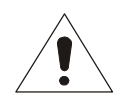

#### DECOMMISSIONING AND DISPOSAL

1. Decommissioning

The auxiliary supply circuit in the equipment may include capacitors across the supply or to ground (earth). To avoid electric shock or energy hazards, after completely isolating the supplies to the meter (both poles of any dc supply), the capacitors should be safely discharged via the external terminals before decommissioning.

2. Disposal

It is recommended that incineration and disposal to watercourses is avoided. The product should be disposed of in a safe manner. Any products containing batteries should have them removed before disposal, taking precautions to avoid short circuits. Particular regulations within the country of operation may apply to the disposal of lithium batteries.

# 1.0 DESCRIPTION & SPECIFICATIONS

# 1.1 Introduction

The PowerPlex II (PPX II) is a synchronizing Ethernet transducer with two sets of three-phase voltages and 1-cycle measurement update speeds. It offers superior communications flexibility and easy setup.

The following Model number of the product named PowerPlex II (PPX II) is covered in this manual:

MTWDN7C – Synchronizing Ethernet Transducer DC (option 'D' in 8<sup>th</sup> character of model number) and Universal powered (option 'P' in 8<sup>th</sup> character of model number) versions.

# 1.2 Features

- 1. Full basic measurement set with special synchronizing measurements
- 2. 0.2% revenue class accuracy
- 3. Updates every cycle
- 4. Two sets of three-phase voltage inputs, 0-600 Vac phase-phase
- 5. Ethernet Switch: Two RJ-45 10/100Mb Ethernet Ports
- 6. Ethernet protocol support for DNP3 TCP or Modbus TCP
- 7. Options for IEC 61850 and EtherNet/IP (with or without Device Level Ring, DLR)
- 8. Web Based configuration via standard Ethernet service port
- 24V dc (MTWDN7CD\*) or Universal 48-250V dc/69-240V ac power supply (MTWDN7CP\*)
- 10. Rugged aluminum case
- 11. One model covers all wiring options
- 12. Optional display and IRIG-B port
- 13. Optional RS-232/RS-485 (programmable) serial port with DNP3 or Modbus protocol
- 14. Optional 4 digital inputs/4 digital outputs or 8 digital inputs
- 15. Optional trend recording

### 1.3 Specifications

**DC PWR (Low Voltage Vdc) -** Power Supply Input (Auxiliary Voltage) – terminals (+) and (-) (Intended for connection to 12V or 24V battery voltages)

| Nominal:         | 12-40V dc |
|------------------|-----------|
| Operating Range: | 8-40V dc  |
| Burden:          | 5W max    |

Overcurrent protection (Required) : Refer to section 2.4

| <b>AUX PWR (Universal – Hi Rar</b><br>Voltage) – terminals L1(+) and | <b>nge Power Supply) -</b> Power Supply Input (Auxiliary<br>L2(-)                                |
|----------------------------------------------------------------------|--------------------------------------------------------------------------------------------------|
| Installation Category/Overvoltag                                     | ge Category (Auxiliary Power Supply) – CAT II                                                    |
| Nominal:                                                             | 48-250V dc, 69-240V ac (50/60Hz)                                                                 |
| Operating Range:                                                     | 37-300V dc, 55-275V ac (45-65Hz)                                                                 |
| Burden:                                                              | 8W max, 24VA max                                                                                 |
| Overcurrent protection (Require                                      | ed) : Refer to section 2.4                                                                       |
| <b>Optional Display (PPX II-TD</b> ):                                | 3 lines of 5 digits, Red LED, 0.56" High<br>1 line 8-character alphanumeric, Red LED, 0.20" High |
| Display Interface (PPX II-TD):                                       | 4 buttons                                                                                        |
| Display Communication:                                               | RS232, full duplex<br>19200 baud<br>8 bit, No parity, 1 stop bit                                 |
| Display Distance:                                                    | 30 ft. (9m) RS232                                                                                |
| Display Addressability:                                              | 1 Display Address                                                                                |
| Display Power Supply:                                                | DC power is derived from P1 Display port jack (RJ11) located on PPX II.                          |
| Nominal:<br>Operating Range:<br>Current:                             | 5Vdc, powered from PPX II Display Port<br>5-15Vdc<br>400mA max                                   |

| Input Signals – Measurement Inputs      |                              |                 |                                                                                                    |
|-----------------------------------------|------------------------------|-----------------|----------------------------------------------------------------------------------------------------|
| CT Current                              | Configuration                | All Inputs      | 3 Inputs. 3 Phase Currents (IA, IB, IC).                                                                         |
| Inputs                                  | Nominal                      | Input Option 1  | 1A ac                                                                                                    |
|                                         |                              | Input Option 5  | 5A ac                                                                                                    |
|                                         | Range                        | Input Option 1  | 0 to 2A rms continuous at all rated temperatures                                                                 |
|                                         |                              | Input Option 5  | 0 to 10A rms continuous at all rated temperatures                                                                |
|                                         | Withstand                    | All Inputs      | Withstands 30A ac continuous,<br>Under fault condition, can withstand 400Aac for 2 seconds                       |
|                                         | Isolation                    | All Inputs      | 2500V ac, minimum.                                                                                               |
|                                         | Burden                       | Input Option 1  | 0.0016VA @ 1A rms, 60Hz (0.0016ohms @ 60Hz)                                                                      |
|                                         |                              | Input Option 5  | 0.04VA @ 5A rms, 60Hz (0.0016ohms @ 60Hz)                                                                        |
|                                         | Frequency                    | All Inputs      | 20-75 Hz                                                                                                    |
| VT (PT) Voltage<br>Inputs               | Configuration                |                 | 8 Inputs, Measures 2 Buses, 3 or 4 Wire. 3 Phase Voltages (VA, VB, VC, VN). See Appendix A1 Connection Diagrams. |
|                                         | Nominal                      |                 | 120Vac                                                                                                    |
|                                         | Range                        |                 | 0 to 600V rms                                                                                                    |
|                                         | System Voltage               |                 | Intended for use on nominal system voltages up to 600V rms                                                       |
|                                         | Common Mode<br>Input Voltage |                 | Accurate to 1000V peak, input-to-case (ground)                                                                   |
|                                         | Impedance                    |                 | >12M ohms, input-to-case (ground)                                                                                |
|                                         | Voltage Withstand            |                 | 2.5kV rms 1min, input-to-case (ground)<br>2kV rms 1min, input-to-input                                           |
|                                         | Frequency                    |                 | 20-75 Hz                                                                                                    |
|                                         |                              | Input Signals - | - Time Sync                                                                                                    |
| IRIG-B Input<br>time<br>synchronization |                              |                 | Refer to section on IRIG-B Time Sync for Electrical Specifications                                               |

| Accuracy                                                                                                    |                |                                                                                   |
|----------------------------------------------------------------------------------------------------|----------------|-----------------------------------------------------------------------------------|
| Accuracies are specified at nominal Frequency and 25C, (unless otherwise noted). Unless noted, all values are true RMS and include Harmonics to the 31st (minimum). |                |                                                                                   |
| Voltage                                                                                                    |                | AC: Better than 0.1% of reading (20 to 600V rms, input-to-case). (+/- 25ppm/DegC) |
| Current                                                                                                    | Option 1 Input | Better than 0.1% of reading +/- 20uA (>0.1A to 2.0A, -20C to 70C)                 |
|                                                                                                    |                | Better than 0.1% of reading +/- 50uA (0.01A to 0.1A, -20C to 70C)                 |
|                                                                                                    |                | Minimum reading 1mA                                                               |
|                                                                                                    | Option 5 Input | Better than 0.1% of reading +/- 100uA (>0.5A to 10.0A, -20C to 70C)               |
|                                                                                                    |                | Better than 0.1% of reading +/- 250uA (0.05A to 0.5A, -20C to 70C)                |
|                                                                                                    |                | Minimum reading 5mA                                                               |
| Frequency                                                                                                    |                | +/- 0.001 Hertz                                                                   |
| Power                                                                                                    |                | Meets or exceeds IEC 62053-22, -23, 0.2S                                          |

| Sampling System  |                         |                       |
|------------------|-------------------------|-----------------------|
| Sample Rate      | 64 samples per cycl     | e                     |
| Data Update Rate | Amps, Volts             | Available every cycle |
|                  | Watts, VAs, VARs,<br>PF | Available every cycle |
| Number of Bits   | 16                      |                       |

| Communication Ports                                |                                                                                           |
|----------------------------------------------------|-------------------------------------------------------------------------------------------|
| Ethernet (Standard)                                | Dual ports; copper 10/100 Base-TX (standard)                                              |
| Serial Port (6-pin, Option, extended chassis only) | RS232, RS485 Software configurable ports                                                  |
|                                                    | Baud rate: 9600 bps to 115.2 kbps for Display or SCADA Mode                               |
| Display Port (Option)                              | Display or RS232 SCADA port                                                               |
|                                                    | Baud rate: Display Mode: 19.2 kbps; SCADA Mode 9600 bps – 115.2 kbps                      |
| IRIG-B Port (Option)                               | BNC connector (See section 3.6.1); auto detects between modulated and demodulated signal. |

| Environmental                                                                                         |                                                                                                    |
|----------------------------------------------------------------------------------------------------|----------------------------------------------------------------------------------------------------|
| Operating Temperature                                                                                 | -40C to 70C                                                                                                    |
| Relative Humidity                                                                                     | 0-95% non-condensing                                                                                                    |
| Measurement Inputs<br>(VTs, CTs)<br>Installation/Measurement<br>Category                              | CAT III (Distribution Level) Refer to definitions below (at the end of this section).                                                                                                    |
| Pollution Degree                                                                                      | Pollution Degree 2 Refer to definitions below (at the end of this section).                                                                                                    |
| Enclosure Protection<br>(to IEC60529: 2001)<br>Applies to PPX II and<br>Optional PPX II-TD<br>Display | IP20 to IEC60529:2001<br>When equipment is mounted in an appropriately rated protective enclosure to NEMA or IP<br>protection classifications, as required for the installation. Ratings are applicable for enclosure<br>category 2 (see definitions) |
| Altitude                                                                                              | Up to and including 2000m above sea level                                                                                                    |
| Intended Use                                                                                          | Indoor use; Indoor/Outdoor use when mounted in an appropriately rated protective enclosure to NEMA or IP protection classifications, as required for the installation.<br>Class 1 equipment to IEC61140: 2001                                         |

| Physical    |                         |                                                                                                    |
|-------------|-------------------------|----------------------------------------------------------------------------------------------------|
| Connections | Protective<br>Conductor | A #8-32 screw terminal is provided on the AUX PWR terminal block for connection with protective earth ground. Recommended Torque: 9 In-Lbs. 1.02 N-m |
|             | Terminal                | Cable temperature rating: 85C minimum                                                                                                    |
|             | Current                 | 10-32 Studs for current inputs. Recommended Torque: 12 In-Lbs, 1.36 N-m                                                                              |
|             | (CT)                    | Cable temperature rating: 85C minimum                                                                                                    |
| $\wedge$    |                         |                                                                                                    |
|             |                         | 2                                                                                                    |
| <u> </u>    | Voltage                 | Terminal Block accepts #22-10 AWG (0.35 to 5mm <sup>2</sup> ) wire, or terminal lugs up to 0.375"                                                    |
|             |                         | (9.53mm) wide. Precautions must be taken to prevent shorting of lugs at the terminal block.                                                          |
|             | (AUX<br>PWR)            | insulation requirements Recommended Torque: 9 In-I bs 1 02 N-m                                                                                       |
|             |                         | Cable temperature rating: 85C minimum                                                                                                    |
|             | Ethernet                | RJ45, 8 position modular jack, Category 5 for copper connection; 100m (328 ft.) UTP                                                                  |
|             |                         | (unshielded twisted pair) cable.                                                                                                    |
| Option      | Display                 | RJ11, 6 position modular jack, 4 connected (positions 2-5 are used, positions: 1, 6 are not                                                          |
| Connectors  | Port                    | used); connects remotely through unshielded cable to PPXII-TD Tethered Display (Optional Accessory) Maximum 30 ft (9m)                               |
| -           | IRIG-B                  | BNC connector connects coax cable with time source (i.e. gps time and frequency receiver)                                                            |
|             | port                    |                                                                                                    |
|             | Serial Port             | 6 position removable terminal block, accepts 26-14AWG solid or 26-12 AWG stranded wire.                                                              |
|             | (extended               | Recommended Torque 7 in-lbs, 0.79 N-m.                                                                                                    |
|             | chassis                 |                                                                                                    |
|             | only)                   |                                                                                                    |
|             | Digitai                 | 6 position removable terminal block, accepts 26-14AVVG solid or 26-12 AVVG stranded wire.                                                            |
|             | (extended               |                                                                                                    |
|             | chassis                 |                                                                                                    |
|             | only)                   |                                                                                                    |
|             | Digital                 | 9 position removable terminal block, accepts 26-14AWG solid or 26-12 AWG stranded wire.                                                              |
|             | Ouptput                 | Recommended Torque 7 in-lbs, 0.79 N-m.                                                                                                    |
|             | (extended               |                                                                                                    |
|             | cnassis                 |                                                                                                    |
|             | oniy)                   |                                                                                                    |

| Weight    | PowerPlex II: 2.3 lbs (1.04 kg) standard chassis; 3.5 lbs (1.59 kg) in extended chassis (with optional I/O |
|-----------|----------------------------------------------------------------------------------------------------|
| (typical) | and serial port)                                                                                           |
|           | PPXIITD Tethered Display (Optional Accessory): 0.65 lbs (0.30 kg)                                          |
| Size      | PowerPlex II (Figure 2) Standard Chassis: 5.28"H x 5.60"W x 5.63"D – overall depth including handle is     |
|           | 5.75"D (134mm H x 142mm W x 143mm D – overall depth including handle is 146mm D).                          |
|           | Extended chassis (with I/O and serial port): 5.2" H x 8.5" W x 5.9" D (132mm H x 216mm W x 150mm D).       |
|           | Torque setting for square drive corner screws securing front panel to chassis (4 Places – ground bond): 15 |
|           | in-lbs (1.7 N-m).                                                                                          |
|           | PPXII-TD Tethered Display (Optional Accessory, Figure 4): 4.5"H x 4.5"W x 1.8"D – overall depth. Depth     |
|           | extends 1.5" behind panel. Allow an additional clearance depth of 2" for RJ11 display connectors and       |
|           | cable access behind the rear panel of the display.                                                         |

Definitions:

**Enclosure Category 2:** Enclosures where no pressure difference relative to the surrounding air is present.

**Measurement/Installation Category III (Overvoltage Category III) or CAT III:** Distribution Level, fixed installation, with smaller transient overvoltages than those at the primary supply level, overhead lines, cable systems, etc.

**Pollution:** Any degree of foreign matter, solid, liquid, or gaseous that can result in a reduction of electric strength or surface resistivity of the insulation.

**Pollution Degree 2:** Only non-conductive pollution occurs except that occasionally a temporary conductivity caused by condensation is to be expected.

#### 1.4 Digital I/O (optional) – Extended Chassis only

#### 1.4.1 Inputs

4 or 8 uni-directional inputs in banks of 4 inputs. These banks of four inputs are isolated from each other on the eight input option or from the outputs on the four input option. Input terminals have internal 510V clamp. Channels 1-4 have a common return, and on the eight input option, 1-4 and 5-8 each have a common return per group of four. The recommended torque ratings for the terminal block wire fasteners are listed in the Physical Specifications table (section 1.3).

Voltage Range:

Input Range: 0 to 250Vdc Threshold Voltage: 15V dc +/-1V or 80V dc +/-5V (at 25C) Input Resistance: 33kohm

Input Channel-to-Channel Time Resolution: 200µs (maximum)

Input De-bounce Time: Selectable from 0ms to 2s in 1ms increments.

Input Delay Time (from terminals): <2ms

Refer to figures 1 and 2 below for simplified circuitry and terminal wiring assignments.

#### 1.4.2 Outputs

4 outputs, 3 Normally Open (NO), 1 isolated, can be wired for Normally Closed (NC) or Normally Open (NO) operation for energized or de-energized condition. Output terminals have internal 510V clamp. Channels 1-3 share a common return, however, channel 4 has an independent return. One additional channel is for alarming. The recommended torque ratings for the terminal block wire fasteners are listed in the Physical Specifications table (section 1.3).

| Voltage | Tripping<br>(C37.90<br>Resistive) | Continuous<br>Carry | Break<br>(Inductive) |
|---------|-----------------------------------|---------------------|----------------------|
| 24Vdc   | 30A                               | 5A                  | 8A                   |
| 48Vdc   | 30A                               | 5A                  | 700mA                |
| 125Vdc  | 30A                               | 5A                  | 200mA                |
| 250Vdc  | 30A                               | 5A                  | 100mA                |

Output Maximum Switched Current (Resistive)

| Output Operate Time (does not incl | ude protocol delays) |
|------------------------------------|----------------------|
| Assert (Close time "N.O."):        | 8ms                  |
| Release (Open time "N.O."):        | 3ms                  |

| lso | ati | on       |
|-----|-----|----------|
| 100 | -   | <b>U</b> |

| I/O Terminals to Case:                     | 2000Vac, 1min |
|--------------------------------------------|---------------|
| Input Channels 1-4 to Input Channels 5-8:  | 2000Vac, 1min |
| Input Channels 1-4 to Output Channels 1-4: | 2000Vac, 1min |
| Output Channel 4 to other Output Channels: | 2000Vac, 1min |

Refer to figures 1 and 2 below for simplified circuitry and terminal wiring assignments.

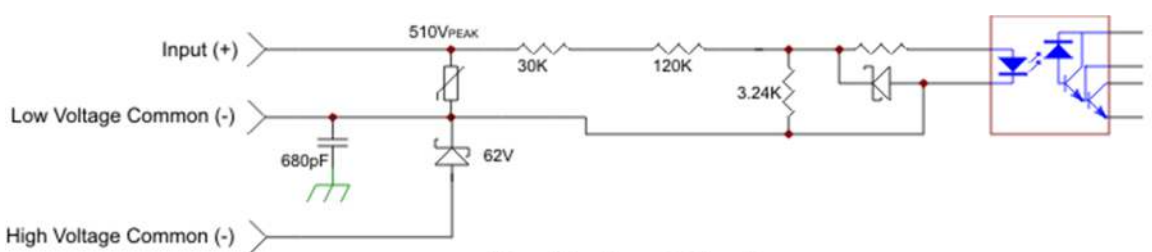

#### Simplified Input Circuitry -

Inputs 1 - 4 (with a Common connection shared respectively across the first set of 4 channels and Inputs 5 - 8 (with a Common connection shared respectively across the second set of 4 channels)

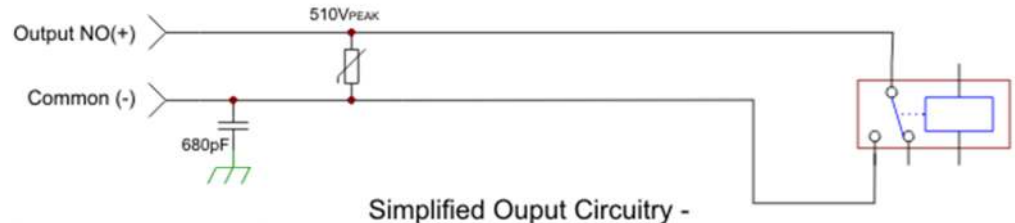

Outputs 1 - 3 (with a Common connection shared respectively with output channels 1-3)

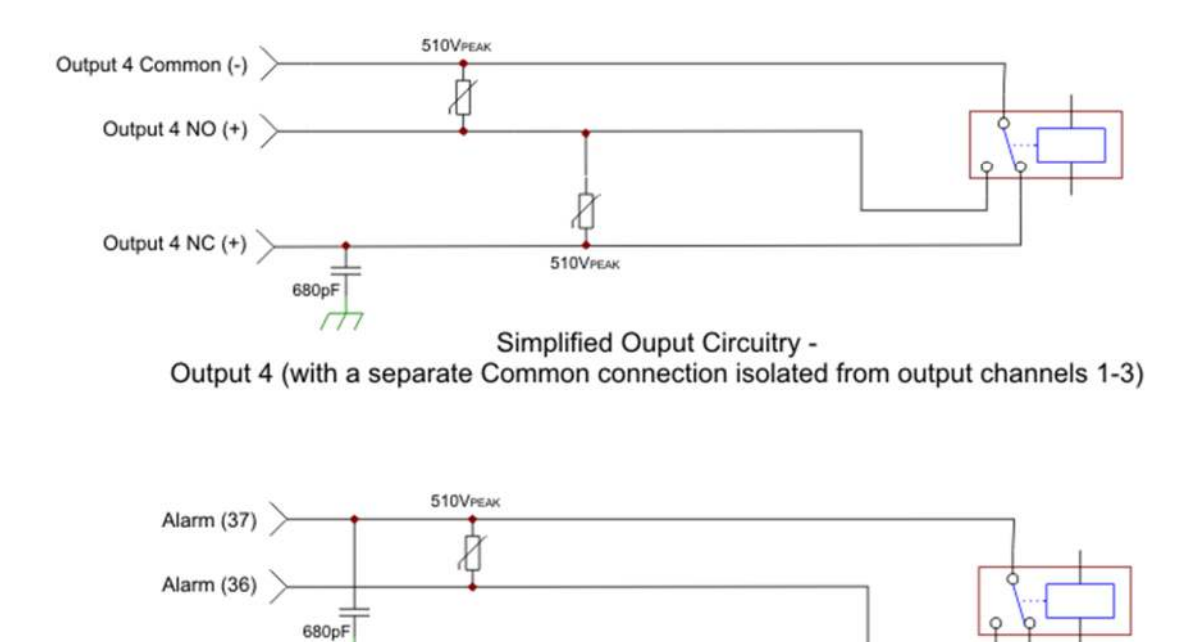

Simplified Ouput Circuitry -Alarm contact Normally Closed (NC)

Figure 1 – Simplified Circuitry for Input and Output Options

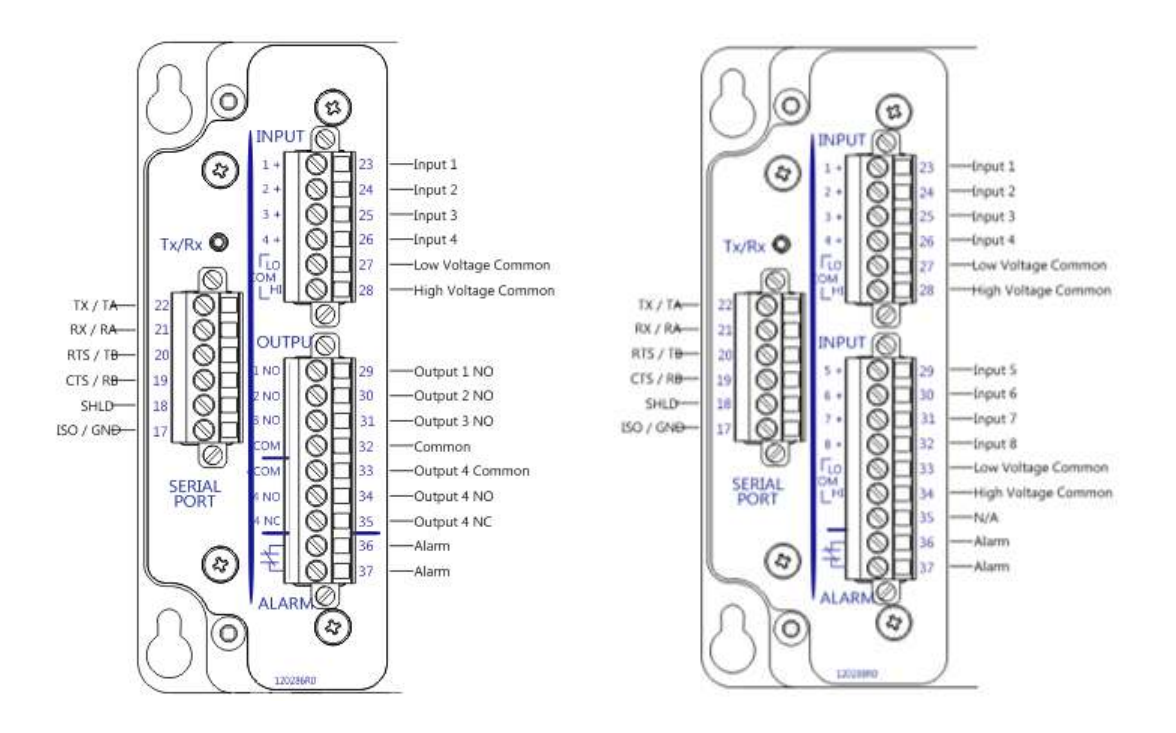

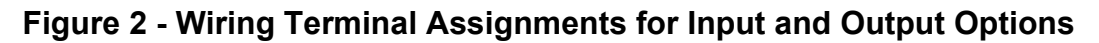

### 1.5 Standards and Certifications

#### 1.5.1 Revenue

The PowerPlex II exceeds the accuracy requirements of ANSI C12.20 and IEC 62053-22.

| Туре    | Nominal Current         | Certification                 |
|---------|-------------------------|-------------------------------|
| MTWDN7C | 1A, 5A, (Class 2, Class | ANSI C12.20, 0.2CA            |
|         | 10)                     | IEC 62053-22, 0,2S            |
|         |                         | IEC 62053-23, 0,2S (Reactive) |

The PowerPlex II was tested for compliance with the accuracy portions of the standards only. The form factor of the PowerPlex II differs from the physical construction of revenue meters specified by the ANSI/IEC standards and no attempt has been made to comply with the standards in whole. Contact customer service for more information.

#### **1.6 Environment**

# UL/CSA Listed, File Number E164178 (applies to standard chassis, does not apply to extended chassis with I/O and serial port)

UL61010-1, Edition 3, Issue Date 2012/05/11 Safety Requirements for Electrical Equipment for Measurement, Control, and Laboratory Use – Part 1: General Requirements UL61010-2-30, Edition 1 – Issue Date 2012/05/11 Safety Requirements for Electrical Equipment for Measurement, Control, and Laboratory Use – Part 2: Particular Requirements for Testing and Measuring Circuits

CSA C22.2 No. 61010-1-12-CAN/CSA, Edition 3, Issue Date 2012/05/01 CAN/CSA Safety Requirements for Electrical Equipment for Measurement, Control, and Laboratory Use – Part 1: General Requirements

CSA C22.2 No. 61010-2-30-12-CAN/CSA, Edition 1 – Issue Date 2012/05/01 Safety Requirements for Electrical Equipment for Measurement, Control, and Laboratory Use – Part 2-030: Particular Requirements for Testing and Measuring Circuits

#### If applicable, the CE mark must be prominently marked on the case label.

European Community Directive on EMC (EMCD) 2014/30/EU, superceding 2004/108/EC and Directive 91/263/EC [TTE/SES]. European Community Directive on Low Voltage (LVD) 2014/35/EU, superceding 2006/95/EC.

The object of the declaration described above is in conformity with the relevant Union harmonisation legislation: Directives 2004/108/EC & 2006/95/EC (until April 19th, 2016) and Directives 2014/30/EU &, 2014/35/EU (from April 20th, 2016).

#### Product and Generic Standards

The following product and generic standards were used to establish conformity:

#### Low Voltage (Product Safety)

IEC/EN 61010-1, Edition 3, Issue Date 2010 Safety Requirements for Electrical Equipment for Measurement, Control, and Laboratory Use – Part 1: General Requirements IEC/EN 61010-2-30, Edition 1 – Issue Date 2010 Safety Requirements for Electrical Equipment for Measurement, Control, and Laboratory Use – Part 2-030: Particular Requirements for Testing and Measuring Circuits

**EMC:** EN 61326-1: 2013 (Supersedes EN 61326-1: 2006), EN 61000-6-2: 2005 + AC: 2005, EN 61000-6-4: 2007 + A1:2011 (IEC date 2010) Radiated Emissions Electric Field Strength EN 55011: 2009 + A1: 2010 EN 55011: 2016 EN 61000-6-4: 2007 + A1:2011 (IEC date 2010) Group 1, Class A Frequency: 30 - 1000 MHz

AC Powerline Conducted Emissions

(Applicable on VT inputs - Bus1/ Bus 2 and AUX PWR (Universal Hi Range AC/DC Power supply) EN 55011: 2009 + A1: 2010 EN 55011: 2016 EN 61000-6-4: 2007 + A1:2011 (IEC date 2010) Group 1, Class A Frequency: 150 kHz – 30 MHz

<u>Conducted Emissions, Telecommunication ports (Ethernet ports 1 & 2)</u> EN 55022: 2010 + AC: 2011 EN 55032: 2012 + AC: 2013 EN 55032: 2015 + AC: 2016-07 Group 1, Class A Frequency: 150 kHz – 30 MHz

<u>AC Supply Voltage Dips and Short Interruptions</u> EN 61000-4-11: 2004 Not applicable to AUX PWR powered by DC Battery Signal Input Ports (VTs – Bus 1/Bus2) were tested (Measurement ports) Mains AUX PWR (Universal Hi Range AC/DC Power supply) was tested

<u>Electrostatic Discharge (ESD)</u> EN 61000-4-2: 2009 Discharge voltage: ± 8 KV Air; ± 4 KV Contact & Additionally meets ± 6 KV Contact

Immunity to Radiated Electromagnetic Energy (Radio Frequency) (Including optional display, display port and IRIG-B port)

EN 61000-4-3: 2006 + A1: 2008 + A2:2010, Class III Frequency: 80 – 1000 MHz, Amplitude: 10.0 V/m, Modulation: 80% AM @ 1 kHz Frequency: 1400 – 2000 MHz, Amplitude: 3.0 V/m, Modulation: 80% AM @ 1 kHz Frequency: 2000 – 2700 MHz, Amplitude: 1.0 V/m, Modulation: 80% AM @ 1 kHz Digital Radio Telephones:

Frequency: 900 MHz & 1890 MHz, Amplitude: 10.0 V/m, 3.0 V/m, Modulation: 80% AM @1kHz <u>Electrical Fast Transient / Burst Immunity (</u>Including optional display, display port and IRIG-B port)

EN 61000-4-4: 2012 (supersedes EN 61000-4-4: 2004 + A1:2010)

Burst Frequency: 5 kHz

Amplitude, Signal Ports (VTs): ± 2 KV (Severity Level 3)

Amplitude Signal Input Ports (CTs): ± 1 KV

Amplitude, Telecom ports (Ethernet): ± 1 KV

- Amplitude, AUX PWR port (DC PWR): Not applicable for battery cable < 2m. Tested at ± 2 KV.
- Amplitude, Mains AUX PWR (Universal Hi Range AC/DC Power supply): ± 2 KV (Severity Level 3), and additionally meets ± 4 KV.

Amplitude, Display port: ±1 KV

Amplitude. IRIG-B port: ± 1 KV

Current/Voltage Surge Immunity

EN 61000-4-5: 2014 (supersedes EN 61000-4-5: 2006)

Open Circuit Voltage: 1.2 / 50 μs

Short Circuit Current: 8 / 20 µs

Amplitude, Signal Input Ports (Installation Class 3) (VTs): ± 2 KV common mode, ± 1 KV differential mode

Amplitude, Signal Input Ports (CTs): ± 2 KV common mode

Amplitude, AUX PWR port (DC PWR): Not applicable for battery cable < 2m.

Amplitude, Mains AUX PWR port (Universal Hi Range AC/DC Power supply): ± 2 KV common mode, ± 1 KV differential mode

Immunity to Conducted Disturbances Induced by Radio Frequency Fields EN 61000-4-6: 2014 (supersedes EN 61000-4-6: 2009) Level: 3 Frequency: 150 kHz – 80 MHz Amplitude: 10 V rms Modulation: 80% AM @ 1 kHz

Power Frequency Magnetic Fields EN 61000-4-8: 2010 Amplitude: 30A/m Frequency: 50 and 60 Hz

<u>Surge Withstand Capability Test For Protective Relays and Relay Systems</u> ANSI/IEEE C37.90.1: 2002 (2.5 kV oscillatory wave and 4 kV EFT)

<u>Mechanical – Vibration & Shock</u> (Applicable only to PPX II with Low Voltage DC power supply without Display port & IRIG-B option) EN 60255-21-1 & EN 60255-21-2

#### 2.0 PHYSICAL CONSTRUCTION & MOUNTING

The PPX II are packaged in rugged aluminum case specifically designed to meet the harsh conditions found in utility and industrial applications.

The connection view is shown in Figure 3A and 3B (depending on options) for the standard chassis and Figure 3C for the extended chassis. The mechanical dimensions are shown in Figures 4A (standard chassis) and 4B (extended chassis).

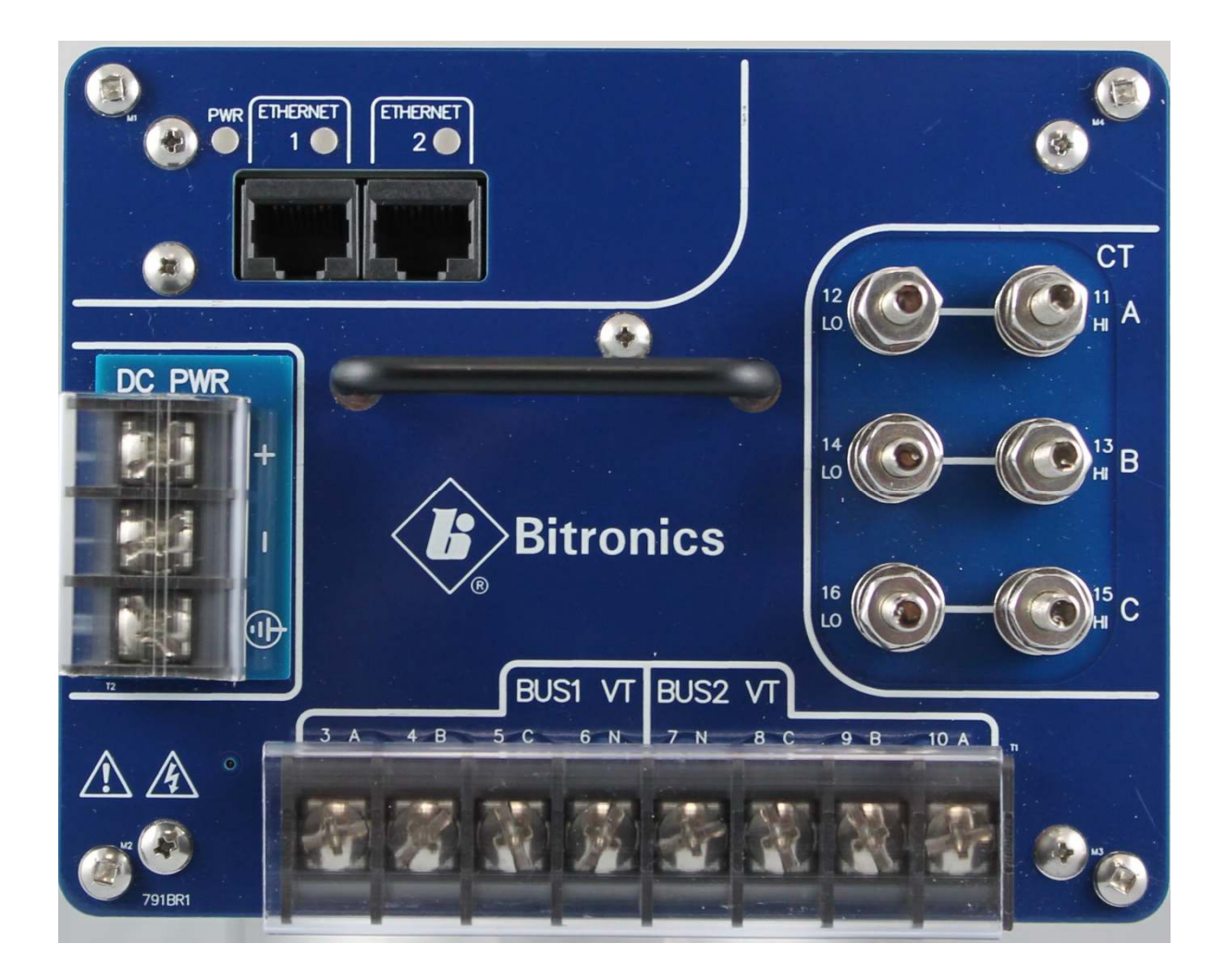

Figure 3A – PPX II Connection View (Low Voltage)

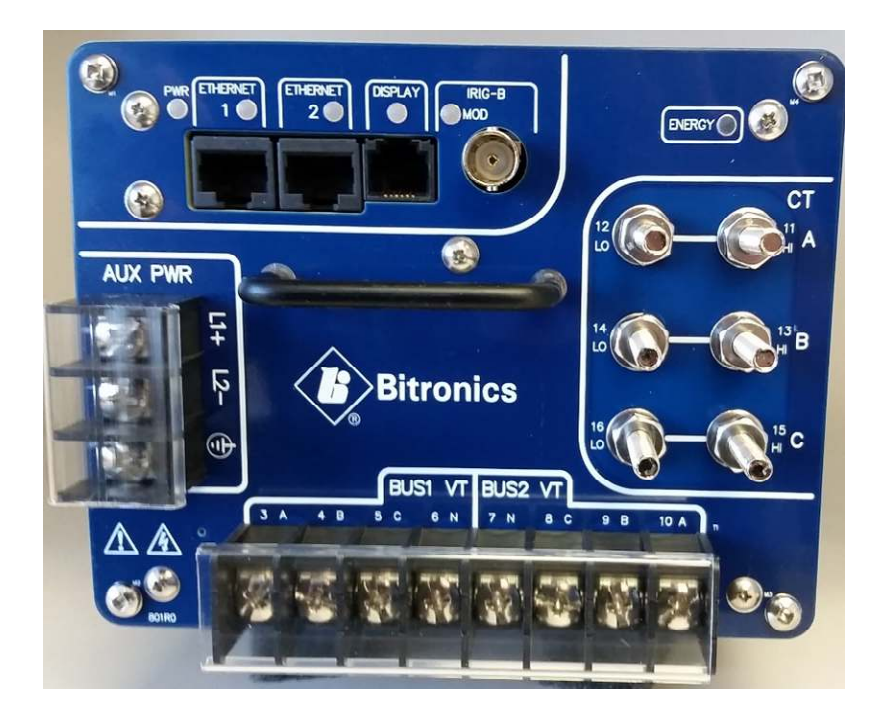

Figure 3B – PPX II Connection View with Options in Standard chassis for Display port, IRIG-B port, Energy Pulse LED

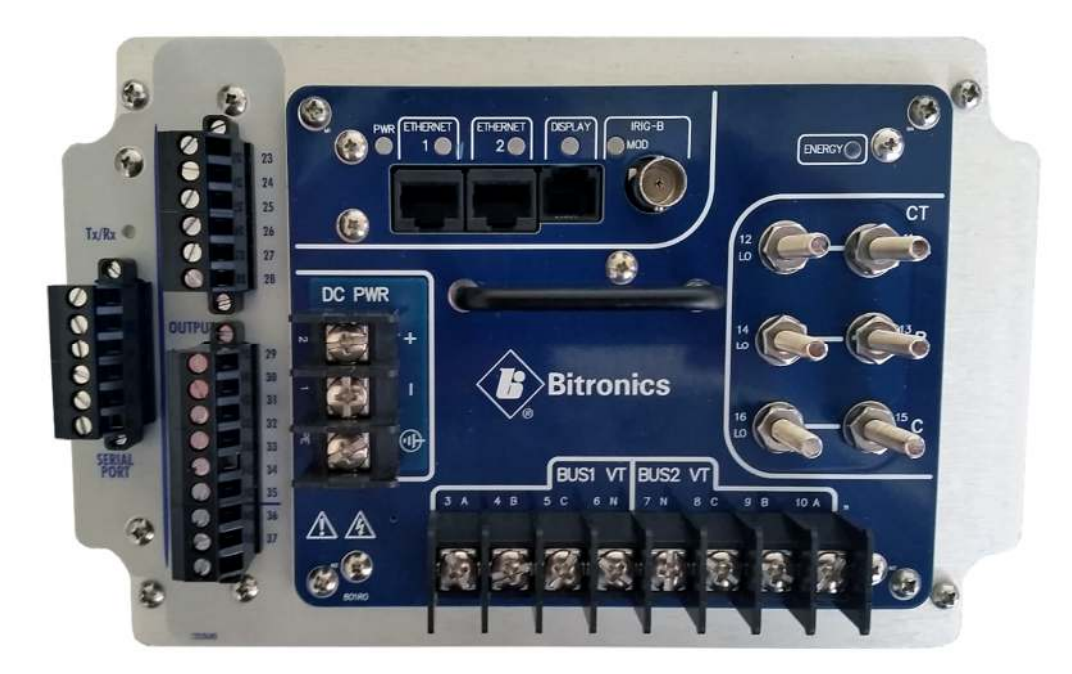

Figure 3C – PPX II Connection View in extended chassis with Options for Display port, IRIG-B port, Energy Pulse LED, serial port and digital I/O

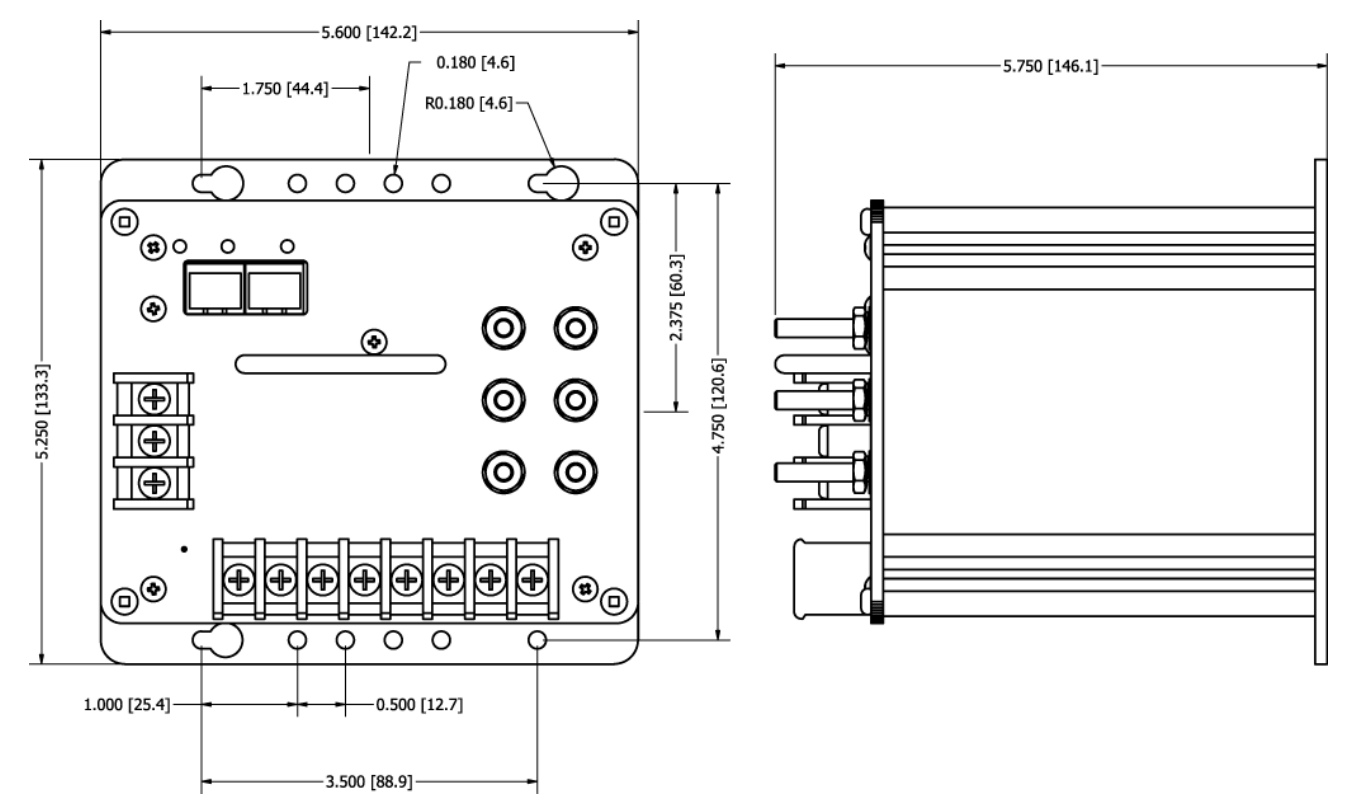

Figure 4A - Mounting and Overall Dimensions PPX II in Standard Chassis (back panel may vary as a result of options ordered)

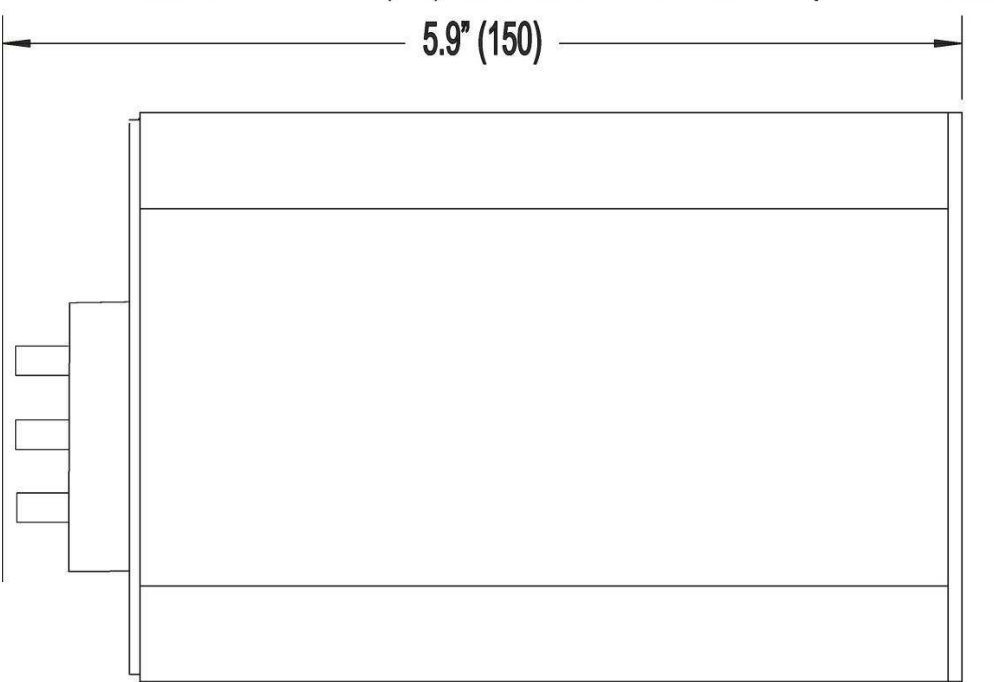

# Maintain 1-3/4" (44) minimum clearance top and bottom

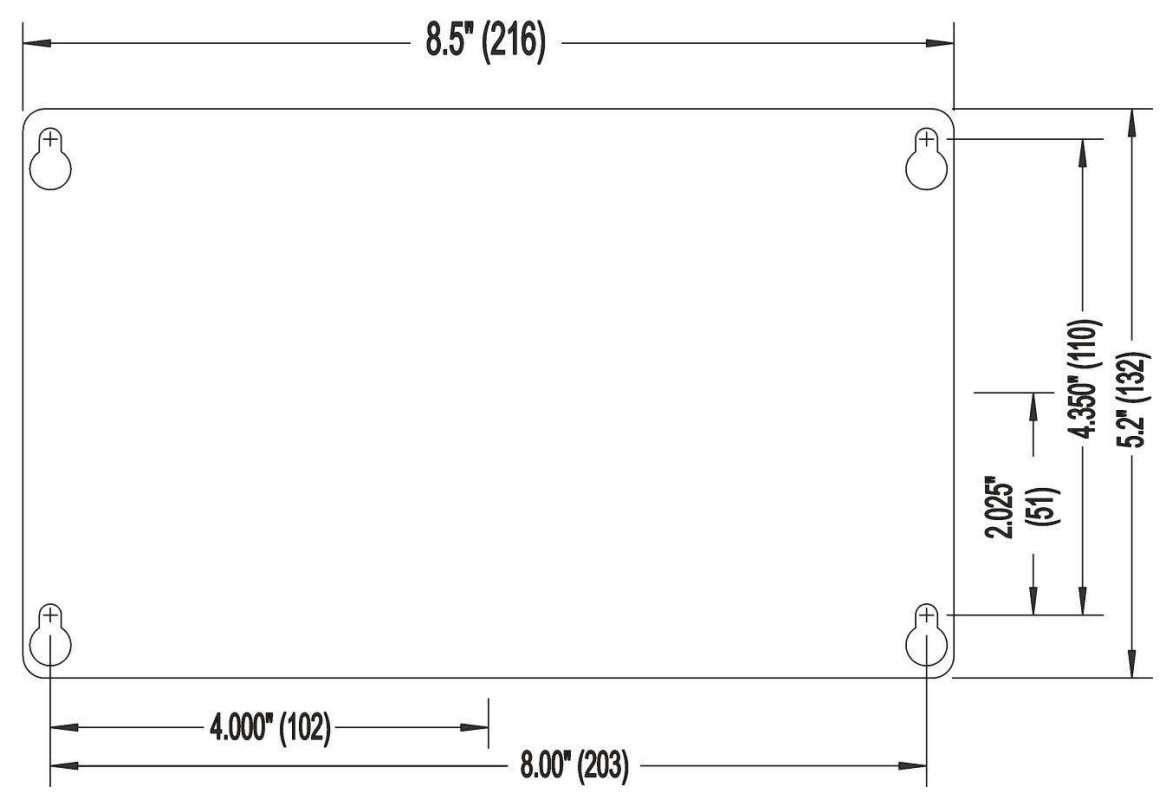

Figure 4B – Mounting and Overall Dimensions PPX II in Extended Chassis (back panel may vary as a result of options ordered)

The Front panel view for the optional PowerPlex II Tethered Display (PPX II-TD) is shown in Figure 5. The mechanical dimensions are shown in Figure 6.

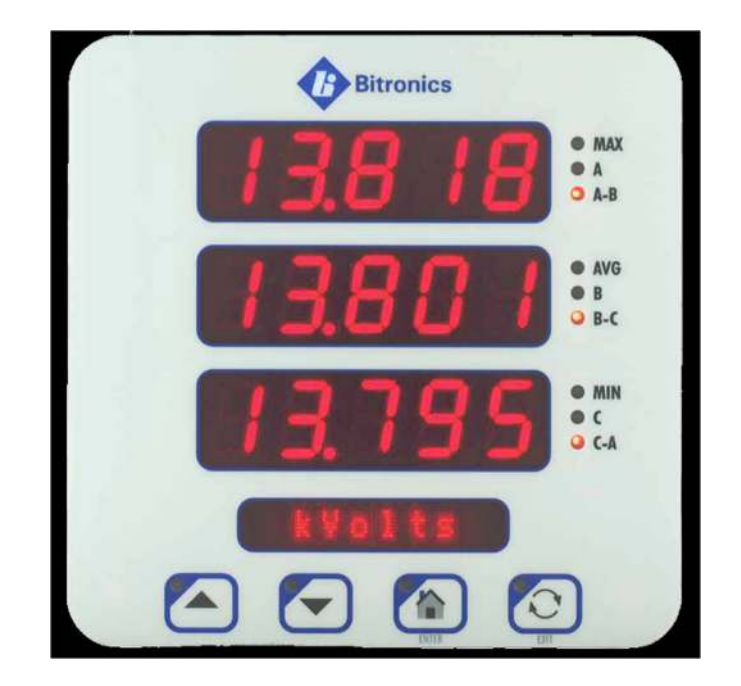

Figure 5 – Front View of the PPX IITD

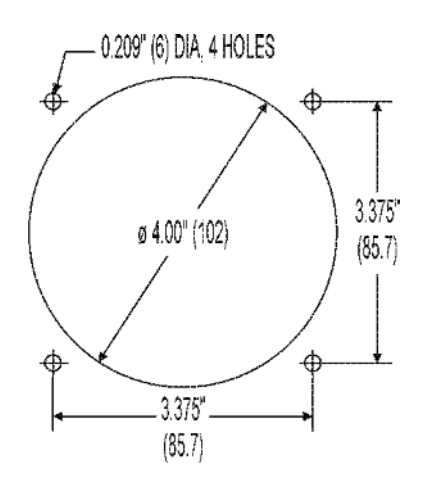

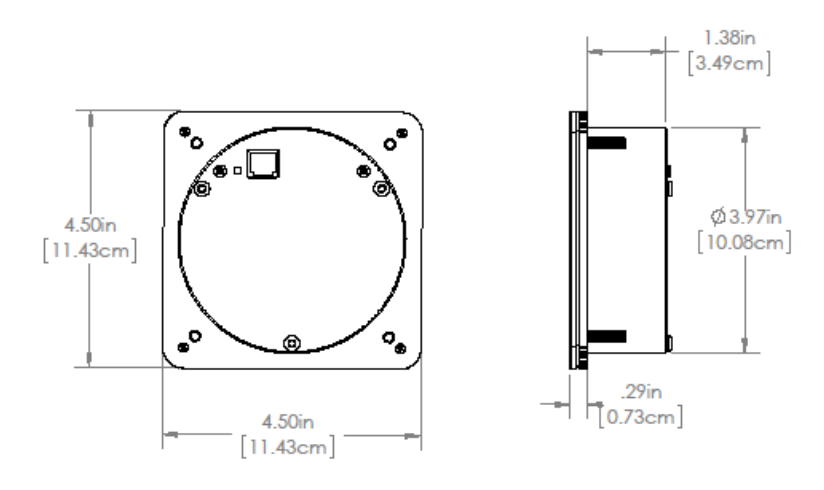

PX2 Tethered Display Dimensions

# Figure 6 - Mounting and Overall Dimensions of Optional PPX IITD

#### 2.1 Installation

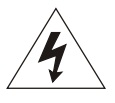

### WARNING - INSTALLATION AND MAINTENANCE SHOULD ONLY BE PERFORMED BY PROPERLY TRAINED OR QUALIFIED PERSONNEL.

#### 2.2 Initial Inspection

Bitronics instruments are carefully checked and "burned in" at the factory before shipment. Damage can occur however, so please check the instrument for shipping damage as it is unpacked. Notify Bitronics LLC immediately if any damage has occurred, and save any damaged shipping containers.

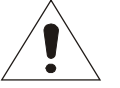

# 2.3 Protective Ground/Earth Connections

The device must be connected to Protected Earth Ground. The minimum Protective Ground wire size is 2.5 mm<sup>2</sup> (#12 AWG). Bitronics LLC recommends that all grounding be performed in accordance with ANSI/IEEE C57.13.3-2005.

### 2.4 Overcurrent Protection

### 2.4.1 Overcurrent Protection - Voltage Signal Measurement Inputs (VTs)

VT inputs should only be connected to voltage systems with nominal Line to Neutral voltages of 600Vac or less. If the nominal Line to Neutral voltage will be greater than 300Vac, external fuses shall be provided at the input to the VT terminal for all live conductors.

<u>For UL/CSA</u>: Bitronics recommends UL 248 certified fuses, rated 600V, 3A, fast acting (F), no time-delay fuses (such as Bussmann KTK-3).

<u>For CE</u>: Bitronics recommends fuses certified to IEC 60269, rated 690V, 3A, fast acting (F), high-breaking capacity (such as Mersen FR10GR69V3).

The fuses shall additionally be enclosed in an appropriate fuse holder to prevent the possibility of a fuse shattering and spraying metal pieces. The fuse and fuse holder must carry a voltage rating appropriate for the power system on which it is to be used. A fast acting fuse with a current rating lower than 3 Ampere is permitted.

### 2.4.2 Overcurrent Protection – DC PWR (Low Voltage DC Power)

To maintain the safety features of this product an external fuse shall be provided at the input to the positive (+) DC PWR terminal. Bitronics recommends UL 248 certified fuse rated 32Vdc (min or greater), 10A fast acting (F), no time delay fuse or fuse certified to IEC 60127 rated 32Vdc (min or greater), 6.3 Ampere fast acting (F) no time delay fuse. The fuse shall additionally be enclosed in an appropriate fuse holder to prevent the possibility of a fuse shattering and spraying metal pieces. The fuse and fuse holder must carry a voltage rating that is appropriate for the dc circuit on which it is being used.

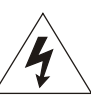

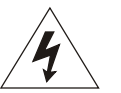

# 2.4.3 Overcurrent Protection – AUX PWR (Universal - High Range Power Supply)

To maintain the safety features of this product an external fuse shall be provided at the AUX PWR supply input and must be connected in series with the ungrounded/non-earthed (hot) side of the supply input terminals prior to installation.

For UL/CSA, Bitronics recommends a UL 248-4 certified fuse, Class CC, rated 600 Vac/300 Vdc, 3 Ampere time delay (T) fuse (such as Littelfuse CCMR003 or Mersen ATDR3).

For CE, Bitronics recommends a fuse certified to IEC 60127-2 Sheet 3, rated 250 Vac (min or greater), 3.15 Ampere time delay (T) fuse.

The fuse shall additionally be enclosed in an appropriate fuse holder to prevent the possibility of a fuse shattering and spraying metal pieces. The fuse and fuse holder must carry a voltage rating that is appropriate for the power system on which it is being used.

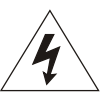

# 2.5 Supply/Mains Disconnect – AUX PWR (Universal – Hi Range Power Supply)

Equipment shall be provided with a Supply/Mains Disconnect that can be actuated by the operator and simultaneously open both sides of the mains input line. The Disconnect should be UL Recognized in order to maintain any UL product approval. The Disconnect should be acceptable for the application and adequately rated for the equipment.

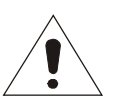

### 2.6 Instrument Mounting

The instrument may be mounted on a 19" Rack panel if desired. Two PPX II units will fit side by side on a standard 5.25" high (3U) panel. See Figure 2 for dimensions. The unit should be mounted with four #10-32 (M4) screws. *Make sure that any paint or other coatings on the panel do not prevent electrical contact.* 

### 2.7 Cleaning

Cleaning the exterior of the instrument shall be limited to the wiping of the instrument using a soft damp cloth applicator with cleaning agents that are not alcohol based, and are non-flammable and non-explosive.

#### 3.0 CONNECTIONS & WIRING

The connection view of the PPX II is shown in figure 3.

See Appendix A1 for detailed wiring diagrams covering the CT/VT measurement inputs.

#### 3.1 Auxiliary Power

The PPX II is powered by connections to L1(+) and L2(-). A green LED Power (PWR) indicator is provided on the front panel to indicate that the unit is powered ON.

#### 3.1.1 Specifications (per section 1.3)

Power Supply Input (Auxiliary) Voltage – terminals L1(+) and L2(-)

**DC PWR (Low Voltage Vdc) -** Power Supply Input (Auxiliary Voltage - intended for connection to 12V or 24V battery voltages)

| Nominal:         | 12-40V dc |
|------------------|-----------|
| Operating Range: | 8-40V dc  |
| Burden:          | 5W max    |

Overcurrent protection (Required) : Refer to section 2.4

AUX PWR (Universal) - Power Supply Input (Auxiliary Voltage)

| Nominal:         | 48-250V dc, 69-240V ac (50/60Hz) |
|------------------|----------------------------------|
| Operating Range: | 37-300V dc, 55-275V ac (45-65Hz) |
| Burden:          | 8W max, 24VA max                 |

Overcurrent protection (Required) : Refer to section 2.4

# 3.2 VT Inputs – VA, VB, VC, VN (See Appendix A1 and Section 1.3)

The PPX II is capable of monitoring two voltage buses, designated as Bus 1 (Terminals 3-6) and Bus 2 (Terminals 7-10). Voltage signals are measured using a 12.06Mohm (12Mohm/60.3Kohm) resistor divider with a continuous voltage rating of 7kV. This ideal impedance provides a low burden load for the VT circuits supplying the signals. Grounding of VT & CT signals per ANSI/IEEE C57.13.3-2005 is recommended. The polarity of the applied signals is important to the function of the instrument.

# 3.3 CT Inputs – IA, IB, IC (See Appendix A1 and section 1.3)

The instrument should be connected directly with the secondary of an external current transformer (CT). Connections to the measurement Current (CT) signal inputs on the PPX II are made at terminals 11-16. The current terminals require the use of #10 rings lugs.

The 1 or 5 Amp current inputs feature 10-32 terminals to assure reliable connections. This results in a robust current input (CT) connection with negligible burden to ensure that the user's external CT circuit can't ever open-circuit, even under extreme fault conditions. Grounding of CT signals per ANSI/IEEE C57.13.3-2005 is required.

**Current inputs:** The current inputs are 1 or 5 Amp nominal input with internal current isolation transformer, constructed with 10-32 studs as the current terminals. It is intended that this meter connect to the output from the secondary circuit of permanently installed Current Transformers (CTs).

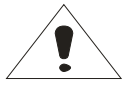

# WARNING: Current transformer circuits:

Do not open the secondary circuit of a live CT since the high voltage produced may be lethal to personnel and could damage insulation.

**WARNING:** DO NOT loosen existing 10-32 hardware that secures the current input studs to the front panel. When making connections to the current input studs, use #10 ring lugs. Fasten ring lugs with the 10-32 bagged hardware (flat washer, lock washer, and nut) provided. DO NOT OVERTORQUE. HAND Tighten with a standard nut driver. 12 inch-pounds (1.36 N-m) is recommended, MAXIMUM torque is 15 inch-pounds (1.69 N-m).

### 3.4 Ethernet – with built in port switches

The PPX II Ethernet ports meet or exceed all requirements of ANSI/IEEE Std 802.3 (IEC 8802-3:2000) and additionally meet the requirements of part 8-1 TCP/IP T-profile for physical layer 1 (Ethernet copper interface).
PPX II is offered with dual standard Ethernet 10/100 Megabit (Mb) RJ45 (copper) interfaces (10BASE-T and 100BASE-TX) which automatically selects the most appropriate operating conditions via auto-negotiation. This interface is capable of operating either as half-duplex (compatible with all Ethernet infrastructure) or full-duplex interfaces (which allow a potential doubling of network traffic). Note that the meters come with the port setup as a service port, with Modbus TCP/IP or DNP3 TCP/IP or UDP software.

The PPX II has a built in three port 10/100 copper based Ethernet switch. One of the ports connects internally allowing the PPX II to communicate to other devices. The remaining two ports are on the front panel of the PPX II, labeled Ethernet 1 and Ethernet 2. Either port may be connected to the network to allow communications with the PPX II. The remaining port can be used to extend the network to another device, without the need for a separate external Ethernet switch.

#### 3.4.1 Network settings

The PPX II come preconfigured for interconnection to an HTML web server with default settings for IP address, SUBNET mask, and ROUTER (GATEWAY) address.

| Network Default (Precon | figured) Settings |                          |
|-------------------------|-------------------|--------------------------|
| IP Address              | Subnet mask       | Router (Gateway) Address |
| 192.168.0.171           | 255.255.255.0     | 192.168.0.1              |

It is very important that the network have no duplicate IP addresses, so an IP address conflict is NOT created for your network. Changing the stored Configuration of these network addresses may be accomplished by using the following method

#### Enter the IP Address for the meter through a standard web browser:

Before entering an IP address with this method make sure the current IP address and the new IP address to be assigned to the meter will not cause IP address conflicts on your local network. To connect to the web server, enter the meter's current IP Address in your web browser's address bar. When the web server screen appears click on the "Settings" tab. Type the new Network settings (IP address, Subnet mask, Gateway) in the appropriate fields and click the "**Apply**" button to send the new network settings to the meter. Reboot the meter for the configuration change to take effect.

The PPX II uses the following port numbers for each type of protocol:

| Protocol | Port Number      |
|----------|------------------|
| DNP3     | 20000 (TCP, UDP) |
| HTML     | 80 (TCP)         |
| Modbus   | 502 (TCP)        |

#### Determining the IP Address if unknown:

Bitronics has created a utility program to request the IP address for a specific MAC address on an Ethernet network. This program can be used with the PPX II. The program is available on the company website

(http://www.novatechweb.com/downloads/inarp/).

The program uses the <u>Inverse Address Recognition Protocol</u> to perform the lookup and thus is called inarp. The InARP protocol definition can be found at <u>www.apps.ietf.org/rfc/rfc2390.html</u>. The inarp utility can also scan an Ethernet network for a range of MAC addresses, printing the IP address for any devices which respond.

The general form of inarp is defined below, followed by some usage examples.

inarp usage:

```
inarp [-i <if_ipaddr>] [-n <cnt>] [-p <ms>] [-v] <mac-spec>
```

CTRL-C stops a scan.

The inarp utility requires the WinPcap and Packet libraries which are bundled in the WinPcap "Installer for Windows." This can be downloaded from www.winpcap.org.

Installation requires Administrator privileges.

Examples:

to poll the 1st IPv4 interface, inarp -v 50series CTRL-C stops the scan to poll the IPv4 interface associated with 192.168.1.1, use inarp -v -i 192.168.1.1 50series or to poll a specific mac, use inarp -v -i 192.168.1.1 00:D0:4F:03:00:15 The inarp utility is Copyright (c) 2011 by Bitronics, LLC. All rights reserved. Portions of inarp are Copyright (c) 1999 - 2005 NetGroup, Politecnico di Torino (Italy), and Copyright (c) 2005 - 2010 CACE Technologies, Davis (California)

#### 3.4.2 Indicators – Ethernet (ACT) LEDs

There are 2 LEDs on the front panel to indicate activity is occurring on the communication ports. These LEDs are useful in determining that there is activity occurring on the ports. The LEDs are labeled "Ethernet 1" and "Ethernet 2" to correspond to each of the Ethernet ports. The appropriate LED will flash to indicate there is activity on an Ethernet RJ45 port. It will also indicate that a link has been established on the appropriate port.

A troubleshooting guide is found in Appendix A2, which may be useful in establishing Ethernet connections.

### 3.4.3 Firmware upgrades and saving and loading configuration files – Ethernet service port

New versions of firmware may be released by Bitronics from time to time, either to add new functionality or to correct errors in code that may have escaped detection prior to commercial release. Consult the factory for detailed information pertaining to the availability of firmware upgrades. In cases such as this, it is desirable to support a mechanism for new firmware to be installed remotely. The ability to upgrade Firmware is done over the Ethernet port. The PPX II utilizes a page in the Web Server interface to upload and install new firmware.

The complete PPX II configuration, which includes all user-configurable parameters, can be saved in a single file on your computer. This allows you to save a backup of your configuration and to restore it at a later time, as needed. This also allows you to configure one PPX II and then transfer the configuration to multiple other PPX II's.

Before initiating the firmware upgrade, if you are planning to use a configuration that has already been setup in the PPX II, then you should first go to the Load/Store Settings page and click on the Get File button to save the IED configuration to your computer (if you will be using a default configuration this step is not necessary). Use the File Save dialog window to select the location on your computer to save the configuration file. Once you have saved the file, it is recommended that you load the file back to the PPX II to validate that it was saved correctly. Click the Browse or Choose File button and use the File Open dialog window to select the configuration file you just saved. Click the Submit button. If the "Configuration upload success" message appears, the configuration file is confirmed to have saved correctly. Once the configuration file is saved to your computer, or even if you don't need to save the configuration, you should restore the meter to the factory defaults. On the Load/Store settings page, select Restore All Defaults to bring the meter back to default settings.

To upload the new firmware, first obtain a copy of the firmware image. The firmware image is a binary file, less than 2 MB in length, that can be attached to email, distributed on a CD, or downloaded from an FTP site as circumstances dictate. Place a copy of the firmware image on your computer then access the upload page from the Firmware Upload link on the Configuration Settings page.

This will take you to the Firmware Upload page, which looks like the screen capture in Figure 7.

| Home Data Resets Settings                    | Contact |  |
|----------------------------------------------|---------|--|
| Settings / Firmware Upload                   |         |  |
| Update Device Firmware                       |         |  |
| Save to IED<br>Select a firmware image file. |         |  |
| File: Browse. No file selected.              | Submit  |  |

Figure 7 – Bitronics PPX II Firmware Upload Page

Once the Firmware Upload page is visible, use the Browse button to locate the firmware image on your computer. Next use the Submit button to initiate the file transfer and installation process. The instrument must be rebooted to make the new firmware active. At the completion of the file transfer and installation process, the instrument will prompt you to reset the instrument remotely by displaying the dialog box below after the firmware has been successfully installed.

| Pending changes will not take effect until after IED is reset. | Reset |
|----------------------------------------------------------------|-------|
|----------------------------------------------------------------|-------|

It is strongly recommended that you clear your web browser's cache (delete the temporary internet files) after updating the firmware so that the new content will be loaded into your browser. Please refer to your browser's help file on how to clear the cache. A useful keyboard shortcut common to Internet Explorer, Firefox and Chrome is CONTROL + SHIFT + DELETE, which will take you directly to the relevant dialog panel. Carefully select the items to be cleared. Be sure to check the boxes that clear "temporary internet files", "cache" or "website data" and uncheck any boxes that preserve data.

If you had a previously saved configuration that you wish to now load to your PPX II, you should now go back to the Load/Store Settings page and go to the top box "Select a configuration file". Click on the box "Load network settings from file" and then

browse to find the configuration file you wish to load. Once selected, click on Submit, and then you will need to reboot the unit.

#### 3.5 Optional Serial Port (option includes Digital IO) – Extended Chassis Only

The PPX II has an optional serial port that is user configurable for RS232 or RS485, and support baud rates up to 115200. See section 4.4 for screen shot showing web configuration for serial port. The RS-232 drivers support full and half duplex modes. See Figure 2 in the Digital IO section for signal assignments for the serial port.

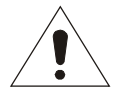

Serial cable requirements for RS485 connection: Tie RS-485 cable shields (pin 18) to earth ground at one point in system.

The recommended torque rating for the terminal block wire fasteners are listed in the Physical Specifications table (section 1.3).

A Transient Voltage Suppressor (TVS) clamp device is used on the serial port as the method of protection.

#### 3.5.1 RS485 Connections (Extended Chassis Only)

Note that various protocols and services have different port connection requirements. When making connections to serial ports for Modbus or DNP3 over RS485, 2-wire half duplex is required. This is because it is imperative to maintain a minimum time period (3 1/3 characters) from the time the transmitter shuts off to the next message on the bus in order to guarantee reliable communications. However, when using ZMODEM or connecting to the remote display, asynchronous 2-way communications are required, and therefore a 4-wire full duplex (technically RS422) connection is needed. See figure 8 below for RS485 cable wiring diagrams showing both 2 and 4 wire.

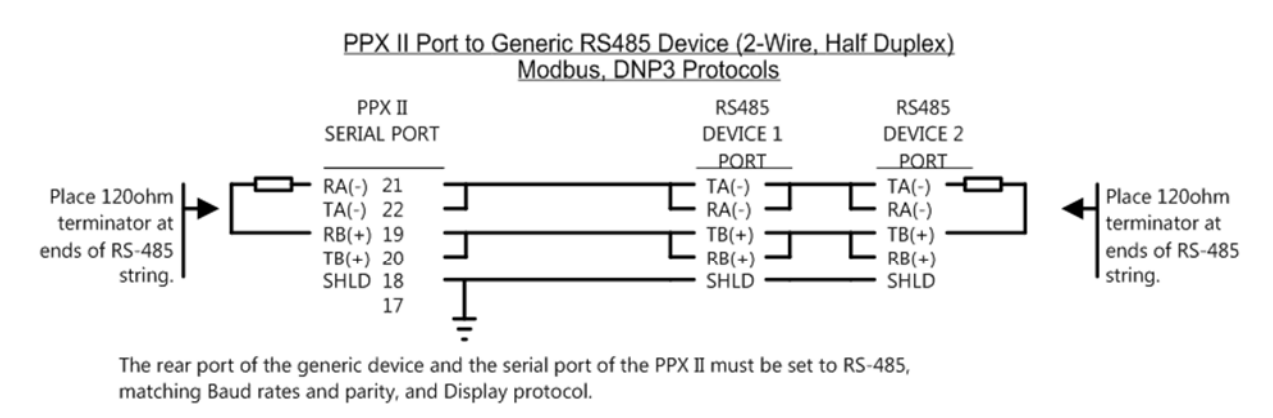

The cable should be Belden 9841 or equivalent. The maximum cable length for RS-485 is 4000 ft. (1200m) PPX II-485-generic.cdr

01Dec16

#### PPX II RS-485 Cable Connections to D650

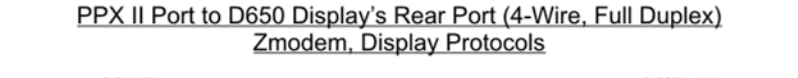

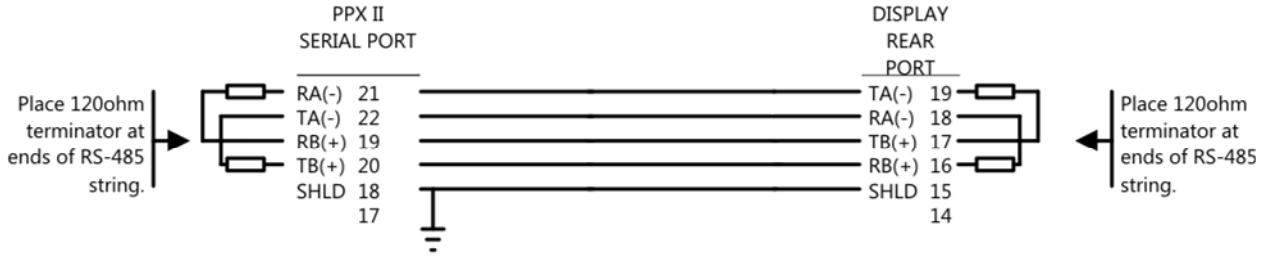

The rear port of the D650 and the serial port of the PPX II must be set to RS-485, matching Baud rates and parity, and Display protocol.

The cable should be Belden 9842 or equivalent. The maximum cable length for RS-485 is 4000 ft (1200m).

RDSCables-485\_D650\_PPX II\_R1.cdr, 1117/16

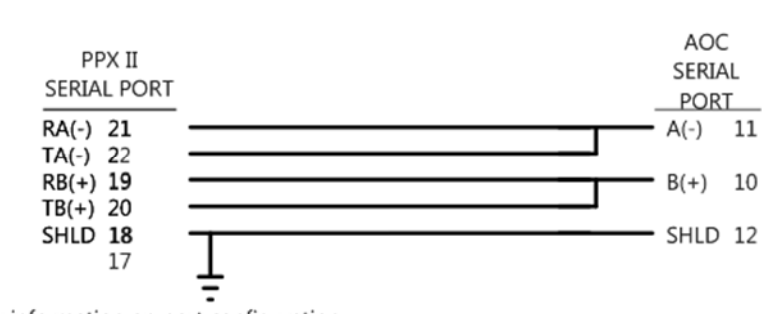

RS-485 PPX II to AOC

Refer to text for information on port configuration.

The cable should be Belden 9842 or equivalent. The maximum cable length for RS-485 is 4000 ft (1200m).

#### Figure 8 - Typical RS-485 Cable Wiring

#### 3.6 Optional Display Port (option includes IRIG-B and Energy Pulse LED)

The PPX II has an option for adding a display port for use with the tethered display or for using as a RS232 serial port. When ordering this, an IRIG-B port is also added along with and Energy Pulse LED. Following is a description of the display port:

- The Display port (P1) is an RJ11, 6 position modular jack; maximum distance is 30 ft (9 m) for RS232 connection used to interface to a PPX IITD display or for Modbus or DNP3 protocol.
- Baud rate is 19.2 kbps

### PPXIITD Display RS-232 Cable Connections

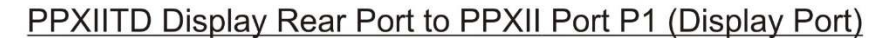

| PPX II             | PPXIITD            |
|--------------------|--------------------|
| Display P1 PORT    | REAR PORT          |
| RJ11-6 Pos. (RJ12) | RJ11-6 Pos. (RJ12) |
| N.C. 1             | N.C. 6             |
| GND 2              | GND 5              |
| RXD 3              | — TXD 4            |
| TXD 4              | — RXD 3            |
| +5V 5 ——           | +5V 2              |
| N.C. 6             | N.C. 1             |

Phone Cable - 4 Conductor Flat

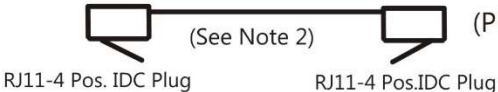

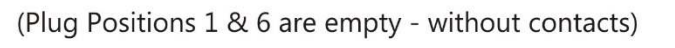

Pin Designations for RJ11-6 Position (RJ12)

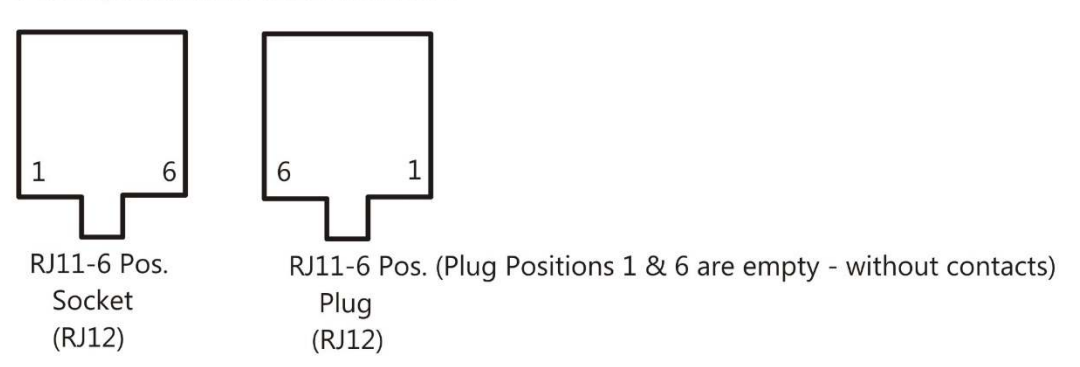

- 1. The rear port of the PPXIITD Display and the Display P1 (Host) port of the PPXII must be set to RS-232, matching Baud rates, parity, and Display protocol.
- 2. The maximum cable length for RS-232 is 50 ft. (15m). Cable is offered in 7 ft or 25 ft standard lengths.

PPXIITD\_RDSCablesR2-232\_Rev3.cdr, 6 Jan 2016

#### Figure 9 – Tethered Display: PPX IITD Cable Wiring Diagram

#### 3.6.1 Display Screens (Optional Display)

The PPXIITD can display several per-phase and total quantities for the circuit being monitored. In order to make all quantities available, the display scrolls from quantity to quantity approximately every 5 seconds. The quantities are refreshed once a second. The Alphanumeric display at the bottom of the instrument indicates to the user what quantity is being displayed. The Alphanumeric display also provides the user with primary engineering units (Watts, kWatts, MWatts, etc.). Listed in Appendix A4 are standard screens available in the PPXIITD. Configurable screen enable settings allow the user to enable or disable each of the display screens, in order to view only a selected subset of all the measurements the meter is capable of displaying. Refer to the A3 on Setup Mode for instructions on programming Screen Enable Settings (Setup menu - <sup>1.6</sup> Scrn Ena) and setting Custom Screens.

The following screens are enabled by default:

Amps A,B,C Volts AN,BN,CN Volts AB,BC,CA Total Watts / Total Vars VAs Total / Power Factor Frequency Demand Amps A,B,C

The Default HOME screen is:

#### Amps A,B,C.

The screens that are displayed in the scrolling mode can be programmed (ENABLED/DISABLED) by the user. This programming can be done by using the front panel buttons of the device or through the web server.

#### Enable/Disable Display Mode Screens via the front buttons on Display:

The Screens can be enabled or disabled (refer to Section 5.5) via the front display buttons by entering the setup mode section and going to the Screen Enable menu (1.6, Scrn Ena). This setup can also be accomplished via the web interface through the Ethernet service port by going to the appropriate setup page.

#### Enable/Disable Display Mode Screens via the Web Server:

The screens can be enabled/disabled via the web server (Refer to section A3). From the web page, select the Settings tab then click on Screen Enable in the menu list.

For all the Watt, VAR and/or PF displays the "SIGN" of the quantity is indicated by the center segment of the left most digit, which will be illuminated to produce a "-" for negative quantities. Positive quantities will have no polarity indication. This restricts

the display to 4 digits in the Watt and/or VAR display, however this is a restriction for the display only, internally the instrument still carries full precision.

#### 3.6.2 Overview – Buttons Functions (Optional Display)

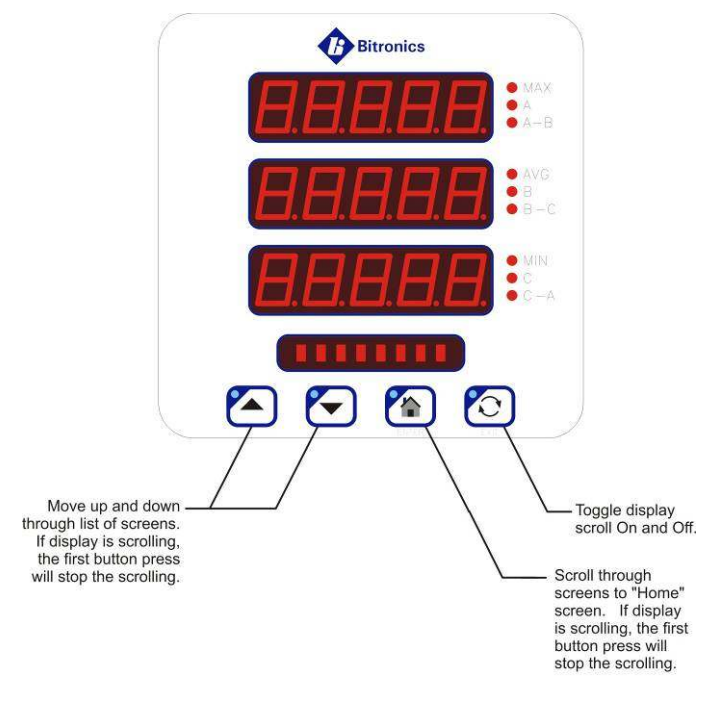

1. Pressing any button when the display is scrolling will end the scroll.

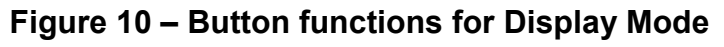

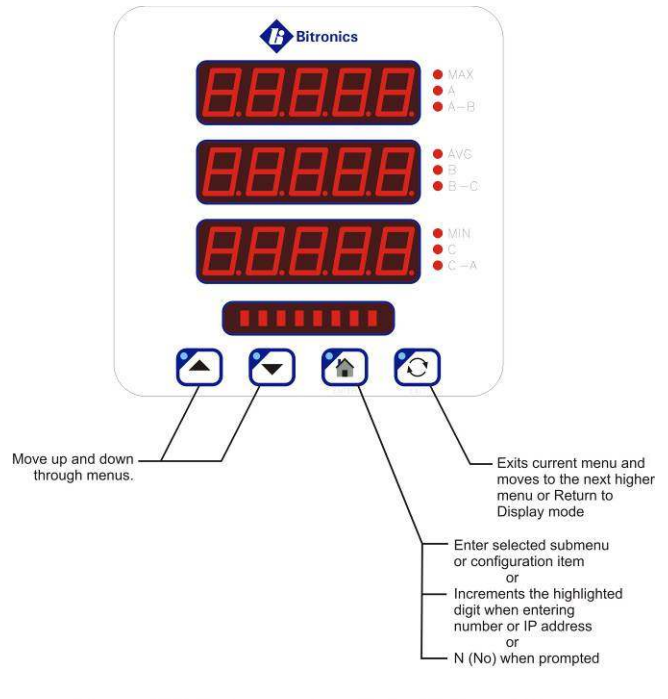

1. Setup mode is initiated upon pressing combination of Up Arrow and Exit

Figure 11 – Button functions in Set-up Mode

### 3.6.3 Keypad Functions for Display Mode (Optional Display)

Measurements screens may be stepped through manually by pushing the up and down arrow keys. Pushing the Toggle (Exit) key turns the scroll function off and on. When the scroll function is activated, the measurement screens will automatically step through the user-defined screens. Auto scroll state (ON/OFF) is stored in non-volatile memory. Pressing the Home (Enter) key will bring up the home screen. The factory default home screen will be Amps A, B, C. If a user enables or disables screens via the front display buttons from Setup Mode - <sup>1.6</sup> Scrn Ena, then the home screen will automatically become the 1<sup>st</sup> enabled screen. The home screen can be setup as any one of the enabled screens by simultaneously pressing the Home (Enter) and Toggle (Exit) buttons when on the desired screen and can also be done through the web server Settings tab.

| Button                          | Display Mode Function     | Setup Mode Function                               |
|---------------------------------|---------------------------|---------------------------------------------------|
| Up Arrow                        | Next measurement/value    | Next menu item                                    |
|                                 |                           |                                                   |
| Down Arrow                      | Previous                  | Previous menu item                                |
|                                 | measurement/value         | or                                                |
|                                 |                           | Y (Yes) when prompted                             |
| Home (Enter)                    | Scroll to designated nome | Enter selected submenu (or configuration item) or |
|                                 |                           | Increments the hightlighted                       |
| Enter                           |                           | digit when entering number,                       |
|                                 |                           | or                                                |
|                                 |                           | IP address, or                                    |
|                                 |                           | N (No) when prompted                              |
| Toggle (Exit)                   | Toggle Auto Scroll On/Off | Exits current menu                                |
|                                 |                           | selection and moves up to                         |
| EVIT                            |                           | next higher menu level.                           |
| LAIT                            |                           | Returns to display mode on                        |
|                                 |                           | exit from main setup menu                         |
| Combination Up and<br>Exit keys | Enter Setup Mode          |                                                   |
|                                 | (Resets and configuration |                                                   |
|                                 | setting are done in the   |                                                   |
| O making ations him and         | setup menu)               |                                                   |
| Combination Up and              | Resets Demand Values      |                                                   |
|                                 |                           |                                                   |
|                                 |                           |                                                   |
| Combination Home                | Designate the displayed   |                                                   |
| (Enter) and Toggle              | screen as "Home Screen"   |                                                   |
| (Exit) keys                     |                           |                                                   |
|                                 |                           |                                                   |

#### Table 1 – Button Functions

#### 3.6.4 Display Error Messages

Error messages from self test are shown on the display (PPX II). The table below summarizes the errors and the messages displayed:

| Fault                                           | Fault<br>Indication        | Effects of Fault                                                                                                    | Corrective Action                                                                                 |
|-------------------------------------------------|----------------------------|----------------------------------------------------------------------------------------------------|---------------------------------------------------------------------------------------------------|
| Display Oveflow                                 | Display<br>flashes<br>9999 | Measured quantity is too large to be<br>displayed. Communication option<br>output may still be accurate, if<br>overload does not exceed meter input<br>ratings                           | Correct fault<br>external to<br>instrument.                                                       |
| Input gain<br>calibration<br>checksum error     | G CAL                      | Calibration constants for the input gain<br>are in error. The display and the<br>communication option output are<br>reduced in accuracy to approximately<br>+/-3%.                       | Return to factory<br>for repair                                                                   |
| Input phase<br>calibration<br>checksum error    | P CAL                      | Calibration constants for the phase are<br>in error. The display and the<br>communication option output are<br>reduced in accuracy to approximately<br>+/-3%.                            | Return to factory<br>for repair                                                                   |
| Analog outputs<br>calibration<br>checksum error | A CAL                      | Calibration constants for the analog<br>outputs are in error. The analog<br>output option is reduced in accuracy to<br>approximately +/-3%.                                              | Return to factory<br>for repair                                                                   |
| Input Over-<br>Range                            | CLIP                       | Peak input quantity exceeds the range<br>of the instrument. Both display and<br>communication option output accuracy<br>reduced by an amount depending<br>upon the degree of over-range. | Verify input<br>signals are within<br>range. If within<br>range, return to<br>factory for repair. |
| Protocol<br>Configuration<br>Error              | P CFG                      | Instrument protocol configuration may<br>be corrupted and inaccurate. This<br>may cause communication errors.                                                                            | Reset configuration.                                                                              |
| Firmware<br>Download in<br>Progress             | FLASH                      | Will be displayed during download and<br>will disappear shortly after user<br>reboots meter                                                                                              | Reboot meter when prompted.                                                                       |

#### SELF TEST RESULT SUMMARY FOR PPX II DEVICES

#### 3.7 Optional IRIG-B Port

The IRIG-B option allows PPX II system time to be regulated by an IRIG-B clock source. If the clock source is synchronized by GPS, PPX II system time can be aligned with other devices with great precision.

Unmodulated IRIG-B input allows system time regulation to 1us, IRIG-B 1kHz modulated input allows system time regulation to 1ms.

PPX II IRIG-B input decodes a signal as defined in the IRIG Standard 200-04, with support for IEEE 1344 extensions. C37.118-1-2011 elements are parsed, but are currently unused.

IRIGB has 10Ms bit rate, 100 bits per frame, with 1 frame per second.

IRIGB has a 3 digit suffix. The suffixes supported by PPX II are: Modulation 0 DCLS (Direct Current Level Shift) - allows 1us regulation 1 Sine wave carrier - allows 1ms regulation Carrier frequency 0 no carrier (DCLS) 2 1kHz carrier Coded Expressions 0 BCD, CF, SBS 1 BCD, CF 2 BCD 3 BCD, SBS 4 BDC, BCD Year, CF, SBS 5 BCD, BCD Year, CF 6 BCD, BCD Year 7 BCD, BCD Year, SBS

PPX II supports the following IRIG-B formats: B000 thru B007 and B120 thru B127

PPX II automatically detects demodulated (DCLS) and modulated input, switching as appropriate. Modulated input is indicated by the 'IRIG-B MOD' led on the front panel.

Any absent or malformed input frame causes the IRIG-B to flag the IRIG-B input as invalid. One complete valid frame must be decoded before declaring IRIG-B input valid.

If the IRIGB input frame contains century data, it is used, otherwise the system time year is used (initially obtained at boot from the RTC chip).

Valid decoded IRIG-B information is passed to the PPX II system time process. The system time process uses the highest precision valid input to regulate system time.

There are no configurable parameters for IRIG-B (signal propagation delay will need to be added).

#### 3.7.1 IRIG-B Electrical Specifications (Option)

| Pulse Width Code                 | ed Signal                                                                                       |                                                                     |
|----------------------------------|-------------------------------------------------------------------------------------------------|---------------------------------------------------------------------|
| Absolute Max                     | ximum Input Voltage:                                                                            | -25 Volts to +25 Volts                                              |
| Receiver Inp                     | ut Threshold Low:                                                                               | 0.8 Volts (min)                                                     |
| Receiver Inp                     | ut Threshold High:                                                                              | 2.4 Volts (max)                                                     |
| Receiver Inp                     | ut Hysteresis:                                                                                  | 0.6 Volts (typical)                                                 |
| Receiver Inp                     | ut Resistance:                                                                                  | 5 kohms (typical)                                                   |
| Amplitude Modula<br>Input impeda | ated Signal<br>ance: >10K ohm                                                                   |                                                                     |
| Input Format:                    | IRIG B000-B007, B120<br>1kHz modulated sine w<br>modulation ratio 3:1<br>600 uSec (Program this | -B127<br>vave, amplitude 3Vpp – 10Vpp,<br>s offset in Configurator) |
| Connector:                       | BNC (Standard BNC ca                                                                            | able from Master to PPX II)                                         |

#### 3.8 Optional Energy Pulse Infrared LED

An Energy Pulse Infrared (IR) LED is located on the PPX II front panel to the top right side marked as ENERGY. There is also a visible LED behind the IR LED that illuminates. The visible LED makes it evident to the user that Energy Pulses are occurring on the Infrared LED. This visual feedback insures that ENERGY pulses are occurring in agreement with the Energy pulse setting. Energy values entered from the webpage settings screen determine the trigger setting for pulses to occur on the ENERGY LED. An infrared receiver is necessary to read the energy pulses transmitted by the PPX II. Following is some general information on pulse energy meters:

Pulse output meters are consumption monitoring devices. A pulse output power meter will indicate the number of kWhs used by the system load. Historically, rotating meters could report their power information remotely, using a pair of contact closures attached to a KYZ line. In this scheme, line "K" is attached to two single-pole single-throw switches "Y" and "Z". "Y" and "Z" open and close as the meter's disk rotates. As the meter rotates in one direction, Y closes, then Z closes, then Y opens, then Z opens. When it rotates in the opposite direction, showing export of power, the sequence

reverses. The KY element refers to a two-wire variant of KYZ, where only the K and Y wires are used in a "normally open" configuration.

The intent of both KY and KYZ elements are mainly for meter verification and the output of energy pulses are sent to an external counter.

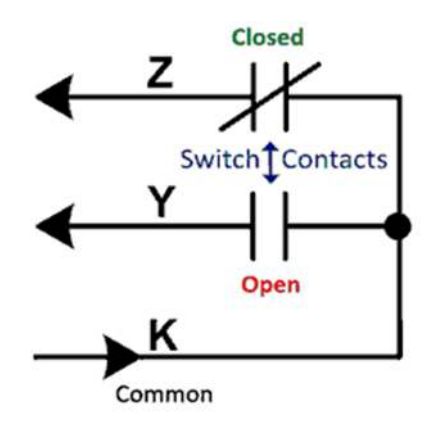

KYZ configuration in the PPX II is achieved by navigating to the Settings / Input screen of the instruments webserver.

| KYZ Energy Counter |                    |
|--------------------|--------------------|
| Enable/Disable     | Enable 🗸           |
| Energy per Pulse   | 20.0000 KWHr/kVARh |
| KWHr(+) Output     | OUT1 V             |
| KWHr(-) Output     | OUT2 V             |
| KVarHr(+) Output   | OUT3 $\checkmark$  |
| KVarHr(-) Output   | OUT4 $\checkmark$  |
|                    |                    |
| Apply              |                    |

Restore Defaults

When the 4 digital in/4 digital out option is ordered, the positive and negative KWHr and KVarHr can be assigned to any of the four outputs in whatever order is desired. The energy pulse LED is tied only to KWHr. Each of the outputs can be disabled if there is no desire to tie the energy to the digital outputs, while still enabling the LED. When the output option is not ordered, the four outputs will show as Disabled and can't be changed.

#### **Explanation of KYZ Parameters**

Energy per Pulse (EPP)

- The EPP parameter has a range of  $10^{-5}$  to  $10^{4}$  with units of KWhr / kVARhr.
- The default value of EPP is 10 KWhr / kVARhr primary engineering units.

- The time between rising edges defines the length of the energy pulse as shown below.
- Shorter pulses indicate a faster rate of consumption as shown in the stepped power square wave.

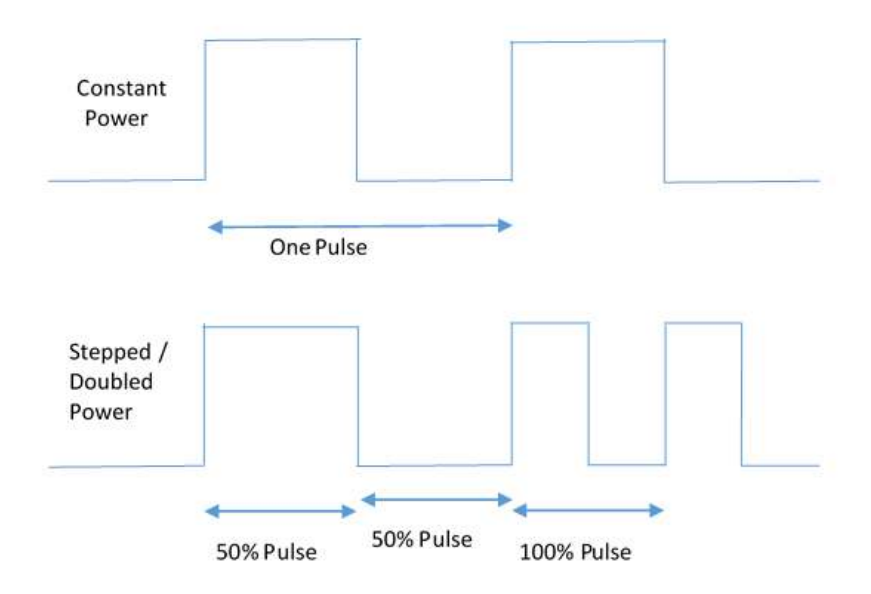

#### 4.0 FUNCTIONAL DESCRIPTION

#### 4.1 Configuration

Setup of the PPX II is most easily performed using the web interface via the Ethernet service port. Basic configuration can also be handled from the front display by entering the setup mode.

#### 4.2 HTML Web Server

The PPX II incorporates an internet-compatible HTML web page.

#### 4.3 Passwords

Passwords can be setup through the web interface in the PPX II for use in controlling access to configuration and other functions available through the Ethernet port. Passwords may be comprised of the 95 printable ASCII characters as defined by <u>http://en.wikipedia.org/wiki/ASCII#ASCII printable characters</u> which includes 0-9, a-z, A-Z, and special characters with the exception of the tilde character (~). Passwords may have maximum length of 20 characters and a minimum of 1 character. Passwords prompts are disabled by leaving the new password field blank and clicking the 'Change Password' button. The default from the factory is to have no password set.

The password is used to authenticate a session when prompted. The session authentication will last until the user clicks the 'Log Out' link on the upper right corner of the Web Interface or after five minutes elapses. Authentication will be required when attempting the following actions:

- Resetting demand and energy values on the Web Interface Resets page
- Applying changes to any settings on the Web Interface Settings tab
- Uploading new firmware on the Firmware Upload page
- Changing the password on the Password Security page
- Rebooting the IED

Change Password

| New Password<br>Retype New Password          |                                       |
|----------------------------------------------|---------------------------------------|
| Change Password<br>Note: Submit a blank pass | sword to disable password protection. |

#### 4.4 Performing set-up through the web page interface

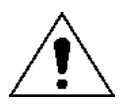

This section will assume you are able to use the factory default IP address of 192.168.0.171 to connect to the web page using an HTML web server. If this is not the case you may need to refer to section 3.5.1 (Network settings) to change your network configuration settings.

Enter the PPX II's IP address into your internet browser to connect with the PPX II web page interface. Internet browsers supported are Firefox, Internet Explorer, Safari and Google Chrome. The Home page screen should appear as shown below.

Home page:

| XRIAN            |                               |            |
|------------------|-------------------------------|------------|
| Home Data Re     | esets Settings Status Contact | build 3361 |
|                  |                               |            |
| Device Summary   |                               |            |
| Device Name      | PPX2_name                     |            |
| Device Model     | MTWDN7CP6500RX                |            |
| Device Type      | Advanced with synchronising   |            |
| Serial Number    | 100699                        |            |
| Firmware Version | 2.12.0                        |            |
| Display Version  | 2.200                         |            |
| IP Address       | 192.168.0.172                 |            |
| MAC Address      | 00 D0 4F 03 59 3C             |            |

From the home screen you can select from the following tabs:

Data – This page displays current data measurements

<u>Resets</u> – This page allows certain quantities to be reset

<u>Settings</u> – This page allows the user to change the configuration settings. Making PPX II configuration changes require the unit to be rebooted.

Configuration settings for the PPX II are stored in flash memory. <u>Status</u> – This page displays the status of the IEC 61850 communications

interface and the health status is displayed as 'Model does not include option'

<u>Contact</u> – This page indicates how to contact Bitronics

NOTE: Some screen shots shown below may not exactly match the appearance of those from your actual meter.

# Data page: Five views – Instantaneous, Demands, Vector Diagram, Synchronizing, and Trend Log

| Hom        | Deta                    | Resets             | Settings         | Status                 | Contact        |                           |       |         |    |
|------------|-------------------------|--------------------|------------------|------------------------|----------------|---------------------------|-------|---------|----|
| Live       | Data V                  | iew                |                  |                        |                |                           |       |         |    |
| In         | stantaneo               | us Deman           | ds Vector I      | Diagram Syr            | nchronizing Tr | end Log                   |       |         |    |
| Pha        | A A                     | 600.0              | kVolts<br>13.797 | A-B                    | 22.611         |                           |       |         |    |
| Pha<br>Res | e C<br>dual             | 600.0<br>1.1       | 13.801           | C-A                    | 24.478         |                           |       |         |    |
| Pha        | e A                     | Watts<br>8.28      | MVARs<br>0.00    | MVAs<br>8.28           | PF<br>1.000    |                           |       |         |    |
| Pha<br>Pha | e B<br>e C              | 8.15<br>8.25       | 1.43<br>0.72     | 8.28<br>8.28           | 0.985          |                           |       |         |    |
| Tota       |                         | Watts<br>24.7      | MVARs<br>2.2     | MVAs<br>24.8           | PF<br>0.996    |                           |       |         |    |
| Free       | uency                   |                    | 59               | .999                   |                |                           |       |         |    |
| Ene        | gy Used (<br>gy Produc  | +kWh)<br>ed (-kWh) |                  | 0<br>0                 |                |                           |       |         |    |
| Ene        | gy Lag (+<br>gy Lead (• | kVARh)<br>-kVARh)  | 1                | 187<br>467             |                |                           |       |         |    |
| VT S       | caling                  |                    | 12<br>60         | 0.00 : 1.<br>0.00 : 1. |                |                           |       |         |    |
| Pow        | er Supply               | Voltage            |                  | 30.1 Volts             |                | Time Between<br>Heartbeat | Polls | 1.004 s | ec |
|            |                         |                    |                  |                        |                | 1100010000000             |       |         |    |

Home Data Resets

Settings Contact

Live Data View

Instantaneous Demands Vector Diagram Synchronizing

| - 21 |  | 0  |  |  |
|------|--|----|--|--|
|      |  | ÷. |  |  |

|         | Maximum | Present<br>Demand |      |
|---------|---------|-------------------|------|
| Phase A | 0.622   | 0.622             | Amps |
| Phase B | 0.622   | 0.622             | Amps |
| Phase C | 0.622   | 0.622             | Amps |

Volts

|         | Maximum | Present<br>Demand | Minimum |       |
|---------|---------|-------------------|---------|-------|
| Phase A | 100.03  | 100.03            | 0.00    | Volts |
| Phase B | 99.99   | 99.99             | 0.00    | Volts |
| Phase C | 100.01  | 100.01            | 0.00    | Volts |

#### Total Power

|       | Maximum | Present<br>Demand | Minimum |       |
|-------|---------|-------------------|---------|-------|
| Watts | 260.    | 260.              | 0.      | Watts |
| VARs  | 122.    | -150.             | -150.   | VARs  |
| VAs   | 300.    | 300.              | 0.      | VAs   |

Copyright © 2014 Bitronics, LLC. All rights reserved.

Home Data Resets Settings

Live Data View

Instantaneous Demands Vector Diagram Synchronizing

Contact

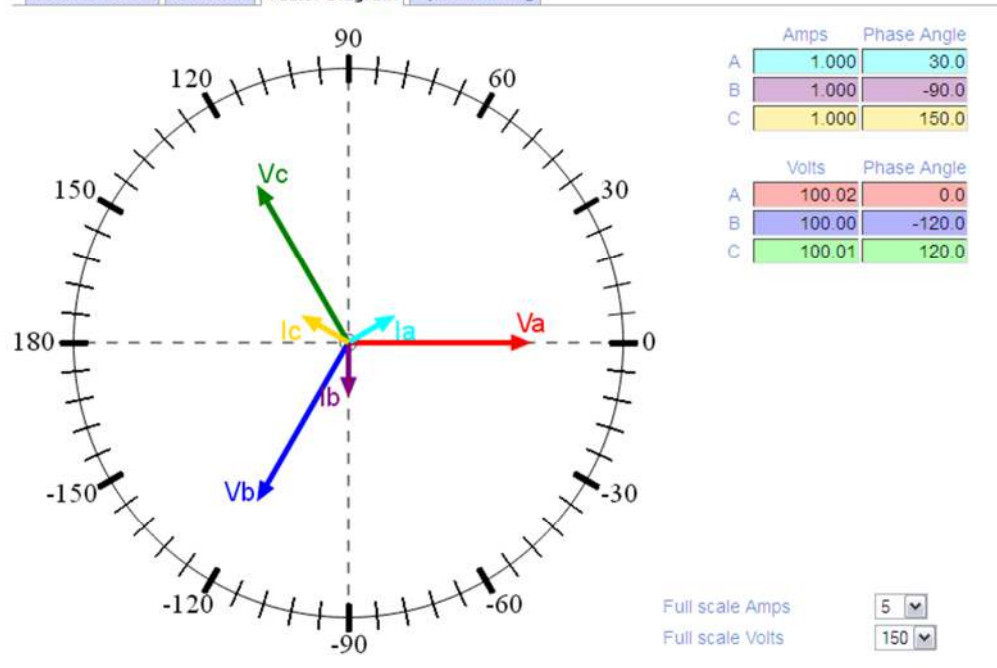

Copyright © 2014 Bitronics, LLC. All rights reserved.

Home Data Resets Settings

Live Data View

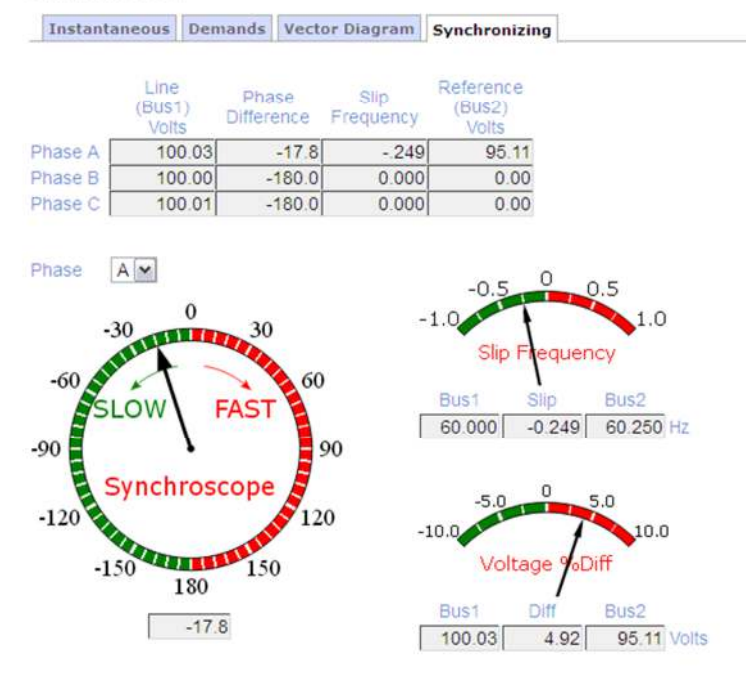

Contact

Copyright © 2014 Bitronics, LLC. All rights reserved.

| Bitror                                                                  | nics                   |                             |              |  |
|-------------------------------------------------------------------------|------------------------|-----------------------------|--------------|--|
| Home Data Resets                                                        | Settings Status        | Contact                     |              |  |
| Trend Log                                                               | ds Vector Diagram      | Synchronizing Trend Log     |              |  |
| First Record                                                            |                        | Last Record                 | Record Count |  |
| Mon, 11 Dec 2017 13                                                     | 3:18:44 GMT T          | ue, 12 Dec 2017 10:22:02 GM | IT 1287369   |  |
| remeve mend recon                                                       | us                     |                             |              |  |
| <ul> <li>Retrieve all records</li> <li>Retrieve record range</li> </ul> |                        |                             |              |  |
| Retrieve all records     Retrieve record range     Start                | End                    |                             |              |  |
| Retrieve all records     Retrieve record range Start Mon Dec 11 2017    | End<br>Tue Dec 12 2017 |                             |              |  |

The data page for trend recording gives information about the trend record, but also provides for retrieving it, or part of it via start and end times, in .csv format.

- One trend record contains a timestamp and values for all measurements that are selected for recording for that instant or time interval, depending on the configuration.
- When downloading a CSV file, navigating away from the log page will terminate the download.
- During a CSV download, the web interface will not respond to any other requests. For example, one cannot open another browser window and make configuration changes or view the other data pages.
- It is up to 4x faster to download a CSV file with the trend recorder disabled than to download while the trend recorder is actively recording at intervals of every sample or every-other-sample. Active recording at intervals of 1 second or greater will not slow down the CSV download.

**Resets page:** From this page select the quantity to be reset and click apply. Optionally, Energy values can be reset to specific non-zero values by entering the desired reset value in the appropriate field as a whole number and clicking Apply. Any fields that are left blank will be reset to zero.

|        | sitronics                                             |
|--------|-------------------------------------------------------|
| Home   | Data Resets Settings Contact                          |
| Resets |                                                       |
| Amps   |                                                       |
| Volts  |                                                       |
| Power  |                                                       |
| Energy |                                                       |
|        | Reset-to-value (optional)                             |
|        | Energy Used (+kWh)                                    |
|        | Energy Produced (-kWh)                                |
|        | Energy Lag (+kVARh)                                   |
|        | Energy Lead (-kVARh)                                  |
|        | Energy (kVAh)                                         |
|        | Note: Leaving field blank resets<br>measurement to 0. |

**Settings page:** Click on one of the settings categories (Identity, Input, Network, Display, etc.) to be taken to the next page.

| ØBi                                                                                                    | ţror                      | nics     |           |                                                |
|----------------------------------------------------------------------------------------------------|---------------------------|----------|-----------|------------------------------------------------|
| Home Dat                                                                                                    | a Resets                  | Settings | Status    | Contact                                        |
| Device Set<br>Identity<br>Input<br>Network<br>Serial Port<br>Protocol<br>IEC61850<br>Time Sync<br>Trend Recorder<br>Screen Enable<br>Custom Screen<br>Load/Store Sett<br>Security<br>Firmware Uplos | ttings<br>(<br>Ings<br>ad |          |           |                                                |
|                                                                                                    |                           |          | Copyright | ht © 2017 Bitronics, LLC. All rights reserved. |

#### **Contact Page:**

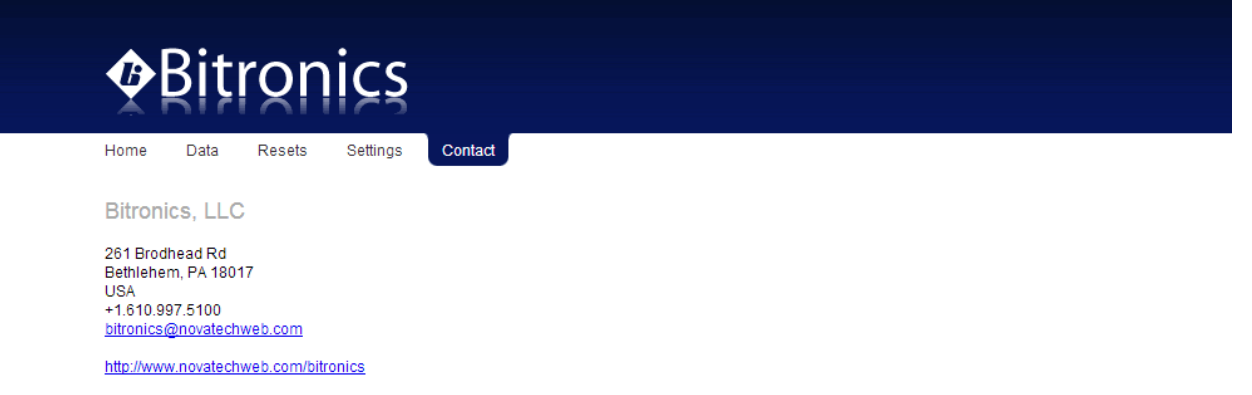

Copyright © 2014 Bitronics, LLC. All rights reserved.

#### **Settings Page Selections:**

From the Settings page screen you can select one of the following selections:

<u>Identity</u>– This page allows the user to enter information that is necessary to identify the meter. It gives an identity to a particular PPX II. Each PPX II should have different information entered for its identity.

<u>Input</u> – This page allows for the selection of wiring configuration, setup of CT and PT ratios, demand intervals, and TDD denominator. It is also used for setting up loss compensation, binary input de-bounce (if input option is ordered) and energy pulse output.

<u>Network</u> – This page allows the user to change the network configuration settings for IP address, gateway and router address.

<u>Serial Port</u> – This page allows user setup of the serial port (serial port mode, baud rate, parity, etc.)

<u>Protocol</u> – This page allows user configuration of the protocols – DNP or Modbus

<u>IEC61850</u> – This page allows user to download and upload ICD and CID files (if option is ordered)

<u>Screen Enable</u> - Allows the screens shown on the PPXIITD or the D650 (if either ordered) to be enabled/disabled by the user. The Screen Enable tab/link only appears if the PPX II has the display port or optional serial port. Refer to Appendix A3.

<u>Custom Screens</u> – Allows the user to set up custom display screens if the standard screens don't meet their needs (if either the PPXIITD or D650 is ordered). The Custom Screens tab/link only appears if PPX II has the display port or optional serial port. Refer to Appendix A3

<u>Time Sync</u> – This page allows the user to set time

Load/Store Settings – This page allows you to save and retrieve settings

<u>Security</u> – This page allows the user to set a password

<u>Firmware Upload</u> – This page allows the user an interface to browse for or type in the location on their PC of new firmware for purposes of uploading to the unit.

<u>Trend Recorder</u> – This page allows for configuring the trend recorder settings.

Screen shots showing the selections to be made for each of the above selections follow on the next few pages. Default values are shown where applicable.

PPX II configuration changes require the unit to be rebooted. Configuration settings for the PPX II are stored in flash memory.

### Identity:

| Home Dat                 | a Resets Settings        | Contact |  |  |
|--------------------------|--------------------------|---------|--|--|
| <u>Settings</u> / Identi | ty                       |         |  |  |
| Identity                 |                          |         |  |  |
| Name                     | Mx60_name                |         |  |  |
| Description              | Mx60_desc                |         |  |  |
| Owner                    | Mx60_owner               |         |  |  |
| Location                 | Mx60_locat               |         |  |  |
| wner                     | Mx60_owner<br>Mx60_locat |         |  |  |
| Apply                    |                          |         |  |  |
|                          |                          |         |  |  |

#### Input:

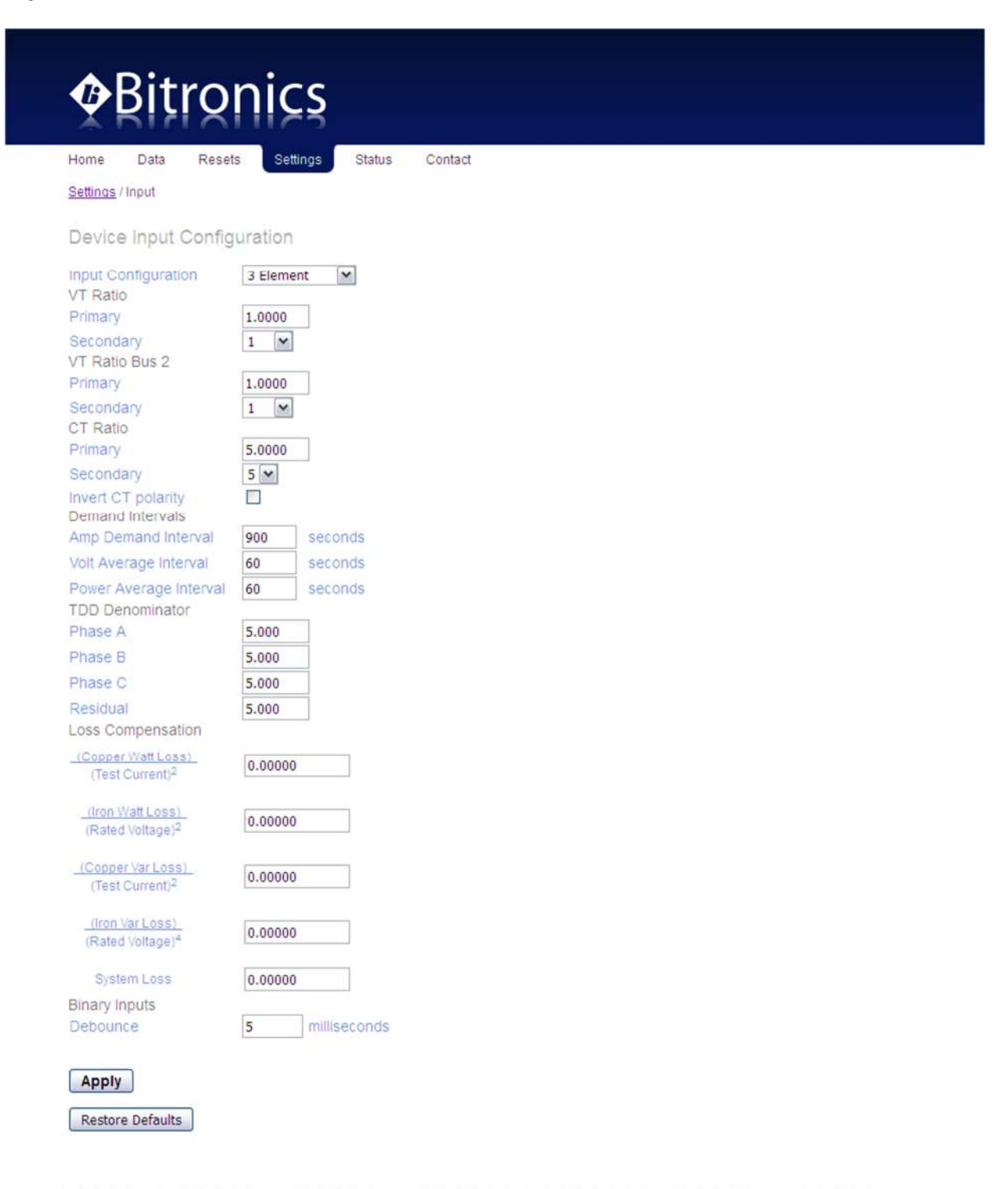

Copyright © 2016 Bitronics, LLC. All rights reserved.

#### Network:

| Home       Data       Resets       Settings       Contact         Settings / Network       Image: Contact       Image: Contact       Image: Contact         Network       Image: Contact       Image: Contact       Image: Contact         IP Address:       Image: Contact       Image: Contact         Router       Image: Contact       Image: Contact         Address:       Image: Contact       Image: Contact         Subnet Mask:       255.255.0       Image: Contact | ØBi                | tronics                   |  |
|----------------------------------------------------------------------------------------------------|--------------------|---------------------------|--|
| Settings / Network         Network         Hostname:       hostname         IP Address:       192.168.0.171         Router       192.168.0.1         Address:       192.168.0.1         Subnet Mask:       255.255.0                                                                                                    | Home Data          | a Resets Settings Contact |  |
| Network           Hostname:         hostname           IP Address:         192.168.0.171           Router         192.168.0.1           Address:         192.168.0.1           Subnet Mask:         255.255.0                                                                                                    | Settings / Netwo   | ork                       |  |
| Hostname:         hostname           IP Address:         192.168.0.171           Router<br>Address:         192.168.0.1           Subnet Mask:         255.255.0                                                                                                    | Network            |                           |  |
| IP Address:         192.168.0.171           Router<br>Address:         192.168.0.1           Subnet Mask:         255.255.0                                                                                                    | Hostname:          | hostname                  |  |
| Router         192.168.0.1           Address:         255.255.0                                                                                                    | IP Address:        | 192.168.0.171             |  |
| Subnet Mask: 255.255.255.0                                                                                                    | Router<br>Address: | 192.168.0.1               |  |
|                                                                                                    | Subnet Mask:       | 255.255.255.0             |  |
|                                                                                                    | Restore Defa       | aults                     |  |

#### Serial Port (if option ordered):

| Settings / Senal Pon                   |                |   |  |
|----------------------------------------|----------------|---|--|
| Extended Serial Port                   |                |   |  |
| Serial Port Configuration              |                | 7 |  |
| Port Function                          | SCADA 💌        |   |  |
| Sadal Bat Mada                         | DC222 (**)     |   |  |
| Senal Port Mode                        | R5232 Y        |   |  |
| Dauti Rate                             | NONE M         |   |  |
| Parity                                 | NONE           |   |  |
| TX Output Control                      |                |   |  |
| min RX-to-RTS Delay                    | 0 milliseconds |   |  |
| RTS-to-TX Delay                        | 0 milliseconds |   |  |
| RTS holdup after TX                    | 0 milliseconds |   |  |
| Display Sorial Port                    |                |   |  |
| Social Port Configuration              |                |   |  |
| Port Function                          | Display 💌      |   |  |
| Serial Port Mode                       | RS232 (fixed)  |   |  |
| Baud Rate                              | 19200 (fixed)  |   |  |
| Parity                                 | NONE (fixed)   |   |  |
| rial Port Configuration<br>rt Function | RS232 (fixed)  |   |  |
| Parity                                 | NONE (fixed)   |   |  |

Select the function of each serial port and set the corresponding serial parameters. The serial port functions are SCADA, Display, and Disabled. Please note that only

one serial port may function as a display port at a time. The Display port only supports RS232.

#### **Protocol Selection:**

First select between Modbus or DNP3. You will then select Optimal Resolution (default) or Primary Units. Next you will choose a session. Under Type, there will be 4 different selections for Modbus and 3 for DNP3. Under Modbus the options are Disabled, TCP, ASCII, or RTU. For DNP3 the selections are Disabled, Serial, or TCP. Under DNP3, clicking on the Advanced button reveals more advanced functions that may or may not need to be changed. Clicking on the Basic button hides the advanced functions. A detailed description of the setup parameters for Modbus and DNP3 can be found in the Appendix of the respective protocol manuals.

There are both fixed and configurable register/point lists. Please refer to the appropriate protocol manual for more information regarding how to view or edit the register/point list.

| Home Data I         | Resets  | Settings Contact      |                      | 2111   |                      |
|---------------------|---------|-----------------------|----------------------|--------|----------------------|
| Settings / Protocol |         |                       | Home Data R          | esets  | Settings Contact     |
|                     |         |                       | Settings / Protocol  |        |                      |
| Protocol Config     | uration |                       |                      |        |                      |
| Protocol            | ۲       | Modbus                | Protocol Configu     | ration |                      |
|                     | 0       | DNP3                  | Protocol             | 0      | Modbus               |
| Modbus Protocol Sc  | aling   |                       | Protocol             | 0      | DNP3                 |
| Scaling             | 0       | Optimal Resolution    |                      | 0      |                      |
| Volt scaling        | 0       | 150 V                 | DNP3 Protocol Scalin | g      | Online Deschulies    |
| Watt scaling        |         | 1500 W                | Scaling              | 0      | Drimary Units        |
| Modbus Session      |         |                       | Volt scaling         | 0      | 150 V M              |
| Session             |         | 1 💌                   | Watt scaling         |        | 1500 W               |
| Туре                |         | TCP 💌                 | a                    |        | Last States and Last |
| Slave Address       |         | 1                     | DNP Session          |        |                      |
| Register Set        |         | BiLF12 View Registers | Session              |        | 1 V Edit Points      |
| Tag Register        |         | 0                     | Туре                 |        | TCP 💌                |
| Receive Frame Tim   | eout    | 4000 milliseconds     | IED (Source)         |        | 1                    |
| TCP/IP              |         |                       | Master (Destination) |        | 0                    |
| Master IP Address   |         | 0.0.0.0               | Tag Register         |        | 0                    |
| IED Listen Port     |         | 502                   | Master IP Address    |        | 0.0.0.0              |
| Legacy Adaptation   |         |                       | IED Listen Port      |        | 20000                |
| Max Holding Regs to | o Read  | 125                   |                      |        |                      |
| Max Holding Reas to | o Write | 125                   | Apply                |        | Advanced             |

Modbus TCP

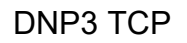

|                      | 613     | Settings Status Contact |
|----------------------|---------|-------------------------|
| ttinas / Protocol    |         |                         |
| evice Protocol C     | onfigu  | ration                  |
| otocol               | 0       | Modbus                  |
|                      | ۲       | DNP3                    |
| NP3 Protocol Scaling |         |                         |
| aling                | $\odot$ | Optimal Resolution      |
|                      | 0       | Primary Units           |
| olt scaling          |         | 150 V                   |
| att scaling          |         | 1500 W                  |
| VP Session           |         |                         |
| ession               |         | 1 CEdit Points List     |
| pe                   |         | Serial (Ext Ser Port) 💌 |
| D (Source)           |         | 1                       |
| aster (Destination)  |         | 0                       |
| ig Register          |         | 0                       |
|                      |         |                         |

DNP3 Serial – Basic

#### Bitronics Status Home Data Resets Settings Contact Settings / Protocol Device Protocol Configuration Protocol Modbus DNP3 Modbus Protocol Scaling Optimal Resolution Compared Inite Scaling O Primary Units 150 V Volt scaling 150 V 💌 1500 W 💌 Watt scaling Modbus Session Session 1 🛩 Туре Serial (Ext Ser Port) 💌 Slave Address 1 Register Set BiLF12 View Registers Tag Register 0 Receive Frame Timeout milliseconds 4000 Serial Inter-Character Timeout 4 milliseconds Legacy Adaptation Max Holding Regs to Read 125 Max Holding Regs to Write 125 Apply Restore Session Defaults Restore All Modbus Defaults

Modbus Serial

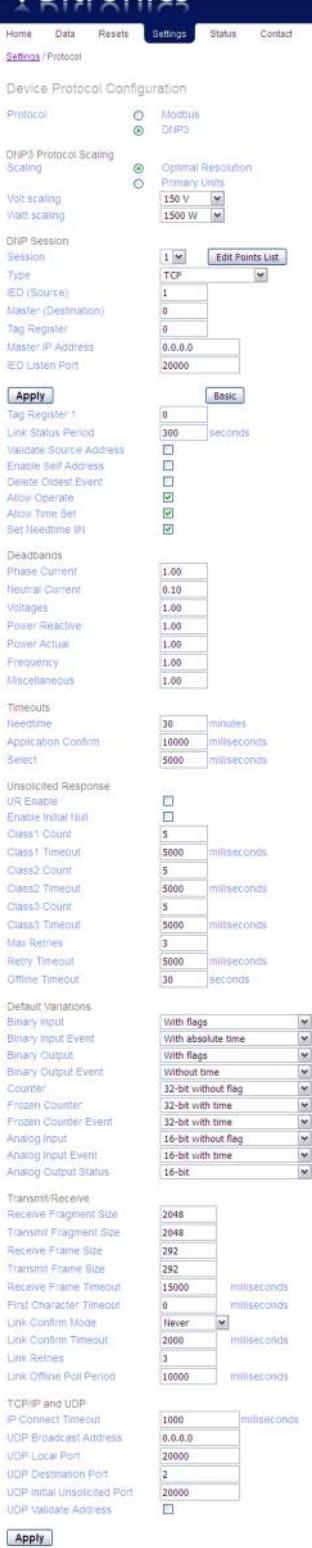

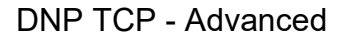

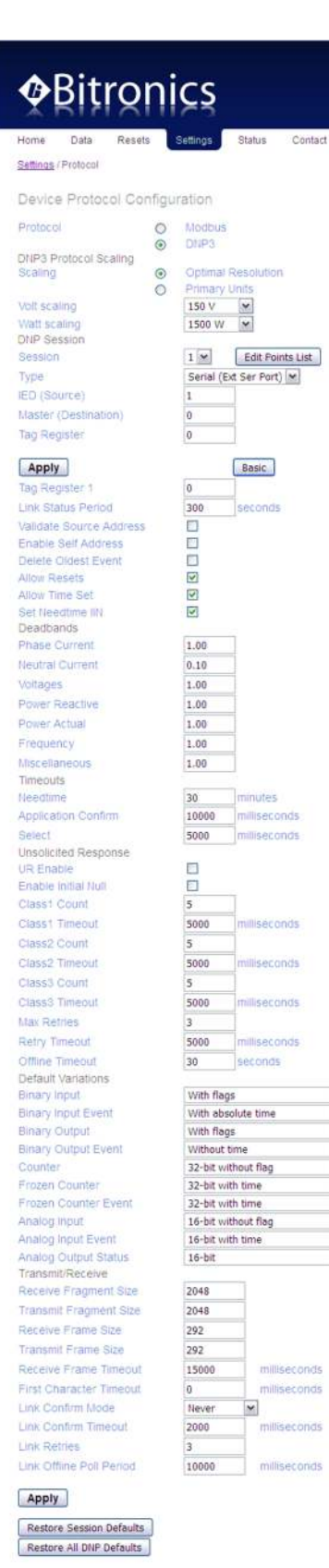

**DNP Serial - Advanced** 

Restore Session Defaults

Restore All DNP Defaults

> >

X X X X X X X X

|                                  | -     | 0.00000000    |                |  |  |
|----------------------------------|-------|---------------|----------------|--|--|
| Protocol                         | 0     | MODUS<br>DNP3 |                |  |  |
|                                  | 0     | Star S        |                |  |  |
| Modbus Protocol Scali<br>Scaling | ng    | Ontimal       | Danolution     |  |  |
| beauty.                          | 0     | Primary       | Units          |  |  |
| Amps per count                   | ~     | 1.000         | ~              |  |  |
| Volts per count                  |       | 1.000         | ~              |  |  |
| Watts per count                  |       | 1.000         | ~              |  |  |
| Modbus Session                   |       |               |                |  |  |
| Session                          |       | 1 1           |                |  |  |
| Туре                             |       | TCP           | M              |  |  |
| Siave Address                    |       | 1             |                |  |  |
| Register Set                     |       | BiLF12        | View Registers |  |  |
| Tag Register                     |       | 0             |                |  |  |
| Receive Frame Timeo              | ut    | 4000          | miliseconds    |  |  |
| TCP/IP.                          |       |               |                |  |  |
| Master IP Address                |       | 0.0.0.0       |                |  |  |
| IED Listen Port                  |       | 502           |                |  |  |
| Legacy Adaptation                |       |               |                |  |  |
| Max Holding Regs to P            | tead  | 125           |                |  |  |
| Max Holding Regs to V            | Vrite | 125           |                |  |  |
| Apply                            |       |               |                |  |  |
| and a second second              |       |               |                |  |  |

Modbus TCP - Primary Units

#### IEC61850: (If option is purchased)

| Home Data Resets                | Settings Status            | Contact |  |
|---------------------------------|----------------------------|---------|--|
| Settings / IEC61850 Settings    |                            |         |  |
| EC61850 Device Co               | oficuration                |         |  |
| EC61850 Settings                | Ingulation                 |         |  |
| 61850 Enabled                   |                            |         |  |
| 61850 Disabled                  |                            |         |  |
| TCP Keepalive 30                | seconds                    |         |  |
| Apply                           |                            |         |  |
| Restore Defaults                |                            |         |  |
|                                 |                            |         |  |
| Save Configuration to Com       | puter                      |         |  |
|                                 | to compate.                | 22      |  |
| ICD - IED Capability Descripti  | on (template) file [Ed. 1] | ×       |  |
| CID - Configured IED Descrip    | tion (configuration) file  |         |  |
| Save CID file to Device         |                            |         |  |
| Upload custom CID file          |                            |         |  |
| File: Browse                    | No file selected.          |         |  |
|                                 |                            |         |  |
| OR                              |                            |         |  |
| Overwrite existing CID with fac | tory demo                  |         |  |
| Use Fact                        | ory Demo Ed. 1 💌           |         |  |
|                                 |                            |         |  |

IED Capability Description (ICD) file: The PPX II ICD file is an IEC61850 Substation Configuration Language (SCL) file which contains the IEC61850 'capability' description of the PPX II IED. It is used by the IEC61850 IED Configurator tool to perform an IEC61850 configuration. The ICD file is stored on the PPX II IED in flash memory. The ICD file can be downloaded from the IED using the built-in web interface.

The IEC61850 IED Configuration tool uses the ICD file as a template from which it can create an IEC61850 device configuration. After configuration is completed and verified, the user should export that configuration as a CID file to the local PC.

The built-in Web browser in the PPX II IED is then used to upload the configuration file from the PC and reboot the PPX II device. The CID file is stored in flash memory of the PPX II device after reboot, and will remain the active configuration until a new configuration is uploaded or the user overwrites the configuration with a built-in demo configuration.

The user can select between an Edition 1 or Edition 2 version of the ICD file and can overwrite an existing CID file with either an Edition 1 or Edition 2 version of the factory demo (default) file. The dropdown box only affects which file will be downloaded when the user clicks on the ICD file link. The user does not have to specify which edition of the CID file is being uploaded -- whatever is uploaded will be read and interpreted.

#### Screen Enable:

Refer to Appendix A3

Custom Display Screen Settings: Two Sections – Build/Edit and Summary Refer to Appendix A3
#### Time Sync Settings:

The time may be set by manually entering the time in the box for "User-defined time" or may be "Set to PC time" by clicking on that selection

| Home       Data       Resets       Settings       Status       Contact         Settings / Time Sync         Device Time       2016/03/16 15:24:07       sntp1 sync'd         Manual Time Set         Set Device to PC Time       Set to PC Time         Set Device to User-defined Time         24-hr Time format:       [YY]YY/MM/DD hh:mm:ss         SNTP Time Synchronization         External SNTP Server 1       10.161.129.234         External SNTP Server 2       0.0.0         Poll Rate       64         Note: Poll rate of 0 disables NTP client. | Line Bata Basata                                                                                             | 0                                                                                                    | the Oracle of |  |
|----------------------------------------------------------------------------------------------------|----------------------------------------------------------------------------------------------------|----------------------------------------------------------------------------------------------------|---------------|--|
| Settings         Device Time Settings         Device Time 2016/03/16 15:24:07 sntp1 sync'd         Manual Time Set         Set Device to PC Time         Set Device to PC Time         Set Device to User-defined Time         24-hr Time format [YY]YY/MM/DD hh:mm:ss         SNTP Time Synchronization         External SNTP Server 1         10.161.129.234         External SNTP Server 2         64         Note: Poll rate of 0 disables NTP client.                                                                                                   | Home Data Resets                                                                                             | Settings                                                                                                    | atus Contact  |  |
| Device Time Settings Device Time 2016/03/16 15:24:07 sntp1 sync'd  Manual Time Set Set Device to PC Time Set Device to User-defined Time Set Device to User-defined Time 24-hr Time format [YY]YY/MM/DD hh:mm:ss  SNTP Time Synchronization External SNTP Server 1 10.161.129.234 External SNTP Server 2 0.0.0.0 Poll Rate 64 seconds Note: Poll rate of 0 disables NTP client.                                                                                                    | <u>Settings</u> / Time Sync                                                                                  |                                                                                                    |               |  |
| Device Time 2016/03/16 15:24:07 sntp1 sync'd Manual Time Set Set Device to PC Time Set to PC Time Set Device to User-defined Time 24-hr Time format: [YY]YY/MM/DD hh:mm:ss SNTP Time Synchronization External SNTP Server 1 10.161.129.234 External SNTP Server 2 0.0.0. Poll Rate 64 seconds Note: Poll rate of 0 disables NTP client.                                                                                                    | Device Time Setting                                                                                          | S                                                                                                    |               |  |
| Manual Time Set Set Device to PC Time Set Device to User-defined Time 24-hr Time format: [YY]YY/MM/DD hh:mm:ss SNTP Time Synchronization External SNTP Server 1 10.161.129.234 External SNTP Server 2 0.0.0. Poll Rate 64 seconds Note: Poll rate of 0 disables NTP client.                                                                                                    | Device Time 2016/03/1                                                                                        | 6 15:24:07 autot au                                                                                                    | mold          |  |
| Set Device to PC Time         Set Device to User-defined Time         Set Device to User-defined Time         24-hr Time format. [YY]YY/MM/DD hh:mm:ss         SNTP Time Synchronization         External SNTP Server 1         10.161.129.234         External SNTP Server 2         0.0.0         Poll Rate         64         Note: Poll rate of 0 disables NTP client.                                                                                                    | Device fille [2010/00/1                                                                                      | shipts                                                                                                    | iic u         |  |
| Set Device to PC Time Set to PC Time Set Device to User-defined Time 24-hr Time format: [YY]YY/MM/DD hh:mm:ss SNTP Time Synchronization External SNTP Server 1 10.161.129.234 External SNTP Server 2 0.0.0.0 Poll Rate 64 seconds Note: Poll rate of 0 disables NTP client.                                                                                                    | Manual Time Set                                                                                              |                                                                                                    |               |  |
| Set to PC Time Set Device to User-defined Time 24-hr Time format. [YY]YY/MM/DD hh:mm:ss SNTP Time Synchronization External SNTP Server 1 10.161.129.234 External SNTP Server 2 0.0.0. Poll Rate 64 seconds Note: Poll rate of 0 disables NTP client.                                                                                                    | Set Device to PC Time                                                                                        |                                                                                                    |               |  |
| Set Device to User-defined Time  Set Time  24-hr Time format [YY]YY/MM/DD hh:mm:ss  SNTP Time Synchronization  External SNTP Server 1 10.161.129.234 External SNTP Server 2 0.0.0.0 Poll Rate 64 seconds Note: Poll rate of 0 disables NTP client.                                                                                                    |                                                                                                    | Set to PC Time                                                                                                    |               |  |
| Set Device to User-defined Time          Set Device to User-defined Time         24-hr Time format: [YY]YY/MM/DD hh:mm:ss         SNTP Time Synchronization         External SNTP Server 1         10.161.129.234         External SNTP Server 2         0.0.0         Poll Rate         64         Note: Poll rate of 0 disables NTP client.                                                                                                    |                                                                                                    |                                                                                                    |               |  |
| Set Time         24-hr Time format [YY]YY/MM/DD hh:mm:ss         SNTP Time Synchronization         External SNTP Server 1         10.161.129.234         External SNTP Server 2         0.0.0         Poll Rate         64         Note: Poll rate of 0 disables NTP client.                                                                                                    | Set Device to User-defined T                                                                                 | ime                                                                                                    |               |  |
| 24-hr Time format: [YY]YY/MM/DD hh:mm:ss         SNTP Time Synchronization         External SNTP Server 1         10.161.129.234         External SNTP Server 2         0.0.0         Poll Rate         64         Note: Poll rate of 0 disables NTP client.                                                                                                    |                                                                                                    | Set                                                                                                    | Time          |  |
| SNTP Time Synchronization         External SNTP Server 1         10.161.129.234         External SNTP Server 2         0.0.0         Poll Rate         64         Note: Poll rate of 0 disables NTP client.                                                                                                    |                                                                                                    | mat WWW/HUDD bb                                                                                                    | :mm:ss        |  |
| SNTP Time Synchronization         External SNTP Server 1         10.161.129.234         External SNTP Server 2         0.0.0         Poll Rate         64         Note: Poll rate of 0 disables NTP client.                                                                                                    | 24-hr Time for                                                                                               | mar [m] mmuDD m                                                                                                    |               |  |
| SNTP Time Synchronization         External SNTP Server 1         I0.161.129.234         External SNTP Server 2         0.0.0.0         Poll Rate         64         Note: Poll rate of 0 disables NTP client.                                                                                                    | 24-hr Time for                                                                                               | mac (11)1 mmbbb m                                                                                                    |               |  |
| External SNTP Server 1       10.161.129.234         External SNTP Server 2       0.0.0         Poll Rate       64         Note: Poll rate of 0 disables NTP client.                                                                                                    | 24-hr Time for                                                                                               | mac (FI)FF/MM/DD m                                                                                                    |               |  |
| External SNTP Server 2 0.0.0.0 Poll Rate 64 seconds Note: Poll rate of 0 disables NTP client.                                                                                                    | 24-hr Time for                                                                                               | na. (H) Himilio D III                                                                                                    |               |  |
| Poll Rate 64 seconds Note: Poll rate of 0 disables NTP client.                                                                                                    | 24-hr Time for<br>SNTP Time Synchronizatio<br>External SNTP Server 1                                         | nnac (r1)r nnac (b) nn                                                                                                    | 7             |  |
| Note: Poll rate of 0 disables NTP client.                                                                                                    | 24-hr Time for<br>SNTP Time Synchronization<br>External SNTP Server 1<br>External SNTP Server 2              | nnac (11)1 Anna 200 Anna 200 |               |  |
|                                                                                                    | 24-hr Time for<br>SNTP Time Synchronization<br>External SNTP Server 1<br>External SNTP Server 2<br>Poll Rate | 0.0.0.0<br>64                                                                                                    | seconds       |  |

Copyright © 2016 Bitronics, LLC. All rights reserved.

# Load/Store Device Settings:

| Home Data Resets Settings                                                   | Contact      |  |
|-----------------------------------------------------------------------------|--------------|--|
| Settings / Load/Store Settings                                              |              |  |
| Load/Store Device Settings                                                  |              |  |
| Save to IED<br>Select a configuration file.                                 |              |  |
| File: Browse. No file selected.                                             | Submit       |  |
| Load network setting                                                        | gs from file |  |
| Save to Computer<br>Store IED configuration to computer.                    |              |  |
| GetFile                                                                     |              |  |
| Restore Factory Defaults<br>Restore all device settings to factory defaults | 5.           |  |
| Restore All Defa                                                            | ults         |  |

Copyright @ 2014 Bitronics, LLC. All rights reserved.

Password Security Settings:

| Bitronics                                                                        |
|----------------------------------------------------------------------------------|
| Home Data Resets Settings Contact                                                |
| Change Password                                                                  |
| New Password       Retype New Password                                           |
| Change Password<br>Note: Submit a blank password to disable password protection. |

# Firmware Upload:

| Bitronics                                                              |        |  |
|------------------------------------------------------------------------|--------|--|
| Home Data Resets Settings Co<br>Settings / Firmware Upload             | ntact  |  |
| Update Device Firmware<br>Save to IED<br>Select a firmware image file. |        |  |
| File: Browse. No file selected.                                        | Submit |  |
| File: Browse No file selected.                                         | Submit |  |

ML0044B May 3, 2021

#### **Trend Recorder:**

The trend recorder allows up to 65 of the 200+ available measurements to be recorded at intervals of once per second or slower. The maximum is 10 measurements at intervals of once every other cycle or once per cycle (30x/sec or 60x/sec, respectively, at 60 Hz, and 25x/sec or 50x/sec at 50 Hz). Changing the configuration, including recording interval, measurement type, or selected measurements, will cause all existing trend records to be erased from the log at reboot. Enabling or disabling the recorder will not cause the log to be erased.

The trend log is circular. That is, when the entire trend log memory is full, it wraps around and overwrites the oldest entries in the log. The amount of time that it takes until the log wraps around depends on how much data are written to each log entry and the frequency with which the entries are written. The calculated wrap time is displayed on the trend recorder configuration page and is updated as changes are made to the configuration.

| Bitro                                                                                                    | nics                                                                       |                                                                                                    |             |   |   |  |
|----------------------------------------------------------------------------------------------------|----------------------------------------------------------------------------|----------------------------------------------------------------------------------------------------|-------------|---|---|--|
| tome Data Reset                                                                                                    | s Settings Sta                                                             | tus Contact                                                                                                    |             |   |   |  |
| Settings / Trend Recorder                                                                                                    |                                                                            |                                                                                                    |             |   |   |  |
| Frend Recorder Co                                                                                                    | nfiguration                                                                |                                                                                                    |             |   |   |  |
| oad Settings from File select a json file.                                                                                                    |                                                                            |                                                                                                    |             |   |   |  |
| File: Browse                                                                                                    | . No file selected.                                                        |                                                                                                    |             |   |   |  |
| Save Configuration to Co<br>Store trend configuration to c                                                                                                    | omputer<br>omputer.                                                        |                                                                                                    |             |   |   |  |
| (                                                                                                    | Download File                                                              |                                                                                                    |             |   |   |  |
| Recorder Enable (©                                                                                                    |                                                                            |                                                                                                    |             |   |   |  |
| Recording Interval                                                                                                    | Seconds per Entry                                                          | 300                                                                                                    |             |   |   |  |
| 0                                                                                                    | (60x/sec)<br>Every Other Sample<br>(30x/sec)                               |                                                                                                    |             |   |   |  |
| Measurement Type Mir<br>Measurement List                                                                                                    | (60x/sec)<br>Every Other Sample<br>(30x/sec)<br>//Max/Average 👻            |                                                                                                    |             |   | _ |  |
| Measurement Type Mir<br>Measurement List<br>220 Av<br>RMS Volts Aux                                                                                                    | (30x/sec)<br>Every Other Sample<br>(30x/sec)<br>//Max/Average              | RMS Volts A 1                                                                                                    | 10 Selected |   | 1 |  |
| Measurement Type Mir<br>Measurement List<br>220 Av.<br>RMS Volts A 1<br>RMS Volts A 1<br>RMS Volts B 1<br>RMS Volts C 1<br>RMS Amps A 1<br>RMS Amps B 1                                                                                                    | (30x/sec)<br>Every Other Sample<br>(30x/sec)<br>//Max/Average -            | RMS Volts A 1<br>RMS Volts B 1<br>RMS Volts C 1<br>RMS Amps A 1<br>RMS Amps B 1<br>RMS Amps C 1                                                                           | 10 Selected | ^ |   |  |
| Measurement Type Mir<br>Measurement List<br>220 Av<br>RMS Volts Aux<br>RMS Volts A 1<br>RMS Volts B 1<br>RMS Volts B 1<br>RMS Volts C 1<br>RMS Amps A 1<br>RMS Amps B 1<br>RMS Amps B 1<br>RMS Amps C 1<br>RMS Amps Residual 1<br>RMS Volts AB 1<br>RMS Volts AB 1<br>RMS Volts AB 1                                                                                                    | allable                                                                    | RMS Volts A 1<br>RMS Volts B 1<br>RMS Volts C 1<br>RMS Amps A 1<br>RMS Amps B 1<br>RMS Amps C 1<br>RMS Volts AB 1<br>RMS Volts AB 1<br>RMS Volts BC 1<br>RMS Volts CA 1   | 10 Selected |   |   |  |
| Measurement Type Mir<br>Measurement List<br>220 Av<br>RMS Volts A 1<br>RMS Volts A 1<br>RMS Volts B 1<br>RMS Volts B 1<br>RMS Amps A 1<br>RMS Amps A 1<br>RMS Amps C 1<br>RMS Amps C 1<br>RMS Amps C 1<br>RMS Volts AB 1<br>RMS Volts AC 1<br>RMS Volts C 1<br>RMS Watts A 1<br>RMS Watts B 1<br>RMS Watts C 1                                                                                                    | (30x/sec)<br>Every Other Sample<br>(30x/sec)<br>//Max/Average -<br>allable | RMS Volts A 1<br>RMS Volts B 1<br>RMS Volts C 1<br>RMS Amps A 1<br>RMS Amps B 1<br>RMS Amps C 1<br>RMS Volts AB 1<br>RMS Volts BC 1<br>RMS Volts CA 1<br>System Frequen   | 10 Selected |   |   |  |
| Measurement Type Mir<br>Measurement List<br>220 Av<br>RMS Volts Au<br>RMS Volts A 1<br>RMS Volts B 1<br>RMS Volts B 1<br>RMS Amps A 1<br>RMS Amps A 1<br>RMS Amps C 1<br>RMS Amps C 1<br>RMS Amps C 1<br>RMS Volts AB 1<br>RMS Volts AB 1<br>RMS Volts AC 1<br>RMS Volts C 1<br>RMS Volts C 1<br>RMS Watts B 1<br>RMS Watts B 1<br>RMS Watts C 1<br>RMS Watts C 1<br>RM | I >>                                                                       | RMS Volts A 1<br>RMS Volts B 1<br>RMS Volts C 1<br>RMS Amps A 1<br>RMS Amps B 1<br>RMS Amps C 1<br>RMS Volts AB 1<br>RMS Volts BC 1<br>RMS Volts CA 1<br>System Frequen   | 10 Selected |   |   |  |
| Measurement Type Mir<br>Measurement List<br>220 Av<br>RMS Volts A 1<br>RMS Volts A 1<br>RMS Volts B 1<br>RMS Volts C 1<br>RMS Amps A 1<br>RMS Amps B 1<br>RMS Amps C 1<br>RMS Amps C 1<br>RMS Amps Residual 1<br>RMS Volts AB 1<br>RMS Volts AB 1<br>RMS Volts AB 1<br>RMS Volts C 1<br>RMS Watts B 1<br>RMS Watts C 1<br>RMS Watts C 1<br>RMS Watts C 1<br>RMS Watts Total 1<br>Select Al                                                                                                    | I >> 1765 days 7                                                           | RMS Volts A 1<br>RMS Volts B 1<br>RMS Volts C 1<br>RMS Amps A 1<br>RMS Amps B 1<br>RMS Volts AB 1<br>RMS Volts AB 1<br>RMS Volts AB 1<br>RMS Volts CA 1<br>System Frequen | 10 Selected |   |   |  |
| Measurement Type Mir<br>Measurement List<br>220 Av<br>RMS Volts Aux<br>RMS Volts A 1<br>RMS Volts B 1<br>RMS Volts C 1<br>RMS Amps A 1<br>RMS Amps B 1<br>RMS Amps C 1<br>RMS Amps Residual 1<br>RMS Volts AB 1<br>RMS Volts AB 1<br>RMS Volts AB 1<br>RMS Volts C 1<br>RMS Watts B 1<br>RMS Watts B 1<br>RMS Watts C 1<br>RMS Watts C 1<br>RMS Watts Total 1<br>Select Al<br>Trend log will wrap in                                                                                                    | I >> 1765 days                                                             | RMS Volts A 1<br>RMS Volts B 1<br>RMS Volts C 1<br>RMS Amps A 1<br>RMS Amps B 1<br>RMS Volts AB 1<br>RMS Volts AB 1<br>RMS Volts CA 1<br>System Frequen                   | 10 Selected |   |   |  |
| Measurement Type Mir<br>Measurement List<br>220 Av<br>RMS Volts Aux<br>RMS Volts A 1<br>RMS Volts A 1<br>RMS Volts C 1<br>RMS Amps A 1<br>RMS Amps A 1<br>RMS Amps C 1<br>RMS Amps C 1<br>RMS Amps Residual 1<br>RMS Volts AB 1<br>RMS Volts AB 1<br>RMS Volts AB 1<br>RMS Volts C 1<br>RMS Volts C 1<br>RMS Watts B 1<br>RMS Watts B 1<br>RMS Watts C 1<br>RMS Watts C 1<br>RMS Watts C 1<br>RMS Watts C 1<br>RMS Watts C 1<br>RMS Watts C 1<br>RMS Watts Total 1<br>Select Al<br>Trend log will wrap in<br>Apply<br>Restore Defaults                                                                                                    | I >> 1765 days 7                                                           | RMS Volts A 1<br>RMS Volts B 1<br>RMS Volts C 1<br>RMS Amps A 1<br>RMS Amps C 1<br>RMS Volts AB 1<br>RMS Volts AB 1<br>RMS Volts BC 1<br>RMS Volts CA 1<br>System Frequen | 10 Selected |   |   |  |

opyright © 2017 Bitronics, LLC. All rights reserved.

#### Status Page:

The IED Status page shows the status of the IEC61850 communications interface (if option ordered) and the health status. The IEC61850 status states are Operational and Not Running. When the 61850 stack is not running, the reason is displayed. When the 61850 stack is not able to start due to an error, the startup log is displayed for additional detail.

In the PPX II, the firmware upgrade and measurements offline bits have been separated. A protocol configuration error bit has also been added.

- 0, "Analog output calibration error"
- 2, "Gain calibration error"
- 4, "Phase calibration error"
- 12, "Firmware upgrade in progress"
- 13, "Measurements offline"
- 15, "Protocol configuration error"

| ABIRIO                 |                                                                           |
|------------------------|---------------------------------------------------------------------------|
| Home Data Reset        | s Settings Status Contact                                                 |
| IED Status             |                                                                           |
| IEC61850 Communicatio  | ns Interface                                                              |
| Status                 | Operational                                                               |
| Server Summary (from C | ID file)                                                                  |
| IEC61850 Edition       | 1                                                                         |
| IED Name               | g60_tc1_                                                                  |
| AP Name                | BI1                                                                       |
| IP Address             | 10.161.129.212 (IP address found in CID file differs from actual address) |
| Data Sets              | 16 of 16 configured                                                       |
| Report Control Blocks  | 16 of 16 configured                                                       |
|                        |                                                                           |
|                        |                                                                           |

Copyright @ 2015 Bitronics, LLC. All rights reserved.

| <b>∲</b> Bit     | ronics                                   |
|------------------|------------------------------------------|
| Home Data        | Resets Settings Status Contact           |
| IED Status       |                                          |
| IEC61850 Commi   | unications Interface                     |
| Status<br>Reason | Not running<br>Deselected by User Option |
| Health Status    |                                          |
| 0000 0000        |                                          |

Copyright @ 2015 Bitronics, LLC. All rights reserved.

| Bitronics                             |                                                                |   |  |
|---------------------------------------|----------------------------------------------------------------|---|--|
| Home Data                             | Resets Settings Status Contact                                 |   |  |
| IED Status                            |                                                                |   |  |
| IEC61850 Comm                         | nunications Interface                                          |   |  |
| Status                                | Not running                                                    |   |  |
| Reason                                | Error parsing CID file - may be malformed                      |   |  |
| IEC61850 Startu                       | ip Log                                                         |   |  |
| LOGGING ST                            |                                                                | ~ |  |
| *****************                     | ****************                                               |   |  |
| 2015-02-18 15:42                      | 31.664 SLOGALWAYS (mms_srvr.c 639)                             |   |  |
| MM3-EITE-00X-00                       | 1 Version 0.0000.3                                             |   |  |
| 2015-02-18 15:42:<br>Initializing     | :31.668 SLOGALWAYS (mms_srvr.c 641)                            |   |  |
| 2015-02-18 15:42                      | 34 258 SX LOG ERR (sciparse c 524)                             |   |  |
| XML malformed: f                      | ound, expected                                                 |   |  |
| 2015-02-18 15:42<br>Error 0x8 parsing | :34.260 SX_LOG_ERR (sciparse.c 3907)<br>SCL file (c:\m60.cid)  |   |  |
| 2015-02-18 15:42<br>Error parsing CID | :34.262 SLOGALWAYS (mms_srvr.c 694)<br>file - may be malformed |   |  |
|                                       |                                                                |   |  |

0000 0000

Copyright © 2015 Bitronics, LLC. All rights reserved.

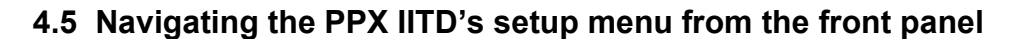

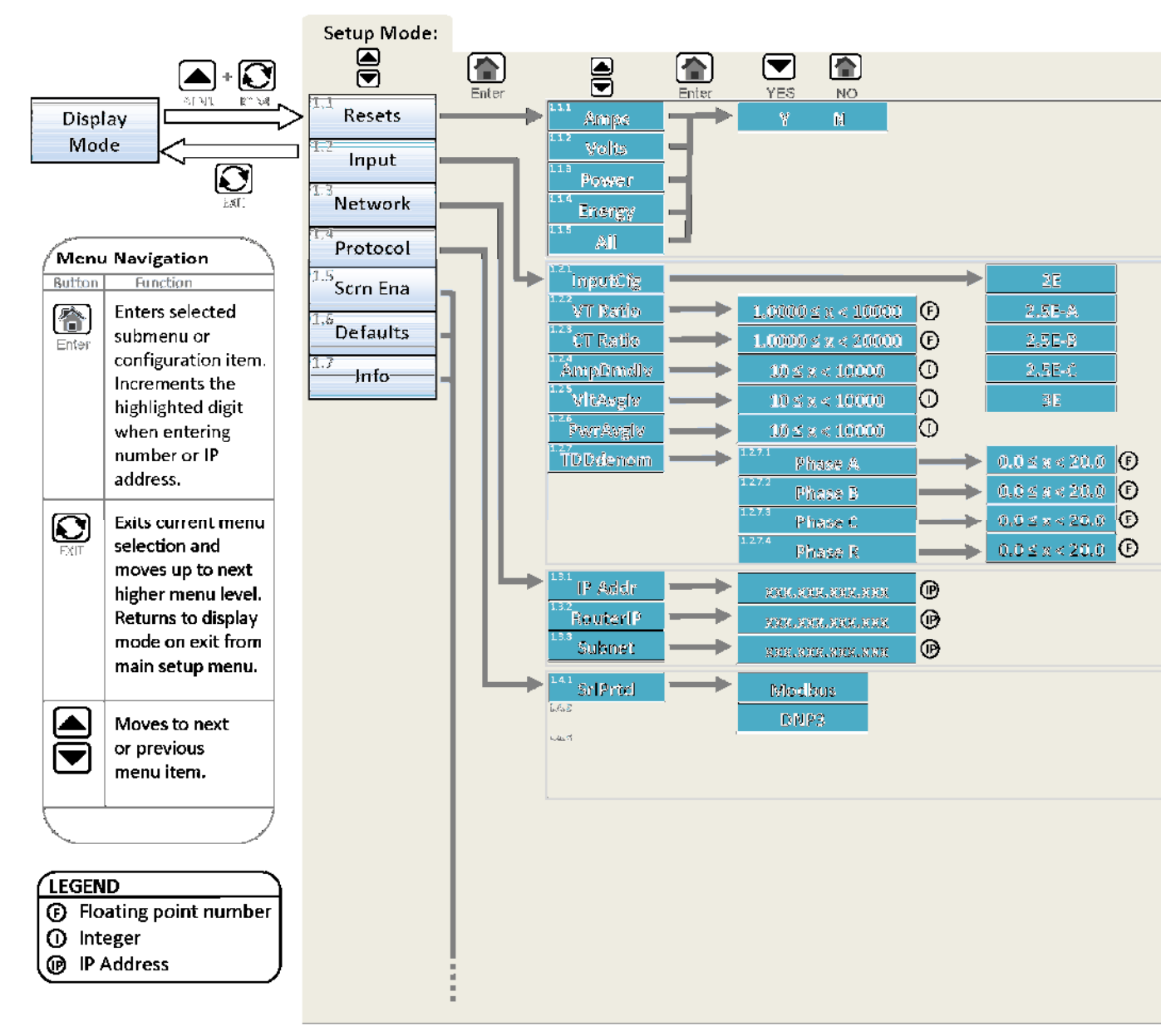

81

|     | Amps Φ]          | Amps A, B C                     |
|-----|------------------|---------------------------------|
| 4   | Amps R]          | Amps Reidual                    |
| [   | kVolts Φ]        | Volts AN, BN, CN                |
| [   | kVolts]          | Volts AB, BC, C                 |
|     | Watts <b>Φ</b> ] | WattsA, B,C                     |
|     | kVARΦ]           | VARs A, B, C                    |
|     | kW·kVAR]         | Total Watts· Total VARs         |
|     | kVAΦ]            | VAs A, B, C                     |
|     | ΡϜΦ]             | Power Factor A, , C             |
| [   | kVA·PF]          | Total VAs · 3Φ PF               |
| (   | Hz]              | Frequeny                        |
| [   | kWh]             | kWatt-Hour Normal(+)            |
| [   | -kWh]            | kWatt-Hours Reverse(-)          |
| ſ   | +kVARh]          | kVAR-Hous Laggin(+)             |
| [   | -kARh]           | kVA-Hours Leading(-)            |
| [   | kVAh]            | kVA-Hours                       |
| [   | kWhNE]           | kWatt-Hours Net                 |
| [   | kW·PF·Hz]        | Total Watts · 3Φ PF · Frequency |
|     | AmpsDmd]         | Demand Amps A,B,C               |
|     | AmpsDmd          | axDmand Amps A,B,C              |
| L L | AmpsDmdR]        | Demand Amps Residual            |
| [   | VAvg]            | Average Volts AN, B, CN         |
| [   | Vax]             | Max verage Vits AN, BN, CN      |
| [   | VMin]            | Min Average Volts AN BN, CN     |
| [   | VAvg]            | Average Volts AB, BC, CA        |
| [   | VMax]            | Max Aveage Volts AB, BC, CA     |
| [   | VMin]            | Min Average Volts AB, BC, CA    |

|            | contd                           |
|------------|---------------------------------|
| [kWTot]    | Average Watts Max · Total · Min |
| [kVARTot]  | Average VARs Max · Total · Min  |
| [kVATot]   | Average VAs Max · Total · Min   |
| [FndAmps]  | Fund Amps A, B, C               |
| [FndAmpsR] | Fund Amps Residual              |
| [FndV]     | Fund Volts AN, BN, CN           |
| [FndV]     | Fund Volts AB, BC, CA           |
| [%TDDI]    | TDD Amps A,B,C                  |
| [%THDV]    | THD Volts AN, BN, CN            |
| [%THDV]    | THD Volts AB, BC, CA            |
| [K-Factor] | K-Factor Amps A,B,C             |
| [DispPFΦ]  | Displacement Power Factor A,B,C |
| [DispPFT]  | Displacement Power Factor Total |
| [FndDmdIΦ] | Fund Demand Amps A,B,C          |
| [FndDmdIR] | Max Fund Demand Amps Residua    |
| [FndDmdIΦ] | Max Fund Demand Amps A,B,C      |
| [kWAvg]    | Average Watts A, B, C           |
| [kWMax]    | Max Average Watts A, B, C       |
| [kWMin]    | Min Average Watts A, B, C       |
| [kVARAvg]  | Average VARs A. B, C            |
| [kVARMax]  | Max Average VARs A. B, C        |
| [kVARMin]  | Min Average VARs A. B, C        |
| [kVAAvg]   | Average VAs A, B, C             |
| [kVAMax]   | Max Average VAs A, B, C         |
| [kVAMin]   | Min Average VAs A, B, C         |
| [VAux]     | Volts Aux                       |
| [SecVolts] | Secondary Volts AN, BN, CN      |
| [SecVolts] | Secondary Volts AB. BC. CA      |
| [A]]]      | All on/off                      |

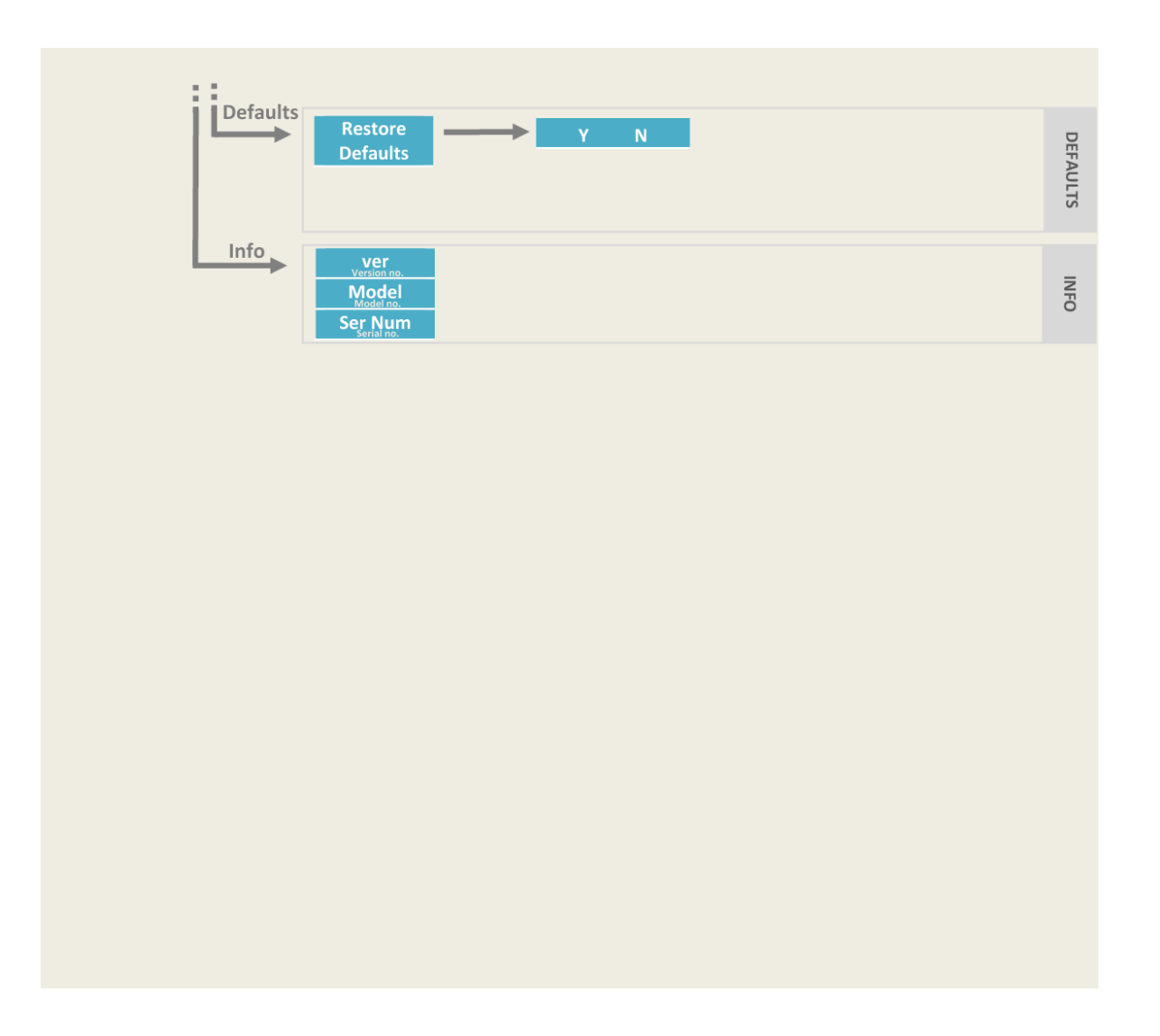

#### How to Enter an Integer:

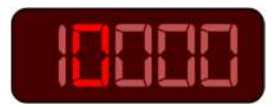

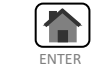

Increment highlighted digit by 1.

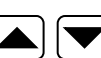

Highlight Previous/Next digit.

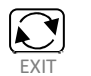

Exit to menu

#### How to Enter a Floating Point Number:

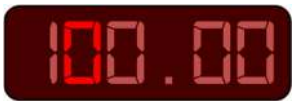

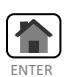

Increment highlighted digit by 1.

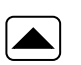

Shifts decimal point one place to right. Decimal moves to left-most digit when right-most digit is passed.

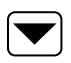

Highlight Next digit. Highlights left-most digit when rightmost digit is passed.

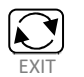

Exit to menu

#### How to Enter an IP address:

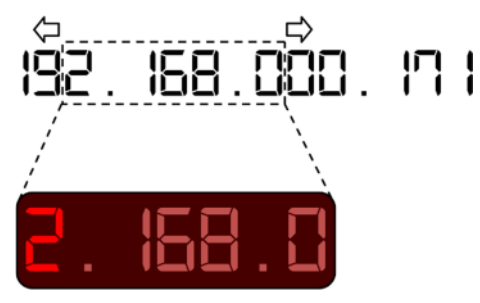

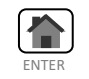

Increment highlighted digit by 1.

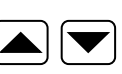

Highlight Previous/Next digit. Numbers scroll left and right to follow highlighted digit.

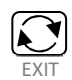

Exit to Network menu

## 5.0 MEASUREMENTS

Basic measurement quantities are calculated and updated every cycle. These quantities include RMS Amperes and RMS Volts, Watts, VARs, VAs, Power Factor, all harmonic-based measurements (such as fundamental-only quantities), Energy, and Frequency, and Phase Angle.

Note: For all of the following measurements, it is important to keep in mind that the specific protocol used to access the data may affect the data that is available, or the format of that data. No attempt is made here to describe the method of accessing measurements - always check the appropriate protocol manual for details.

## 5.1 Changing Transformer Ratios

The PPX II has the capability to store values for Current Transformer (CT) and Potential Transformer (VT) turns ratios. The VT and CT values are factory set to 1:1 CT and 1:1 VT. These values can be entered into the PPX II over the network or via front display buttons or web page, and will be stored in internal non-volatile memory. All measurements are presented in primary units, based on these ratios. The web interface allows you to choose either 1A or 5A for the denominator, and the primary value is entered directly. The PT ratio is to 1 when entering through the front display. The web allows other denominators (110, 115, or 120) to be used. Refer to the appropriate protocol manual for more information on changing transformer ratios.

## 5.2 Current

The PPX II has three current inputs, with an internal CT on each channel. These inputs can read to 2x nominal ( $2A_{RMS}$  for 1A input,  $10A_{RMS}$  for 5A input (symmetrical)) under all temperature and input frequency conditions. No range switching is used, allowing a high dynamic range.

The current signals are transformer coupled, providing a true differential current signal. Additionally, a continuous DC removal is performed on all current inputs. Instrument Transformer Ratios can be entered for each current input, as described above.

The average of the 3 current phases ((Ia + Ib + Ic)/3) is also available on a per cycle basis.

## 5.2.1 Residual Current

The PPX II calculates the vector sum of the three phase currents, which is known as the Residual Current. The Residual Current is equivalent to routing the common current return wire through the neutral current input on systems without separate current returns for each phase.

#### 5.3 Voltage Channels

The PPX II uses a unique voltage connection method, which is combined with simultaneous sampling to provide an extremely flexible voltage measurement system. All voltage inputs are measured relative to a common reference level (essentially panel ground). See Appendix 1 for input connection information. Because all signals are sampled at the same instant in time, common mode signals can be removed by subtraction of samples in the DSP, instead of the more traditional difference amplifier approach. This greatly simplifies the external analog circuitry, increases the accuracy, and allows measurement of the Neutral-to-Ground voltage at the panel. The 7kV input divider resistors are accurate to within +/- 25ppm/DegC, and have a range of 600V<sub>PEAK</sub>, from any input to panel ground. Each sample is corrected for offset and gain using factory calibration values stored in non-volatile memory on the board. Additionally, a continuous DC removal is performed on all inputs.

The PPX II calculates voltages in PRIMARY units, based on the VT Ratio entered. There is one VT Ratio that covers all inputs on both buses. Ratio can be entered via a network and protocol (refer to the specific protocol manual for details) or via the web interface.

The advantages of this method of voltage measurement are apparent when the PPX II is used on the common 2, 2-1/2, and 3 element systems (refer to Section 5.6). The PPX II is always calculating Line-to-Neutral, Line-to-Line, and Bus-to-Bus voltages with equal accuracy. On 2 element connections, any phase can serve as the reference phase. Further, the PPX II can accommodate WYE connections on one Bus, and DELTA connections on the other Bus.

On 2-1/2 element systems, one of the phase-to-neutral voltages is missing, and the PPX II must create it from the vector sum of the other two phase-to-neutral voltages. In order to configure the PPX II for 2-1/2 element mode and which phase voltage is missing, a "0" is written to the phase-to-neutral VT Ratio for the missing phase voltage.

The average of the 3 voltage phases ((Va + Vb + Vc)/3) is also available for bus 1 and 2, and is made available on a per cycle basis.

## 5.4 Voltage Aux (V DC)

The PPX II provides a measurement for the voltage connected to the power supply terminals. This is a differential voltage. The DC value measured depends upon the power supply voltage source.

## 5.5 Power Factor

The per-phase Power Factor measurement is calculated using the "Power Triangle", or the per-phase WATTS divided by the per-phase VAs. The Total PF is similar, but uses the Total WATTS and Total VAs instead. The sign convention for Power Factor is shown in Figure 12.

## 5.6 Watts / Volt-Amperes (VAs) / VARs (Uncompensated)

On any power connection type (2, 2½, and 3 element), the PPX II calculates per-element Watts by multiplying the voltage and current samples of that element together. This represents the dot product of the voltage and current vectors, or the true Watts. The per-element VAs are calculated from the product of the per-element VARs are calculated from fundamental VARs.

In any connection type, the Total Watts and Total VARs is the arithmetic sum of the per-element Watts and VARs. The sign conventions are shown in Figure 12.

When used on 2-element systems, the reference phase voltage (typically phase B) input, is connected to the Neutral voltage input, and effectively causes one of the elements to be zero. *It is not required to use any particular voltage phase as the reference on 2-element systems. When used on 2-element systems the per-element Watts, VARs, and VAs have no direct physical meaning*, as they would on 2<sup>1</sup>/<sub>2</sub> and 3 element systems where they represent the per-phase Watts, VARs, and VAs.

When used on  $2\frac{1}{2}$  element systems, one of the phase-to-neutral voltages is fabricated, as described in Section 5.3. In all other respects, the  $2\frac{1}{2}$  element connection is identical to the 3 element connection.

## 5.6.1 Geometric VA Calculations

$$GEOMETRIC VA_{TOTAL} = \sqrt{Watts_{TOTAL}^{2} + VARs_{TOTAL}^{2}}$$

This is the traditional definition of Total VAs for WYE or DELTA systems, and is the default method for Total VAs calculation. The value of Total VAs calculated using this method does not change on systems with amplitude imbalance, relative to a balanced system.

There is also a relationship to the Total Power Factor, which is described in Section 5.4. Total Power Factor calculations using the Geometric VA method will still indicate a "1" on a system with phase amplitude imbalance, or canceling leading and lagging loads.

For example, on a system with a lagging load on one phase and an equal leading load on another phase, the Geometric VA result will be reduced relative to a balanced system, but the Total Power Factor will still be "1".

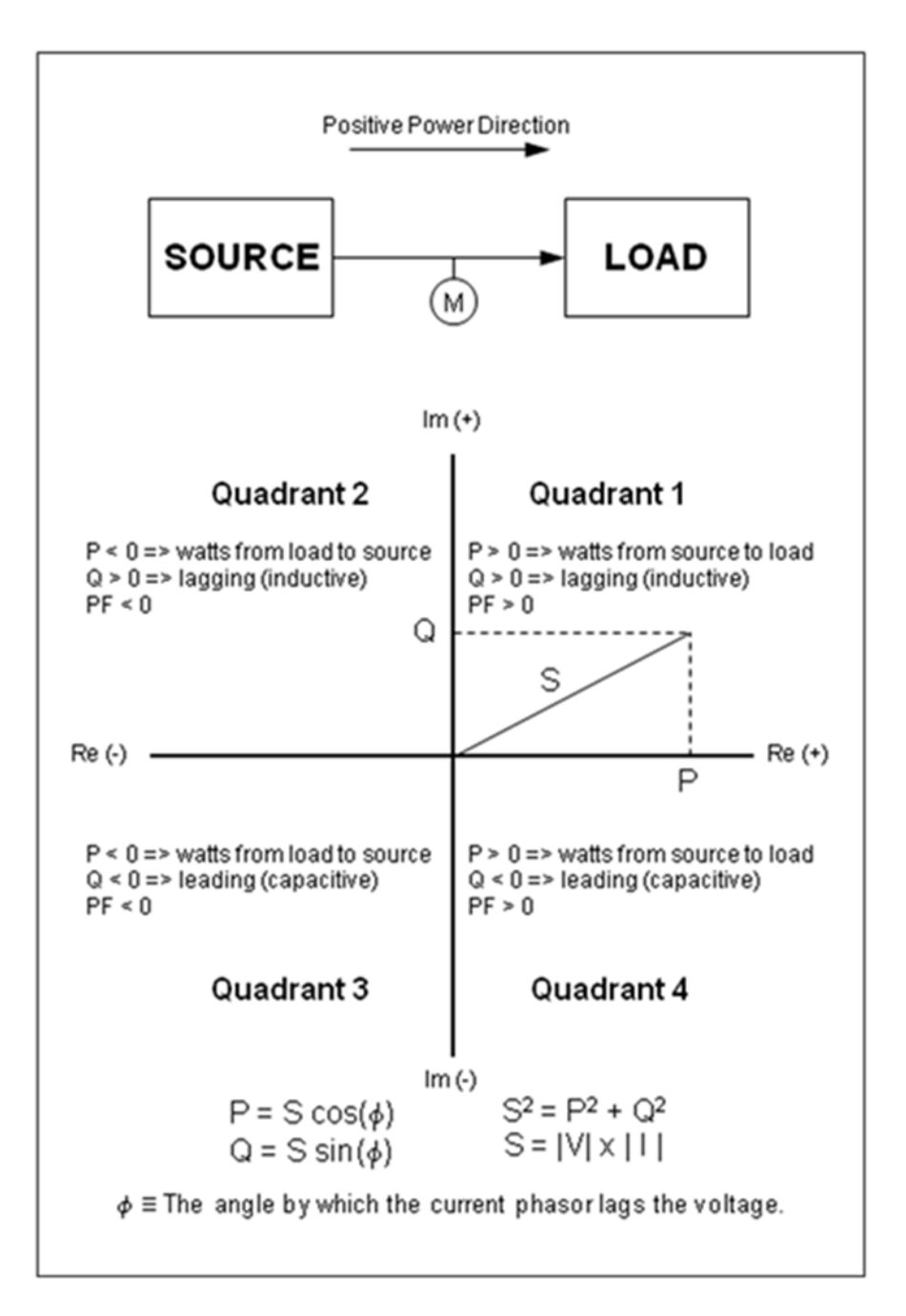

## Figure 12 - Sign Conventions for Power Measurements (P is Power, Q is VARS and S is VA)

## 5.7 Compensated Watts and VARs (Line and Transformer Loss Compensation)

The total Watt and Var losses can be calculated using five user entered parameters and measured current and voltage values. These losses are added or subtracted to/from the measured Total Watts and Total Vars when accumulating Energy.

Loss compensation on the PPX II takes the following general form:

$$\begin{split} \mathbf{P}_{\mathsf{COM}} &= \mathbf{P}_{\mathsf{UNC}} + \boldsymbol{A} \cdot \mathbf{I}^2 + \boldsymbol{B} \cdot \mathbf{V}^2 + \boldsymbol{E} \cdot \mathbf{P}_{\mathsf{UNC}} \\ \mathbf{Q}_{\mathsf{COM}} &= \mathbf{Q}_{\mathsf{UNC}} + \boldsymbol{C} \cdot \mathbf{I}^2 + \boldsymbol{D} \cdot \mathbf{V}^4 + \boldsymbol{E} \cdot \mathbf{Q}_{\mathsf{UNC}} \end{split}$$

Where:

- $P_{COM}$  Compensated three-phase total watts. Note the accumulators for +kWh and kWh in the PPX II are calculated by integrating the  $P_{COM}$  measurement over time.
- Punc Uncompensated three-phase total watts measured at the point where the meter is connected.
- $Q_{COM}$  Compensated three-phase total VARs. Note the accumulators for +kVARh and kVARh in the PPX II are calculated by integrating the  $Q_{COM}$  measurement over time.
- Q<sub>UNC</sub> Uncompensated three-phase total VARs measured at the point where the meter is connected.
  - I RMS line current measured at the point where the meter is connected.
  - V RMS *line-line* voltage measured at the point where the meter is connected.
  - A **Meter setting** that accounts for the sum of the full-load-watt-losses from all sources.
  - *B* Meter setting that accounts for the transformer's no-load-watt-losses.
  - *C* **Meter setting** that accounts for the sum of the full-load-VAR-losses from all sources.
  - *D* **Meter setting** that accounts for the transformer's no-load-VAR-losses.
  - *E* **Meter setting** that accounts for any "system" losses, proportional to the uncompensated power.

Configuring the meter to perform loss compensation simply requires the user to calculate the coefficients *A*, *B*, *C*, *D*, and *E* defined above, and enter them in the appropriate fields in the PPX II's webserver interface on the Settings/Input page as shown in the screen shot below

The *sign* of the settings *A*, *B*, C, *D*, and *E* determines whether losses will be added to or subtracted from the uncompensated measurements in order to determine the compensated power and energy. To add losses, be sure the settings are all positive. To subtract losses, be sure the settings are all negative. Settings should always have the same sign.

Making all of the settings equal to zero *turns off* loss compensation.

System losses (*E*) are a fixed percentage, mutually agreed upon between two electric utilities, about an interchange point that lies on a branched line. As such, *E* is not a physical property of any particular line, transformer or the meter, so no further guidance on how best to calculate the coefficient *E* can be provided here. All instructions following will be concerned only with the calculation of the coefficients *A*, *B*, *C*, and *D*. Users who do not intend to use system losses should simply set *E* equal to zero.

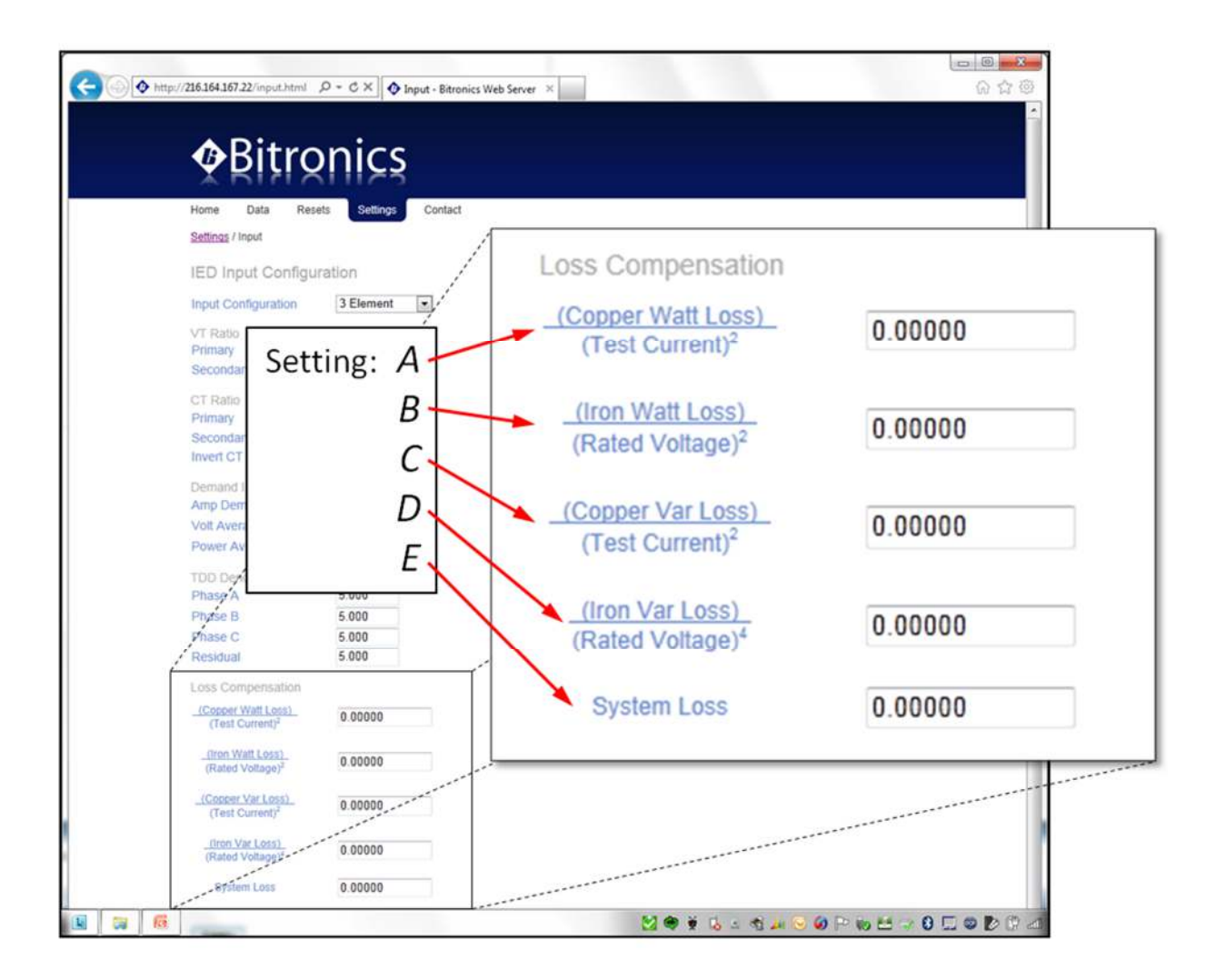

A detailed application note on loss compensation in the PPX II can be found in the documentation library of the Novatech website, <u>www.novatechweb.com</u>.

## 5.8 Energy

Separate values are maintained for both positive and negative Watt-hours, positive and negative VAR-hours, and VA-hours, for each feeder. These energy quantities are calculated every cycle from the Total Watts, Total VARs, and Total VAs, and the values are stored into non-volatile memory every 15 seconds. Energy values may be reset. All values are reset simultaneously. Refer to the appropriate protocol manual for details.

## 5.9 Frequency

Frequency is calculated every cycle for every input. The PPX II monitors the change in Phase Angle per unit time using the Phase Angle measurement for the fundamental generated by the FFT. The System Frequency is the frequency of the input used for synchronizing the sampling rate.

## 5.10 Demand Measurements

The traditional thermal demand meter displays a value that represents the logarithmic response of a heating element in the instrument driven by the applied signal. The most positive value since the last instrument reset is known as the maximum demand (or peak demand) and the lowest value since the last instrument reset is known as the minimum demand. Since thermal demand is a heating and cooling phenomenon, the demand value has a response time T, defined as the time for the demand function to change 90% of the difference between the applied signal and the initial demand value. For utility applications, the traditional value of T is 15 minutes, although the PPX II can accommodate other demand intervals (Section 6.10.5).

The PPX II generates a demand value using modern microprocessor technology in place of heating and cooling circuits, it is therefore much more accurate and repeatable over a wide range of input values. In operation, the PPX II continuously samples the basic measured quantities, and digitally integrates the samples with a time constant T to obtain the demand value. The calculated demand value is continuously checked against the previous maximum and minimum demand values. This process continues indefinitely, until the demand is reset or until the meter is reset (or power removed and reapplied). The demand reset and power-up algorithms are different for each measurement. These routines are further described in following paragraphs. The maximum and minimum demand values are stored in non-volatile memory on the Host Processor module.

| Demand Quantity              | Phase Reference  | Function          |
|------------------------------|------------------|-------------------|
| Amperes                      | Phase, Residual  | Present, Max      |
| Fundamental Amperes          | Phase, Residual  | Present, Max      |
|                              | Phase - Neutral, |                   |
| Volts (Bus 1 only)           | Phase - Phase    | Present, Max, Min |
| Total Watts (A, B, C, Total) | Phase, Total     | Present, Max, Min |

**NOTE:** Changing VT or CT ratios does NOT reset demand measurements to zero.

| Demand Quantity             | Phase Reference | Function          |
|-----------------------------|-----------------|-------------------|
| Total VARs (A, B, C, Total) | Phase, Total    | Present, Max, Min |
| Total VAs (A, B, C, Total)  | Phase, Total    | Present, Max, Min |

#### 5.10.1 Ampere and Fundamental Ampere Demand

Present Ampere Demands are calculated via the instantaneous measurement data used to calculate the per-phase Amperes.

Upon power-up, all Present Ampere Demands are reset to zero. Maximum Ampere Demands are initialized to the maximum values recalled from non-volatile memory. Upon Ampere Demand Reset, all per-phase Present and Maximum Ampere Demands are set to zero. When Ampere Demands are reset, Fundamental Current Demands are also reset.

#### 5.10.2 Volt Demand

Present Volt Demands are calculated via the instantaneous measurement data used to calculate the per-phase Volts. Upon power-up all Present Volt Demands are reset to zero. The Maximum Volt Demands and Minimum Volt Demands are initialized to the minimum and maximum values recalled from non-volatile memory. In order to prevent the recording of false minimums a new Minimum Volt Demand will not be stored unless two criteria are met. First, the instantaneous voltage for that particular phase must be greater than 20V<sub>rms</sub> (secondary). Second, the Present Demand for that particular phase must have dipped (Present Demand value must be less than previous Present Demand value). Upon Voltage Demand Reset, all per-phase Maximum Voltage Demands are set to zero. Minimum Voltage Demands are set to full-scale.

#### 5.10.3 Power Demands (Total Watts, VARs, and VAs)

Present Total Watt, VAR, and VA Demands are calculated via the instantaneous measurement data. The Total VA Demand calculation type is based on the instantaneous Total VA calculation type (Section 6.6)

Upon power-up, all Present Total Watt, VAR, and VA Demands are reset to the average of the stored Maximum and Minimum values. The Maximum and Minimum Demands are initialized to the minimum and maximum values recalled from non-volatile memory. Upon a demand reset, the Maximum and Minimum Demands are set equal to the Present Total Watt, VAR, and VA Demand values. A demand reset does not change the value of the Present Total Watt, VAR, and VAR, and VA Demands.

#### 5.10.4 Demand Resets

The demand values are reset in 3 groups: current, voltage, and power. This can be accomplished via the front display or from a web browser.

## 5.10.5 Demand Interval

The PPX II uses 900 seconds (15 minutes) as the default demand interval for current. The default for average volts and average power measurements is 60 seconds. Three separate, independent demand intervals may be set for current, voltage, and power. The range of demand intervals is 10 to 9999 seconds. These settings can be accomplished by using the front display or web server setup.

## 5.11 Harmonic Measurements

All harmonic and harmonic related measurements are calculated every cycle. In the following sections, Harmonic 0 indicates DC, Harmonic 1 indicates the fundamental, and Harmonic N is the nth multiple of the fundamental.

## 5.11.1 Voltage Distortion (THD)

Voltage Harmonic Distortion is measured by phase in several different ways. The equation for Total Harmonic Distortion (THD) is given in Equation 1. Note the denominator is the fundamental magnitude.

$$\% THD = \frac{\sqrt{\sum_{h=2}^{63} V_h^2}}{V_1} \times 100\%$$

**Equation 1 - Voltage THD** 

## 5.11.2 Current Distortion (THD and TDD)

Current Harmonic Distortion is measured by phase in several different ways. The first method is Total Harmonic Distortion (THD). The equation for THD is given in Equation 2. Note the denominator is the fundamental magnitude.

Alternatively, Current Harmonic Distortion can be measured as Demand Distortion, as defined by IEEE-519/519A. Demand Distortion differs from traditional Harmonic Distortion in that the denominator of the distortion equation is a fixed value. This fixed denominator value is defined as the average monthly

$$\% THD = \frac{\sqrt{\sum_{h=2}^{63} I_h^2}}{I_1} \times 100\%$$

**Equation 2 - Current THD** 

$$\% TDD = \frac{\sqrt{\sum_{h=2}^{63} I_h^2}}{I_L} \times 100\%$$

**Equation 3 - Current TDD** 

peak demand. By creating a measurement that is based on a fixed value, TDD is a "better" measure of distortion problems. Traditional THD is determined on the ratio of harmonics to the fundamental. While this is acceptable for voltage measurements, where the fundamental only varies slightly, it is ineffective for current measurements since the fundamental varies over a wide range. Using traditional THD, 30% THD may mean a 1 Amp load with 30% Distortion, or a 100 Amp load with 30% Distortion. By using TDD, these same two loads would exhibit 0.3% TDD for the 1 Amp load and 30% TDD for the 100 Amp load (if the Denominator was set at 100 Amps). In the PPX II, Current Demand Distortion is implemented using Equation 3. The TDD equation is similar to Harmonic Distortion (Equation 2), except that the denominator in the equation is a user-defined number. This number,  $I_L$ , is meant to represent the average load on the system. The denominator  $I_L$  is different for each phase and neutral, and is set by changing the denominator values within the PPX II.

Note that in Equation 3, if  $I_{\perp}$  equals the fundamental, this Equation becomes Equation 2 - Harmonic Distortion. In the instrument this can be achieved by setting the denominator to zero amps, in which case the instrument will substitute the fundamental, and calculate Current THD.

Note that there is a separate, writeable denominator for each current input channel. The TDD Denominator Registers are set by the factory to 5 Amps (secondary), which is the nominal full load of the CT input with a 1:1 CT. These writeable denominators can be used in conjunction with the distortion measurements to obtain the magnitudes of harmonics, in other words, convert from percent to amps. This is simply done by multiplying the percent TDD by the TDD Denominator for that phase, and the result will be the actual RMS magnitude of the selected harmonic(s). This technique can also be used if the THD mode (denominator set to zero) is used, by multiplying the percent THD by the Fundamental Amps for that phase.

## 5.11.3 Fundamental Current

Fundamental Amps are the nominal component (50/60 Hz) of the waveform. The PPX II measures the magnitude of the fundamental amps for each phase. These measurements can be used in conjunction with the distortion measurements to obtain the magnitudes of harmonics, in other words, convert from percent to amps. As was mentioned previously, this is simply done by multiplying the percent THD by the Fundamental Amps for that phase (which is the denominator), and the result will be the actual RMS magnitude of the selected harmonic.

## 5.11.4 Fundamental Voltage

Fundamental Volts are the nominal component (50/60Hz) of the waveform. The PPX II measures the magnitude of the fundamental phase-to-neutral and phase-to-phase volts. These measurements can be used in conjunction with the distortion measurements to obtain the magnitudes of harmonics, in other words, convert from percent to volts. This is simply done by multiplying the percent THD by the

Fundamental Volts for that phase (which is the denominator), and the result will be the actual RMS magnitude of the selected harmonic.

Fundamental Volts and Amps can be used in conjunction to obtain Fundamental VAs, and when used with Displacement Power Factor can yield Fundamental Watts and Fundamental VARs.

## 5.11.5 K-Factor

K-Factor is a measure of the heating effects on transformers, and it is defined in ANSI/IEEE C57.110-1986. Equation 4 is used by the PPX II to determine K-Factor, where "h" is the harmonic number and "I<sub>h</sub>" is the magnitude of the h<sup>th</sup> harmonic. K-Factor is measured on each of the three phases of amps, however there is no "Total" K-Factor. K-Factor, like THD and PF, does not indicate the actual load on a device, since all three of

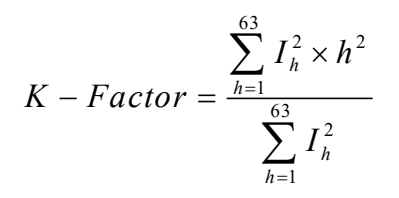

**Equation 4 - K-Factor** 

these measurements are ratios. Given the same harmonic ratio, the calculated K-Factor for a lightly loaded transformer will be the same as the calculated K-Factor for a heavily loaded transformer, although the actual heating on the transformer will be significantly different.

## 5.11.6 Displacement Power Factor

Displacement Power Factor is defined as the cosine of the angle (phi) between the Fundamental Voltage Vector and the Fundamental Current Vector. The sign convention for Displacement Power Factor is the same as for Power Factor, shown in Figure 12.

The Total Displacement Power Factor measurement is calculated using the "Power Triangle", or the three-phase Fundamental WATTS divided by the three-phase Fundamental VAs. The per-phase Fundamental VA measurement is calculated from the product of the per-phase Fundamental Amp and Fundamental Volts values. The three-phase Fundamental VA measurement is the sum of the per-phase Fundamental VA values (Arithmetic VAs).

## 5.11.7 Phase Angles

The PPX II measures the Fundamental Phase Angles for all Currents, Line-to-Neutral Voltages, and Line-to-Line Voltages. The Phase Angles are in degrees, and all are referenced to the  $V_{A-N}$  Voltage, which places all Phase Angles in a common reference system. Values are from -180 to +180 Degrees.

In addition, the Phase Angle is calculated for the Bus 1 to Bus 2 per-phase Fundamental Voltages and Fundamental Voltage to Fundamental Current. It is the Bus 1 Fundamental Voltage angle minus either the Bus 1 Fundamental Current or Bus 2 Fundamental Voltage angle for a given phase. Values are from -180 to +180 Degrees. Note that all the phase angles are only available in the TUC register set and use calculation type T8 (see Modbus and DNP3 Protocol manuals for more detail).

## 5.11.8 Slip Frequency (1-Cycle Update)

The Slip Frequency is the difference in the Frequency of a phase of Bus 1 Voltage to Bus 2 Voltage. Values are + when Bus 1 Frequency is greater.

#### 5.12 Heartbeat and Health Check

PPX II meters provide a Heartbeat State Counter Register that allows the user to determine the time between successive polls. This counter will increment by the number of milliseconds that have elapsed since the last time the data was updated. Another use of this register is as a visual indicator that the data is changing; it allows users of certain MMIs to identify disruption in the polling of the instrument. The Heartbeat State Counter is a full 32-bit counter that rolls over at 4,294,967,295 (4,294,967 seconds). The counter starts at zero on power-up, and is NOT stored in non-volatile memory.

PPX II have several self-tests built in to ensure that the instrument is performing accurately. The results of these self-tests are available in the Health Check register which is a simple 16-bit binary value. Each bit represents the results of a particular self-test, with "0" indicating the test was passed, and "1" indicating the test was failed. If Health status failures occur, the meter may have experienced an operational failure. The table below provides a reference of error codes. The Health Check value shown in the PPX II web live data page is a hexadecimal representation of the binary value. For example, a Health Check value of 0000 0014 is the equivalent of the binary value 00000000010100. The "1" shown in bit 2 and bit 4 represents a failed test in those bits which indicates a checksum error for both the gain and phase on the calibration. Contact the factory for further instructions.

| Fault                                           | Bit | Effects of Fault                                                                                                    | Corrective<br>Action                                                                                 |
|-------------------------------------------------|-----|----------------------------------------------------------------------------------------------------|----------------------------------------------------------------------------------------------------|
| Input gain<br>calibration<br>checksum<br>error  | 2   | Calibration constants for the input gain<br>are in error. The communication option<br>output is reduced in accuracy to<br>approximately +/-3%.                           | Return to<br>factory for<br>repair                                                                   |
| Input phase<br>calibration<br>checksum<br>error | 4   | Calibration constants for the phase are in error. The communication option output is reduced in accuracy to approximately +/-3%.                                         | Return to<br>factory for<br>repair                                                                   |
| Input Over-<br>Range                            | 5   | Peak input quantity exceeds the range of<br>the instrument. Communication option<br>output accuracy reduced by an amount<br>depending upon the degree of over-<br>range. | Verify input<br>signals are<br>within range. If<br>within range,<br>return to factory<br>for repair. |
| Protocol<br>Configuration<br>Error              | 15  | Instrument protocol configuration may be corrupted and inaccurate. This may cause communication errors.                                                                  | Reset<br>configuration.                                                                              |
| Firmware<br>Download in<br>Progress             | 12  | Indicates firmware download in progress<br>and measurements are offline; will<br>disappear shortly after user reboots<br>meter                                           | Reboot meter<br>when<br>prompted.                                                                    |

## SELF TEST RESULT/HEALTH CHECK ERROR CODES FOR PPX II DEVICES

98

## 5.13 List of Available Measurements & Settings

| Available Measurements                                     |                                                                                                    |
|------------------------------------------------------------|----------------------------------------------------------------------------------------------------|
| Alarm Output                                               | Heartbeat                                                                                              |
| Amps A, B, C, Residual                                     | K-factor Amps A, B, C, Residual                                                                        |
| Average 3-phase Amps                                       | Meter Type                                                                                             |
| Average 3-Phase Volts (1 & 2), L-L, L-N                    | Phase Angle Amps A, B, C                                                                               |
| Average Volts AN, BN, CN, AB, BC, CA (Bus 1                | Phase Angle Volts A, B, C                                                                              |
| & 2)                                                       |                                                                                                    |
| Average (Max.) Volts AN, BN, CN, AB, BC, CA<br>(Bus 1 & 2) | Phase Angle Volts AB, BC, CA                                                                           |
| Average (Min.) Volts AN, BN, CN, AB, BC, CA (Bus 1 & 2)    | Phase Angle Volts A 1-2, B 1-2, C 1-2                                                                  |
| Average Watts A, B, C, Total                               | Power Factor A, B, C, Total                                                                            |
| Average (Max.) Watts A, B, C, Total                        | Protocol Version                                                                                       |
| Average (Min.) Watts A, B, C, Total                        | PT Scale Factor                                                                                        |
| Average VARs A, B, C, Total                                | PT Scale Factor Divisor                                                                                |
| Average (Max.) VARs A, B, C, Total                         | Slip Frequency Volts A 1-2, B 1-2, C 1-2                                                               |
| Average (Min.) VARs A, B, C, Total                         | Symmetrical Components (Zero, Positive,<br>Negative Sequence) Bus 1 & 2 Volts<br>(Magnitude and Angle) |
| Average VAs A, B, C, Total                                 | Symmetrical Components (Zero, Positive,<br>Negative Sequence) Current (Magnitude<br>and Angle)         |
| Average (Max.) VAs A, B, C, Total                          | Tag Register                                                                                           |
| Average (Min.) VAs A, B, C, Total                          | TDD Amps A, B, C, Residual                                                                             |
| Binary Input (1 – 8)                                       | TDD Denominator A, B, C                                                                                |
| Binary Output (1 – 4)                                      | THD Volts A, B, C, AB, BC, CA (1 & 2)                                                                  |
| Class 0 Response Setup                                     | Unbalance Amps                                                                                         |
| CT Scale Factor                                            | Unbalance Volts (1 & 2)                                                                                |
| CT Scale Factor Divisor                                    | Uncompensated VARs, Total                                                                              |
| Demand (Max.) Amps A, B, C, Residual                       | Uncompensated Watts, Total                                                                             |
| Demand (Max.) Fund. Amps A, B, C, Residual                 | VA-Hrs                                                                                                 |
| Demand Amps A, B, C, Residual                              | VAR-Hrs Lag                                                                                            |
| Demand Fundamental Amps A, B, C, Residual                  | VAR-Hrs Lead                                                                                           |
| Displacement Power Factor A, B, C                          | VARs A, B, C, Total                                                                                    |
| Displacement Power Factor Total                            | VAs A, B, C, Total                                                                                     |
| Factory Version Hardware                                   | Volts AN, BN, CN, AB, BC, CA (1 and 2)                                                                 |
| Factory Version Software                                   | Volts Aux1-Aux2                                                                                        |
| Frequency (System)                                         | Watt-Hrs Net                                                                                           |
| Frequency Volts A, B, C (1 & 2)                            | Watt-Hrs Normal                                                                                        |
| Fund. Amps A, B, C, Residual                               | Watt-Hrs Reverse                                                                                       |
| Fund. Volts AN, BN, CN, AB, BC, CA (1 & 2)                 | Watts A, B, C, Total                                                                                   |
| Health                                                     |                                                                                                    |

#### 5.14 Calibration

Routine re-calibration is not recommended or required. A field calibration check every few years is a good assurance of proper operation.

#### 5.15 Instantaneous Measurement Principles

The PPX II measures all signals at an effective rate of 64 samples/cycle, accommodating fundamental signal frequencies from 20 to 75Hz. Samples of all bus signals are taken using a 16-Bit A/D converter, effectively creating 64 "snapshots" of the system voltage and current per cycle.

#### 5.15.1 Sampling Rate and System Frequency

The sampling rate is synchronized to the frequency of any of the bus voltages prioritized as follows: V1<sub>A-N</sub>, V1<sub>B-N</sub>, V1<sub>C-N</sub>. This is the frequency reported as the "System Frequency". The sampling rate is the same for all channels.

#### APPENDIX

#### A1 CT/VT Connection Diagrams

Please note that there is an option on the Settings/Input page to invert the CT Polarity (see screen shot clip below). This option is the equivalent of swapping the connections in the connection diagrams below at the HI and LO terminals for each CT input, that is, swapping 11 and 12 (IA), 13 and 14 (IB), and 15 and 16 (IC). The effect is a 180 degree phase shift in the current signals.

| CT Ratio           |        |
|--------------------|--------|
| Primary            | 5000.0 |
| Secondary          | 5 💌    |
| Invert CT polarity |        |

Please note that when viewing the following wiring diagrams there is no need for connection to multiple devices using the same CTs. Also, Bus 1 can be considered the generator (CTs and PTs) and the Bus 2 the bus (PTs only). For synchronizing, you can connect to just one phase.

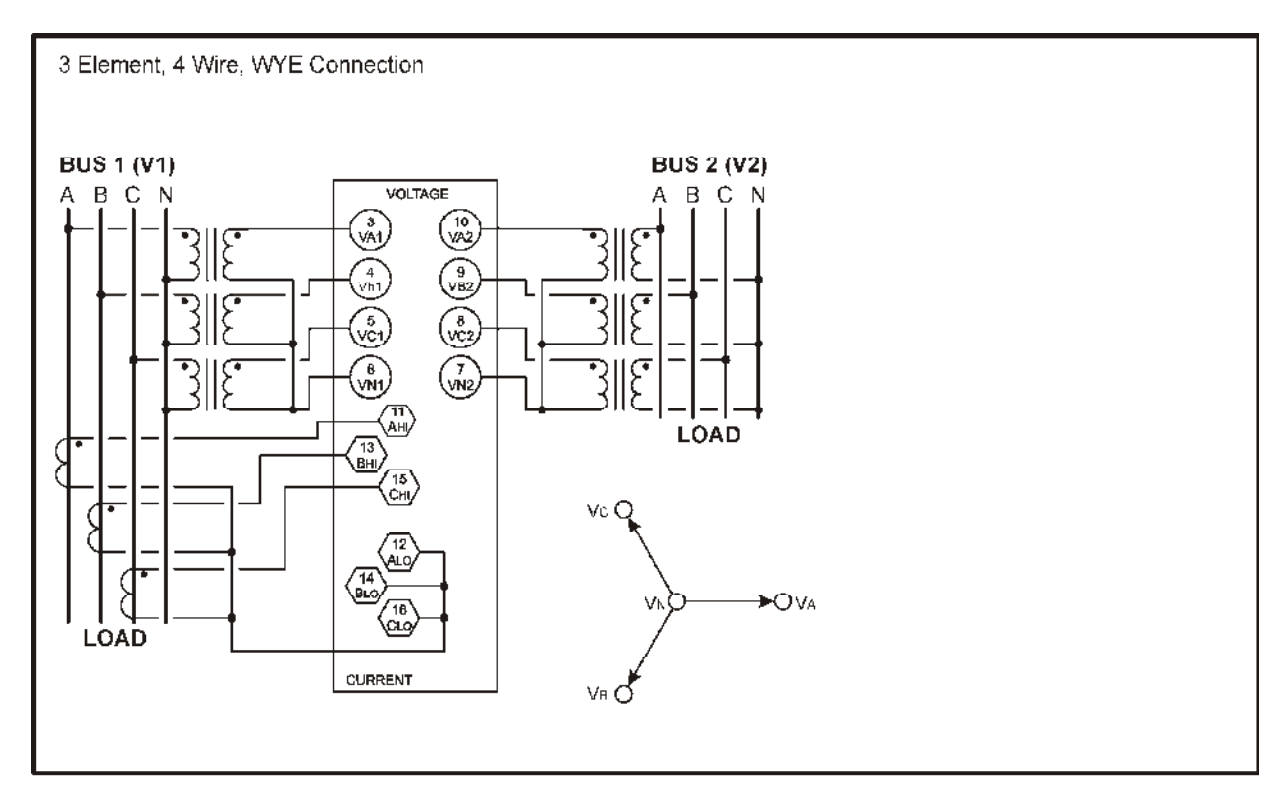

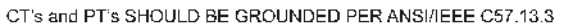

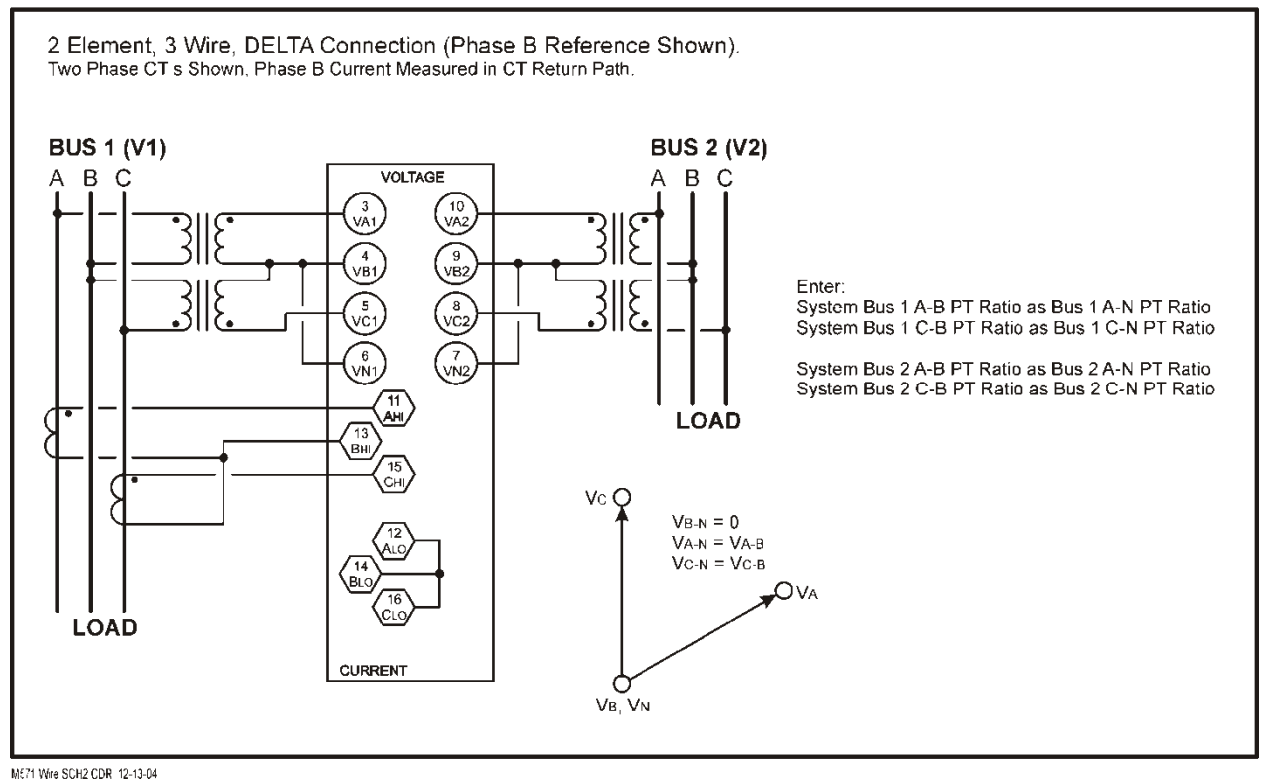

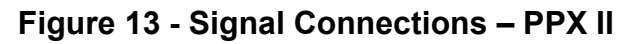

## A2 Ethernet Troubleshooting

If the Link LED fails to illuminate, this is an indication that there is trouble with the connection and communication will not proceed without solving the problem. If a copper connection is used between the PPX II and the hub/switch, check the following items:

- 1. Verify that the connectors are fully engaged on each end.
- 2. Verify that the cable used is a "straight-through" cable connected to a "normal" port. Alternatively, a "cross-over" cable *could* be connected to an "uplink" port (this could later cause confusion and is not recommended).
- 3. Verify that both the PPX II and hub/switch are powered.
- 4. Try another cable.
- 5. If a long CAT-5 cable is used, verify that is has never been kinked. Kinking can cause internal discontinuities in the cable.
- 6. If a copper connection is used to an external fiber converter:
- 7. Verify that the LINK LED on the converter is lit on at least one side. Both sides need to be lit for a valid connection to be established.
- 8. At least one brand of converters will not output an optical idle unless it receives a forced 10 Mb copper link pulse (for some reason, auto-negotiation pulses confuse it). Some hubs/switches will not output an optical idle unless they receive an optical idle. This then inhibits the converter from outputting a copper link pulse enabling the PPX II to link. In this condition, no device completes the link.
- 9. Verify that the fiber converter(s) and/or fiber hub/switch are matched for the same type of fiber connections. A 100BASE-FX port will NEVER inter-operate with the 10BASE-FL port (fiber auto-negotiation does not exist).
- 10. On the fiber connection, try swapping the transmit and receive connector *on one end*.
- 11. Verify that the fiber converter(s) and/or fiber hub/switch use the proper optical wavelength (100BASE-FX should be 1300nm).

# A3 Setting Screen configurations on PowerPlex II for PPXIITD – Screen Enable & Custom Display Screens

Screen Enable:

| Settings / Screen Enable  Display Screen Enable  Amps A, B, C  Amps A, B, C  Amps A, B, C  Amps A, B, C  Amps A, B, C  Amps A, B, C  Volts AN, BN, CN  Volts AN, BN, CN  Volts A, B, C  VARA A, B, C  VARA A, B, C  Power Factor A, B, C  Power Factor A, B, C  Power Factor A, B, C  NWAR-Hours Normat(*)  NWAR-Hours Leading(*)  VARA Hours Leading(*)  VARA Hours Leading(*)                                                                                                    |
|----------------------------------------------------------------------------------------------------|
| Display Screen Enable  Enabled Home Screen Amps A, B, C  Amps Residual  Voits AN, BN, CN  Voits AB, BN, CN  Voits AB, BN, CN  VARA A, B, C  VARA A, B, C  VA                                                                                                    |
| Enabled     Home<br>Screen       Amps Residual     O       Volts AN, BN, CN     O       Volts AN, BN, CN     O       Volts AB, B, C     O       Vars A, B, C     O       Vars A, B, C     O       Vars A, B, C     O       Vars A, B, C     O       Vars A, B, C     O       Vars A, B, C     O       Vars A, B, C     O       Total Wats - Total VARs     O       VArs A, B, C     O       Power Factor A, B, C     O       Total Vas - 30 Power Factor     O       Frequency     O       KWatt-Hours Normal(+)     O       KWatt-Hours Lagging(+)     O       KVAR-Hours Lagging(-)     O                                                                                                    |
| Labled Screen<br>Amps A, B, C Ø Ø<br>Amps Residual Ø<br>Volts AN, BN, CN Ø<br>Volts AB, BC CA Ø<br>Watts A, B, C Ø<br>VARs A, B, C Ø<br>VARs A, B, C Ø<br>VARs A, B, C Ø<br>VARs A, B, C Ø<br>Vars A, B, C Ø<br>Vars |
| Amps Residual       Implementation         Volts AN, BN, CN       Implementation         Volts AB, BC, CA       Implementation         Varba A, B, C       Implementation         Varba A, B, C       Implementation         Warba Hours Normal(*)       Implementation         Warb Hours Leaging(*)       Implementation                                                                                                    |
| Volts AN, EN, CN         Y           Volts AB, BC, CA         Y           Watts AB, C         O           VARs A, B, C         O           Volts AB, C         O           Vatts AB, C         O           Vatts AB, C         O           Vatts AB, C         O           Vatts AB, C         O           Vatts AB, C         O           Vatts AB, C         O           Power Factor A, B, C         O           Total VARs 3D Power Factor         Y           Frequency         Y           KWatt-Hours Normal(+)         O           KVAR-Hours Lagging(+)         O           VAR-Hours Lagging(-)         O                                                                                                    |
| Volts AB, BC, CA         Y         O           Watts A, B, C         O         O           VARS A, B, C         O         O           Total Watts - Total VARs         Ø         O           VAss A, B, C         O         O           Power Factor A, B, C         O         O           Total VAss - 30 Power Factor         Ø         O           KWatt-Hours Normal(*)         O         O           KWatt-Hours Reverse(-)         O         O           KVAR-Hours Lagging(*)         O         O                                                                                                    |
| Watts A, B, C         O           VARs A, B, C         O           Total Watts - Total VARs         O           VAs A, B, C         O           Power Factor A, B, C         O           Total VArs - 30 Power Factor         O           Frequency         O           KWatt-Hours Normal(+)         O           KWatt-Hours Reverse(-)         O           KVAR-Hours Lagging(+)         O                                                                                                    |
| VARS A.B. C         Image: Constraint of the second second se                                                                                                    |
| NVS A, B, C         Image: Constraint of the second second se                                                                                                    |
| Power Factor A, B, C         O           Total VAs - 30 Power Factor         Ø           Frequency         Ø           KWalt-Hours Normal(+)         O           NWatt-Hours Reverse(-)         O           KVAR-Hours Leaging(+)         O           VAR-Hours Leaging(-)         O                                                                                                    |
| Total VAs - 30- Power Factor         Image: Comparison of the comparison of the comparis                                                                                                    |
| Frequency         Image: Constraint of the second second seco                                                                                                    |
| kwati-Hours Normal(+)         0           IWati-Hours Leging(-)         0           IVAR-Hours Leging(-)         0                                                                                                    |
| k/AR-Hours Lagging(*)     O       V/AR-Hours Lagging(*)     O                                                                                                    |
| IVAR-Hours Leading(-)                                                                                                    |
|                                                                                                    |
| KVA-Hours 🔲 O                                                                                                    |
| Wate-Hours Net                                                                                                    |
| Demand Amps A.B.C                                                                                                    |
| Demand Amps Residual                                                                                                    |
| Max Demand Amps A.B.C                                                                                                    |
| Average Volts AN, BN, CN                                                                                                    |
| Average Volts AB, BC, CA                                                                                                    |
| Max Average Volts AR, BR, CA                                                                                                    |
| Min Average Volts AN, BN, CN                                                                                                    |
| Min Average Volts AB, BC, CA                                                                                                    |
| Total Watts Max - Avg - Min                                                                                                    |
| Total Vers Max - Avg - Min                                                                                                    |
| Fund Amps A.B.C                                                                                                    |
| Fund Amps Residual                                                                                                    |
| Fund Volts AN, BN, CN                                                                                                    |
| Fund Volts AB, BC, CA                                                                                                    |
| THD VARE AN EN CN                                                                                                    |
| THD Votts AB, BC, CA                                                                                                    |
| K-Factor Amps AB,C                                                                                                    |
| Displacement Power Factor A.B.C                                                                                                    |
| Displacement Power Factor Total                                                                                                    |
| Fund Demand Amps A.B.C E                                                                                                    |
| Max Fund Demand Amps A.B.C                                                                                                    |
| Average Watts A, B, C                                                                                                    |
| Max Average Watts A, B, C                                                                                                    |
| Min Average Watts A. B. C                                                                                                    |
| Max Average VARs A. B. C                                                                                                    |
| Min Average VARs A. B. C                                                                                                    |
| Average VAs A, B, C                                                                                                    |
| Max Average VAs A. B. C                                                                                                    |
| Min Average VAS A, B, C   Secondary Valle AN RN CN                                                                                                    |
| Secondary Volts AB, BC, CA                                                                                                    |
| Volts Aux                                                                                                    |
| Clear All Check All                                                                                                    |
|                                                                                                    |
| Apply                                                                                                    |

Copyright © 2011 Stronics LLC. All rights reserved.

Custom Display Screen Settings: Two Sections – Build/Edit and Summary

The Custom Display Screen Configuration page contains two sections: the Build/Edit panel and the Summary panel. One custom display screen is built at a time in the Build/Edit panel and is then added to the Summary panel, which presents a list of all the custom screens that have been built. The Build/Edit panel is presented if there are no custom screens stored on the IED when the page is loaded; otherwise, the Summary panel is presented. Only one panel is visible at a time.

#### Build/Edit panel

Select a measurement to be displayed on each display line from the dropdown lists and enter an alphanumeric label that describes the display screen.

Special character buttons insert the characters shown on the buttons into the "Label" field. The "k/M/G" (kilo/Mega/Giga) button inserts an underscore character into the "Label" field, which is automatically replaced with the appropriate unit prefix when displayed on the IED's front panel. The dot character is used to separate parts of a single label into multiple labels that apply to the different display lines. It is necessary to place dots between underscore that apply to different display lines.

The MIN, MAX, AVG, line and phase LEDs are automatically lit by the IED, based on the selected measurements.

| Home          | Data F           | Resets Settings | gs Contact         |  |
|---------------|------------------|-----------------|--------------------|--|
| Settings / Cu | stom Display     | Screens         |                    |  |
| Line          | 1 NONE           |                 | ×                  |  |
| Line          | 1 NONE           |                 |                    |  |
| Line          | 2 INVINE         |                 |                    |  |
| Line          | 3. NONE          |                 | ×                  |  |
| Line          | 3 NONE           |                 | Special Characters |  |
| Line          | 2. NONE<br>Label |                 | Special Characters |  |

#### Click the "Next >" button to view the summary panel.

#### Summary panel

Screens are saved to IED once the "Apply" button has been clicked. A row (screen) from the summary table can be selected for viewing, editing or deleting by clicking its radio button.

The order of the screens can be changed by selecting a screen from the list and clicking on the up or down arrows.

| Home Data              | Resets Settings Conta  | act                |                                                  |          |
|------------------------|------------------------|--------------------|--------------------------------------------------|----------|
| Settings / Custom Disp | olay Screens           |                    |                                                  |          |
|                        |                        |                    |                                                  |          |
| Custom Display         | Screen Configuration   |                    |                                                  |          |
| Label                  | Measurement 1          | Measurement 2      | Measurement 3                                    | Enabl    |
| ⊙ 1 _VA_WA             | RMS Volts A            | RMS Amps A         | RMS Watts A                                      |          |
| 0 2 _VAWB              | RMS Volts B            | RMS Amps B         | RMS Watts B                                      | <b>v</b> |
| 3 _V-AWC               | RMS Volts C            | RMS Amps C         | RMS Watts C                                      |          |
| O 4 kVARh_W            | KVAR-Hrs Lag           | KVAR-Hrs Lag       | RMS Watts Total                                  | ~        |
| 5 _V DmdAΦ             | Max Demand RMS Volts A | Demand RMS Volts A | Min Demand RMS Volts A                           |          |
| 6 _V DmdBΦ             | Max Demand RMS Volts B | Demand RMS Volts B | Min Demand RMS Volts B                           |          |
|                        | Max Demand RMS Volts C | Demand RMS Volts C | Min Demand RMS Volts C                           |          |
| 0 6 _V DmdBΦ           | Max Demand RMS Volts B | Demand RMS Volts B | Min Demand RMS Volts B<br>Min Demand RMS Volts C |          |

## A4 PowerPlex II Display Screens – Standard Formats

| INST | ANTANEOUS                           | S DISPLAY SCREENS<br>Quantity                                |
|------|-------------------------------------|--------------------------------------------------------------|
| 1.   | 00000<br>00000<br>00000<br>АтрsФ    | Phase A Amperes<br>Phase B Amperes<br>Phase C Amperes        |
| 2.   | 00000<br>                           | Residual Amperes <sup>1</sup><br>Unused<br>Unused            |
| 3.   | 00000<br>00000<br>00000<br>xVolts   | Phase A Volts <sup>1</sup><br>Phase B Volts<br>Phase C Volts |
| 4    | 00000<br>00000<br>00000<br>xVolts   | Phase A-B Volts<br>Phase B-C Volts<br>Phase C-A Volts        |
| 5.   | 00000<br>00000<br>00000<br>xWatts Φ | Phase A Watts <sup>1</sup><br>Phase B Watts<br>Phase C Watts |
| 6.   | 00000<br>00000<br>00000<br>xVAR Φ   | Phase A VARs <sup>1</sup><br>Phase B VARs<br>Phase C VARs    |

7. 00000 Total Watts 00000 Total VARs □□□□□ Unused xW·xVAR

- 8. 00000 Phase A VAs<sup>1</sup>
   00000 Phase B VAs
   00000 Phase C VAs
   xVA Φ
- 9. 00000 Phase A PF <sup>1</sup> 00000 Phase B PF 00000 Phase C PF PF Φ
- 10. 00000 Total VAs 00000 3Φ PF □□□□□ Unused xVAs·PF
- 11. 00.000 Frequency □□□□□ Unused □□□□□ Unused Hz
- 13. 12345 ) Negative 6789A. ) kWh □□□□□ Unused -kWh
- 14. 12345 ) Positive 6789A. J kVARh □□□□□ Unused +kVARh
- 15. 12345 ) Negative 6789A. ) kVARh □□□□□ Unused -kVARh
- 16. 000.00 VA hours (Most significant half)
  000.00 VA hours (Least significant half)
  □□□□□ Unused
  kVAh
- 17. 00000 Watt hours Net (Most significant half)
   00000 Watt hours Net (Least significant half)
   □□□□□
   □□□□□
   Unused
   kWh NET
- 18.
   00000
   Total Watts

   00000
   3Φ PF

   0000
   Frequency

   xW·PF·Hz

<sup>1</sup> - Screen available on WYE meters only

x - indicates blank, (k)ilo, (M)ega, or (G)iga

109

### DEMAND DISPLAY SCREENS

|     | Format                                 | Quantity                                                                                                  |
|-----|----------------------------------------|----------------------------------------------------------------------------------------------------|
| 19. | 000.00<br>000.00<br>000.00<br>Amps Dmd | Phase A Amps Demand<br>Phase B Amps Demand<br>Phase C Amps Demand                                         |
| 20. | 00000<br>00000<br>00000<br>Amps MAX    | Phase A Maximum Amperes Demand<br>Phase B Maximum Amperes Demand<br>Phase C Maximum Amperes Demand        |
| 21. | 000.00<br>000.00<br>□□□□□<br>AmpsDmdR  | Residual Amps Demand Maximum<br>Residual Amps Demand<br>Unused                                            |
| 22. | 000.00<br>000.00<br>000.00<br>xV Avg   | Phase A Average Voltage<br>Phase B Average Voltage<br>Phase C Average Voltage                             |
| 23. | 00000<br>00000<br>00000<br>xV MAX      | Phase A Maximum Volts Demand <sup>1</sup><br>Phase B Maximum Volts Demand<br>Phase C Maximum Volts Demand |
| 24. | 00000<br>00000<br>00000<br>xV MIN      | Phase A Minimum Volts Demand <sup>1</sup><br>Phase B Minimum Volts Demand<br>Phase C Minimum Volts Demand |
| 25. | 000.00<br>000.00<br>000.00<br>xV Avg   | Phase A-B Average Voltage<br>Phase B-C Average Voltage<br>Phase C-A Average Voltage                       |
| 26. | 00000<br>00000<br>00000<br>xV MAX      | Phase A-B Maximum Volts Demand<br>Phase B-C Maximum Volts Demand<br>Phase C-A Maximum Volts Demand        |
| 27. | 00000<br>00000                         | Phase A-B Minimum Volts Demand<br>Phase B-C Minimum Volts Demand                                          |

|     | 00000<br>xV MIN                         | Phase C-A Minimum Volts Demand                                                           |
|-----|-----------------------------------------|------------------------------------------------------------------------------------------|
| 28. | 00000<br>00000<br>00000<br>xW · ↑ · ↓   | Total Maximum Watt Demand<br>Total Watts (Also on Screen 7)<br>Total Minimum Watt Demand |
| 29. | 00000<br>00000<br>00000<br>xVAR · ↑ · ↓ | Total Maximum VAR Demand<br>Total VARs (Also on Screen 7)<br>Total Minimum VAR Demand    |
| 30. | 00000<br>00000<br>00000<br>xVA · ↑ · ↓  | Total Maximum VAs<br>Total VAs (Also on Screen 10)<br>Total Minimum VAs                  |

- <sup>1</sup> Screen available on WYE meters only x indicates blank, (k)ilo, (M)ega, or (G)iga

111

### HARMONIC SUMMARY DISPLAY SCREENS

|     | Format                                 | Quantity                                                                                                    |
|-----|----------------------------------------|----------------------------------------------------------------------------------------------------|
| 31. | 00000<br>00000<br>00000<br>Fnd Amps    | Phase A Fundamental Amperes<br>Phase B Fundamental Amperes<br>Phase C Fundamental Amperes                                                                                |
| 32. | 00000<br>□□□□□<br>□□□□□<br>FndN · Amps | Fundamental Residual Amperes <sup>1</sup><br>Unused<br>Unused                                                                                                    |
| 33. | 00000<br>00000<br>00000<br>Fnd xV      | Phase A Fundamental Volts<br>Phase B Fundamental Volts<br>Phase C Fundamental Volts                                                                                      |
| 34. | 000.00<br>000.00<br>000.0<br>Fnd xV    | Phase A-B Fundamental Voltage<br>Phase B-C Fundamental Voltage<br>Phase C-A Fundamental Voltage                                                                          |
| 35. | 000.00<br>000.00<br>000.00<br>%TDD I   | Phase A Current %Total Demand Distortion (%TDD)<br>Phase B Current %Total Demand Distortion (%TDD)<br>Phase C Current %Total Demand Distortion (%TDD)                    |
| 36. | 000.00<br>000.00<br>000.00<br>%THD V   | Phase A Voltage %Total Harmonic Distortion (%THD) <sup>1</sup><br>Phase B Voltage %Total Harmonic Distortion (%THD)<br>Phase C Voltage %Total Harmonic Distortion (%THD) |
| 37. | 000.00<br>000.00<br>000.00<br>%THD V   | Phase A-B Voltage %Total Harmonic Distortion (%THD)<br>Phase B-C Voltage %Total Harmonic Distortion (%THD)<br>Phase C-A Voltage %Total Harmonic Distortion (%THD)        |
| 38. | 00.000<br>00.000                       | K-Factor Phase A (Current)<br>K-Factor Phase B (Current)                                                                                                    |

00.000 K-Factor

## K-Factor Phase C (Current)

<sup>1</sup> - WYE meters only x - indicates blank, (k)ilo, (M)ega, or (G)iga

May 3, 2021

# HARMONIC SUMMARY DISPLAY SCREENS (Cont'd)

| Forr | nat                                    | Quantity                                                                                                    |                      |
|------|----------------------------------------|----------------------------------------------------------------------------------------------------|----------------------|
| 39.  | 0.0000<br>0.0000<br>0.0000<br>DispPF Φ | Phase A Displacement PF <sup>1</sup><br>Phase B Displacement PF<br>Phase C Displacement PF                     |                      |
| 40.  | 00000<br>□□□□□<br>□□□□□<br>DispPF T    | 3Φ Displacement PF<br>Unused<br>Unused                                                                         |                      |
| 41.  | 000.00<br>000.00<br>000.00<br>FndDmdIΦ | Phase A Fundamental Demand Amps<br>Phase B Fundamental Demand Amps<br>Phase C Fundamental Demand Amps          |                      |
| 42.  | 000.00<br>000.00<br>000.00<br>FndDmdIΦ | Phase A Maximum Fundamental Demand<br>Phase B Maximum Fundamental Demand<br>Phase C Maximum Fundamental Demand | Amps<br>Amps<br>Amps |
| 43.  | 000.00<br>000.00<br>□□□□□<br>FundDmdIR | Maximum Fundamental Demand Amps Re<br>Fundamental Demand Amps Residual<br>Unused                               | sidual               |
| 44.  | 000.00<br>000.00<br>000.00<br>xW Avg   | Phase A Average Watts<br>Phase B Average Watts<br>Phase C Average Watts                                        |                      |
| 45.  | 000.00<br>000.00<br>000.00<br>xW Max   | Phase A Maximum Average Watts<br>Phase B Maximum Average Watts<br>Phase C Maximum Average Watts                |                      |

| 46. | 000.00<br>000.00<br>000.00<br>xW Min   | Phase A Minimum Average Watts<br>Phase B Minimum Average Watts<br>Phase C Minimum Average Watts |
|-----|----------------------------------------|-------------------------------------------------------------------------------------------------|
| 47. | 000.00<br>000.00<br>000.00<br>xVAR Avg | Phase A Average VARs<br>Phase B Average VARs<br>Phase C Average VARs                            |
| 48. | 000.00<br>000.00<br>000.00<br>xVAr Max | Phase A Maximum Average VARs<br>Phase B Maximum Average VARs<br>Phase C Maximum Average VARs    |
| 49. | 000.00<br>000.00<br>000.00<br>xVAR Min | Phase A Minimum Average VARs<br>Phase B Minimum Average VARs<br>Phase C Minimum Average VARs    |
| 50. | 000.00<br>000.00<br>000.00<br>xVA Avg  | Phase A Average VAs<br>Phase B Average VAs<br>Phase C Average VAs                               |
| 51. | 000.00<br>000.00<br>000.00<br>xVA Max  | Phase A Maximum Average VAs<br>Phase B Maximum Average VAs<br>Phase C Maximum Average VAs       |
| 52. | 000.00<br>000.00<br>000.00<br>xVA Min  | Phase A Minimum Average VAs<br>Phase B Minimum Average VAs<br>Phase C Minimum Average VAs       |
| 53. | 00000<br>00000<br>00000<br>SecVolts    | Phase A Secondary Volts <sup>1</sup><br>Phase B Secondary Volts<br>Phase C Secondary Volts      |

- 54. 00000 Phase A-B Secondary Volts 00000 Phase B-C Secondary Volts 00000 Phase C-A Secondary Volts SecVolts
- 55. 000.00

Auxiliary Voltage Unused Unused

- <sup>1</sup> Screen available on WYE meters only
- x indicates blank, (k)ilo, (M)ega, or (G)iga

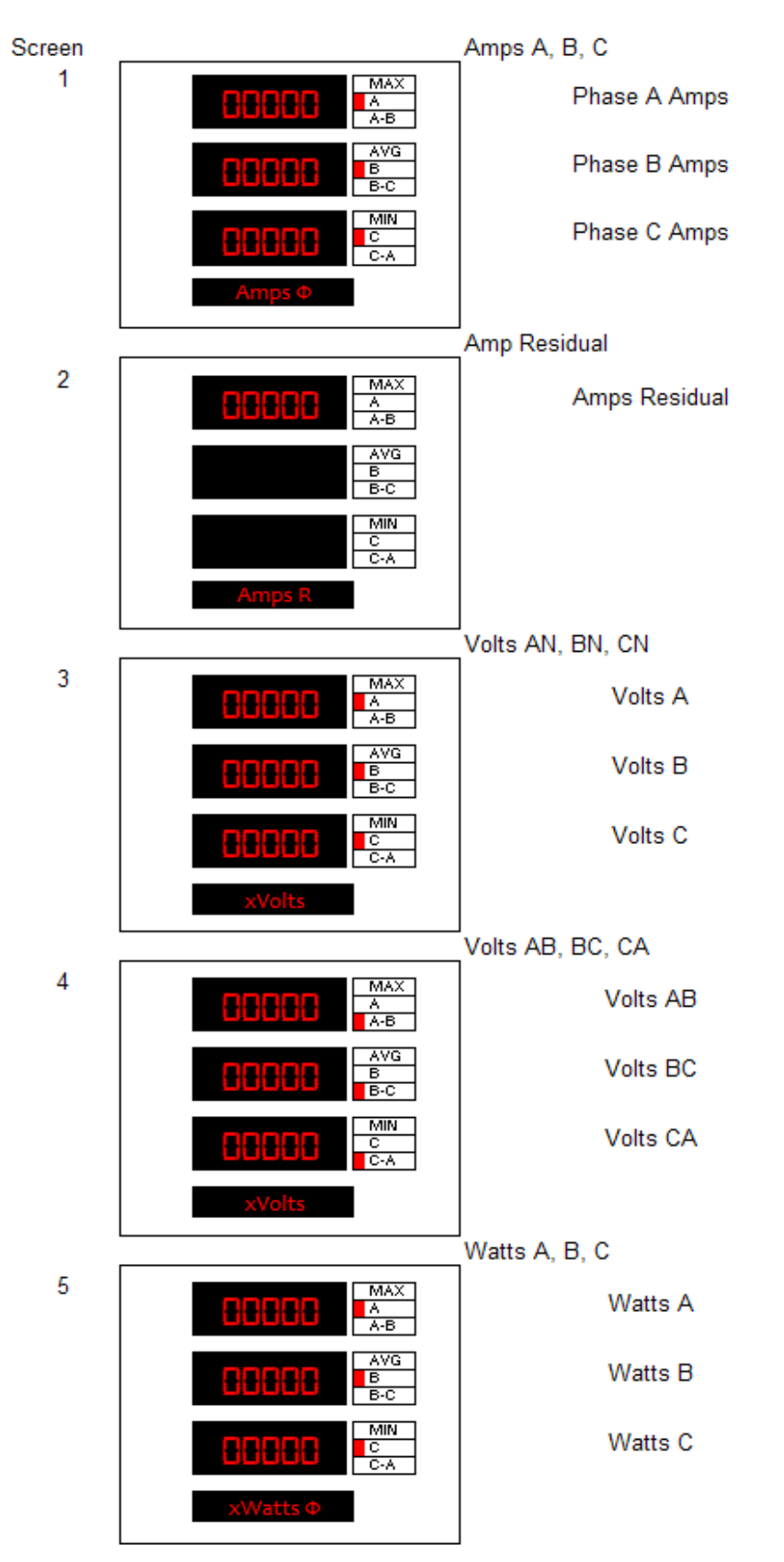

#### A5 PowerPlex II Standard Display Screens – Visual Representations PPXIITD

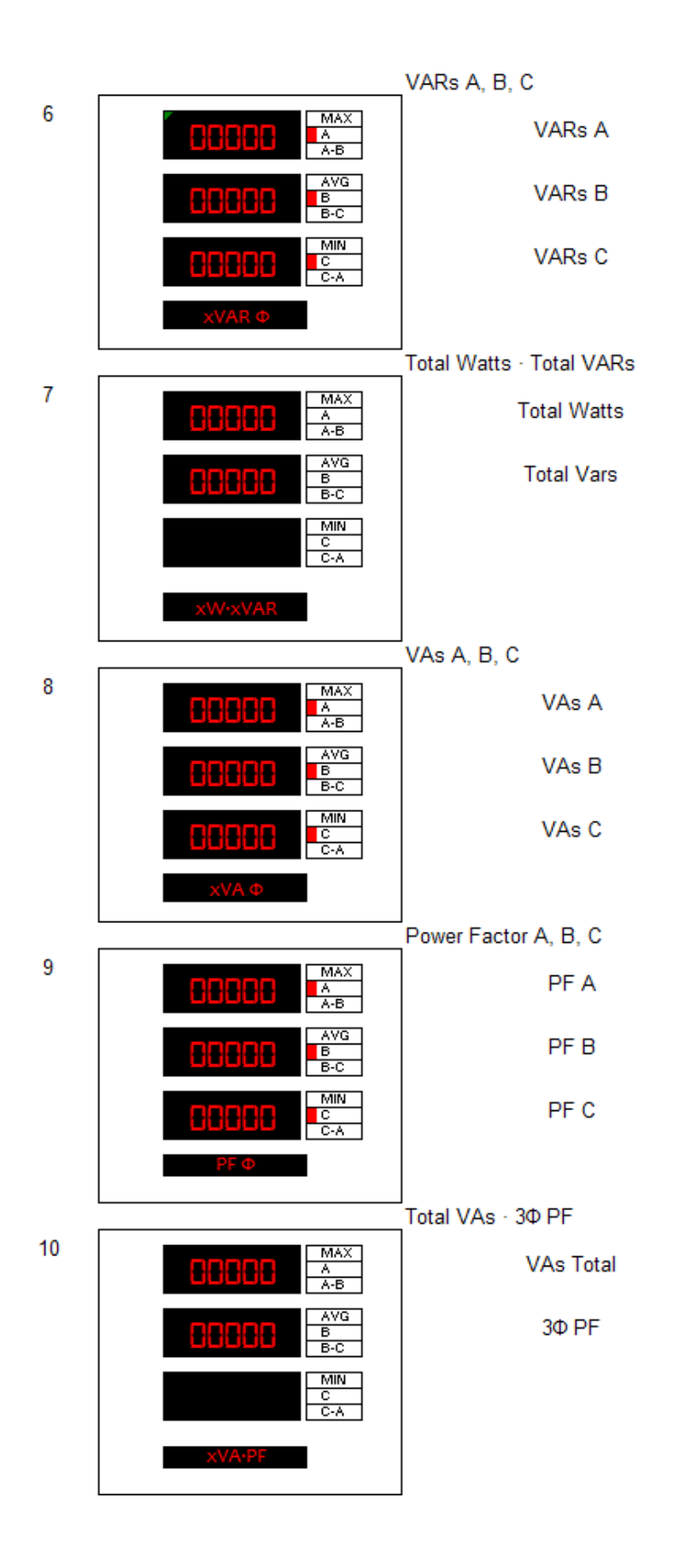

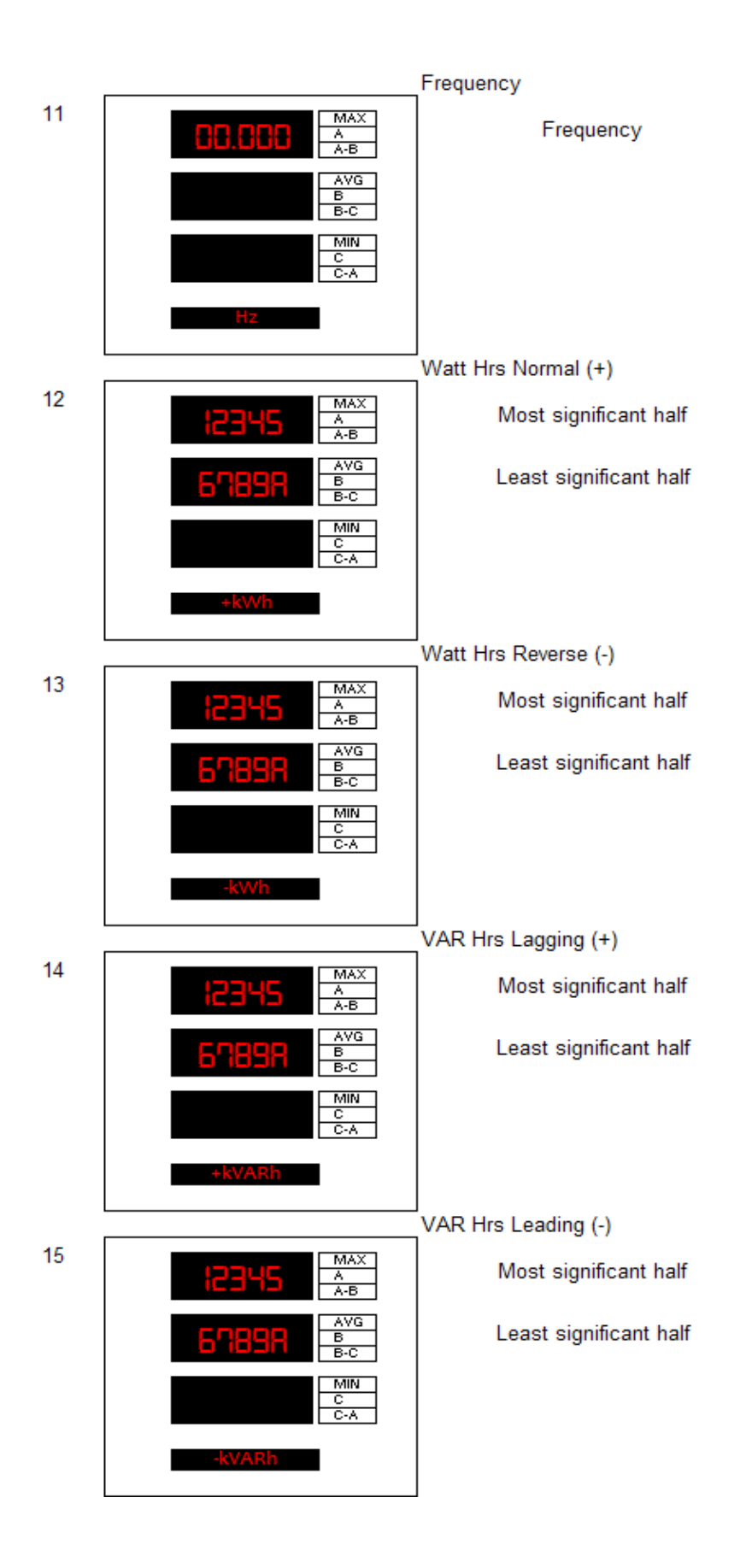

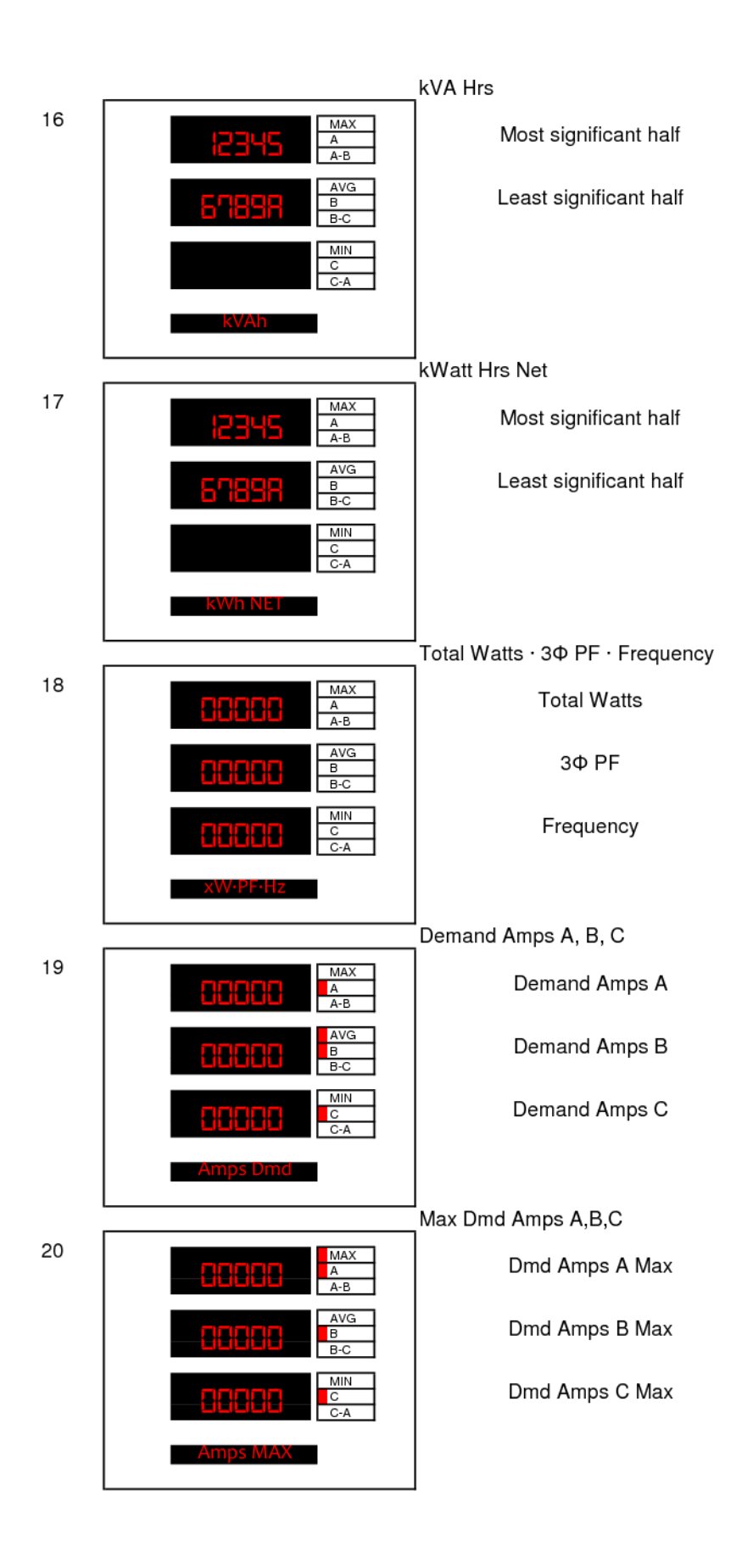

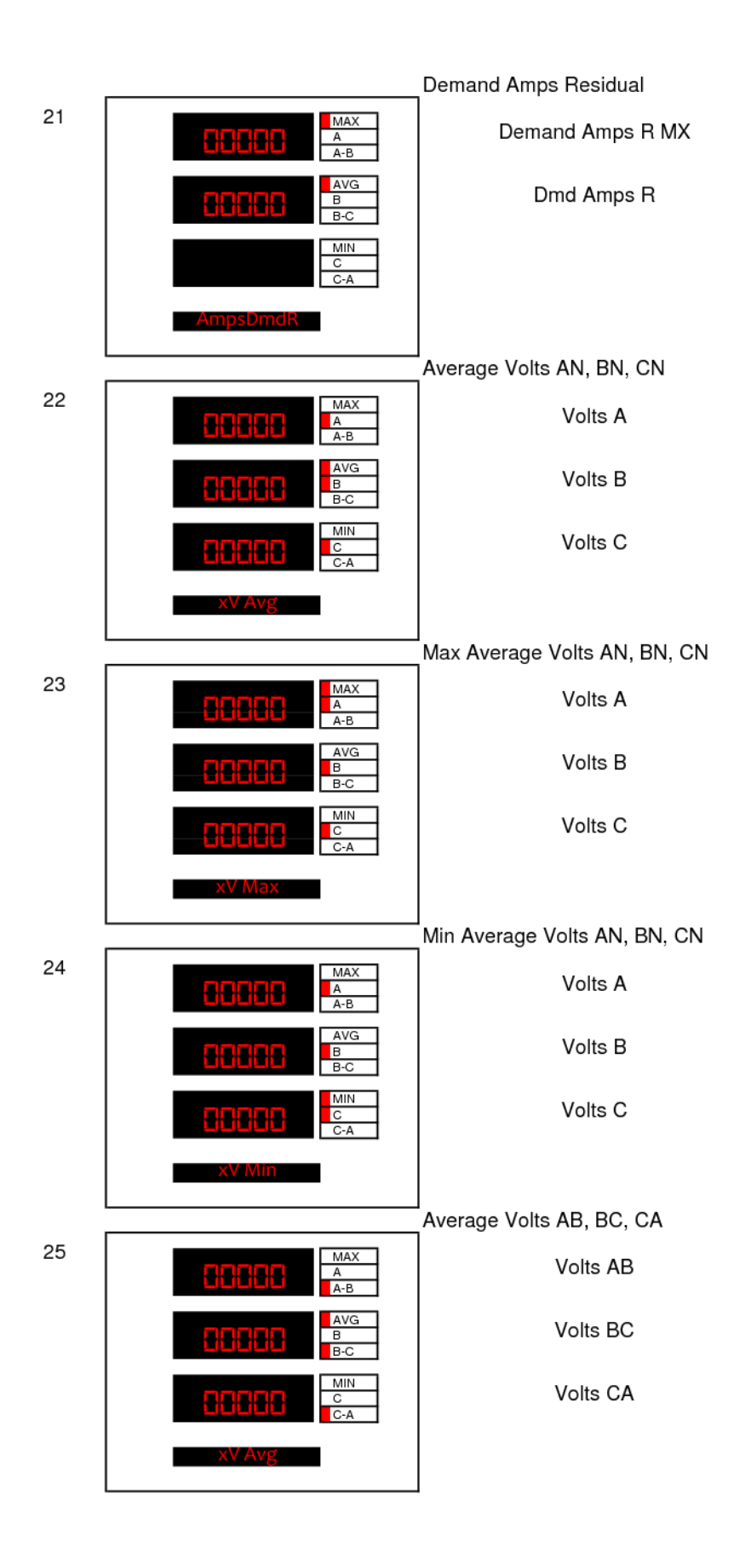

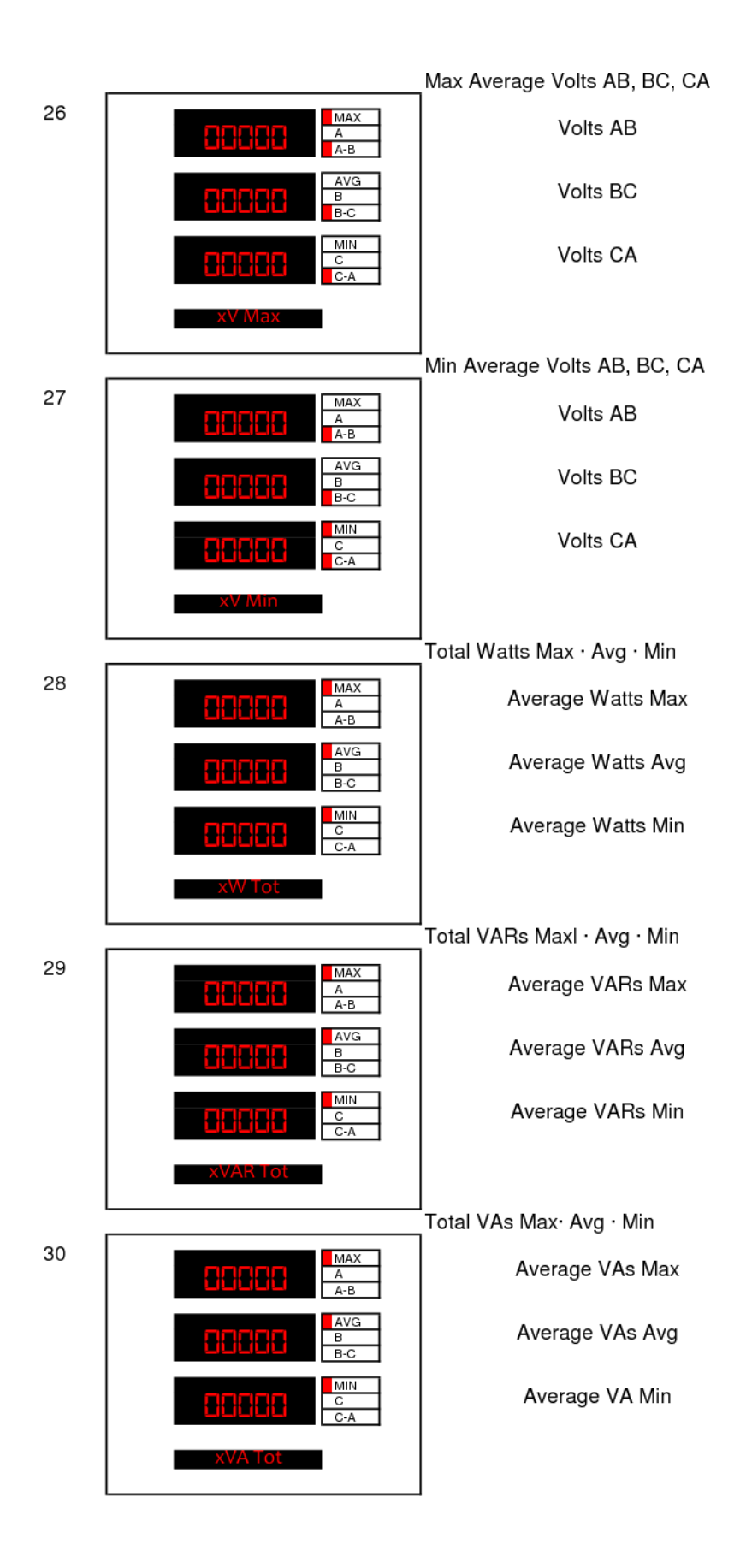

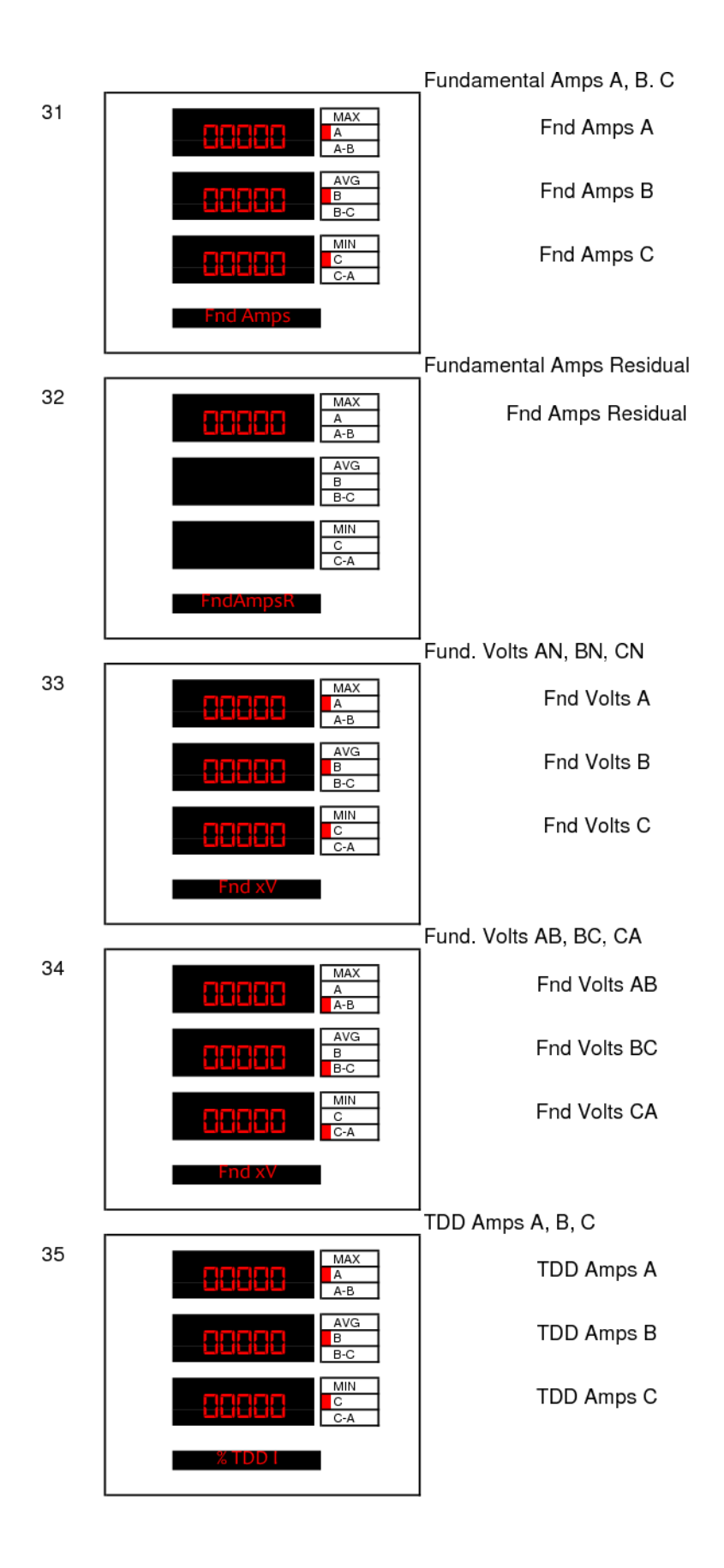

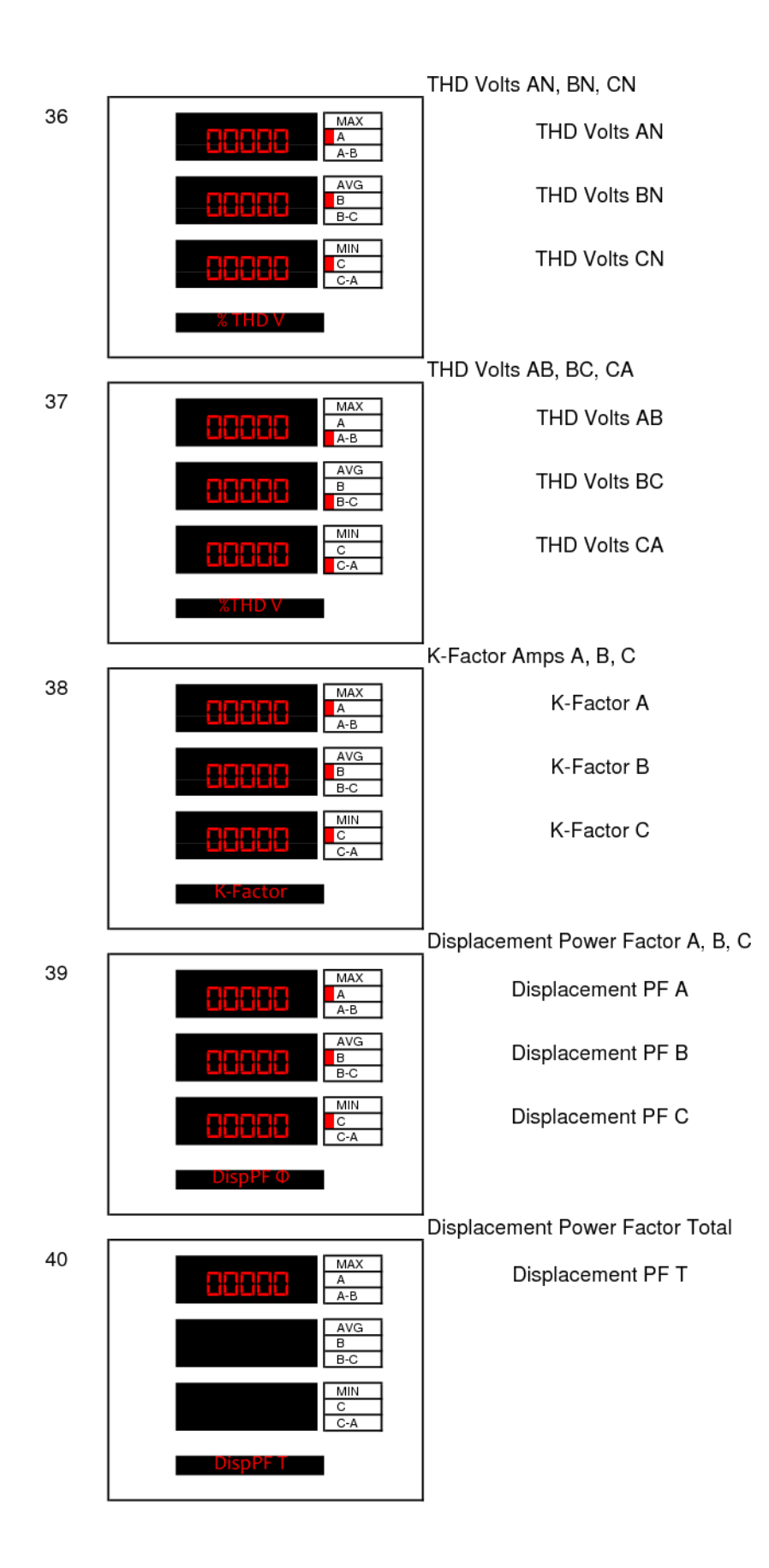

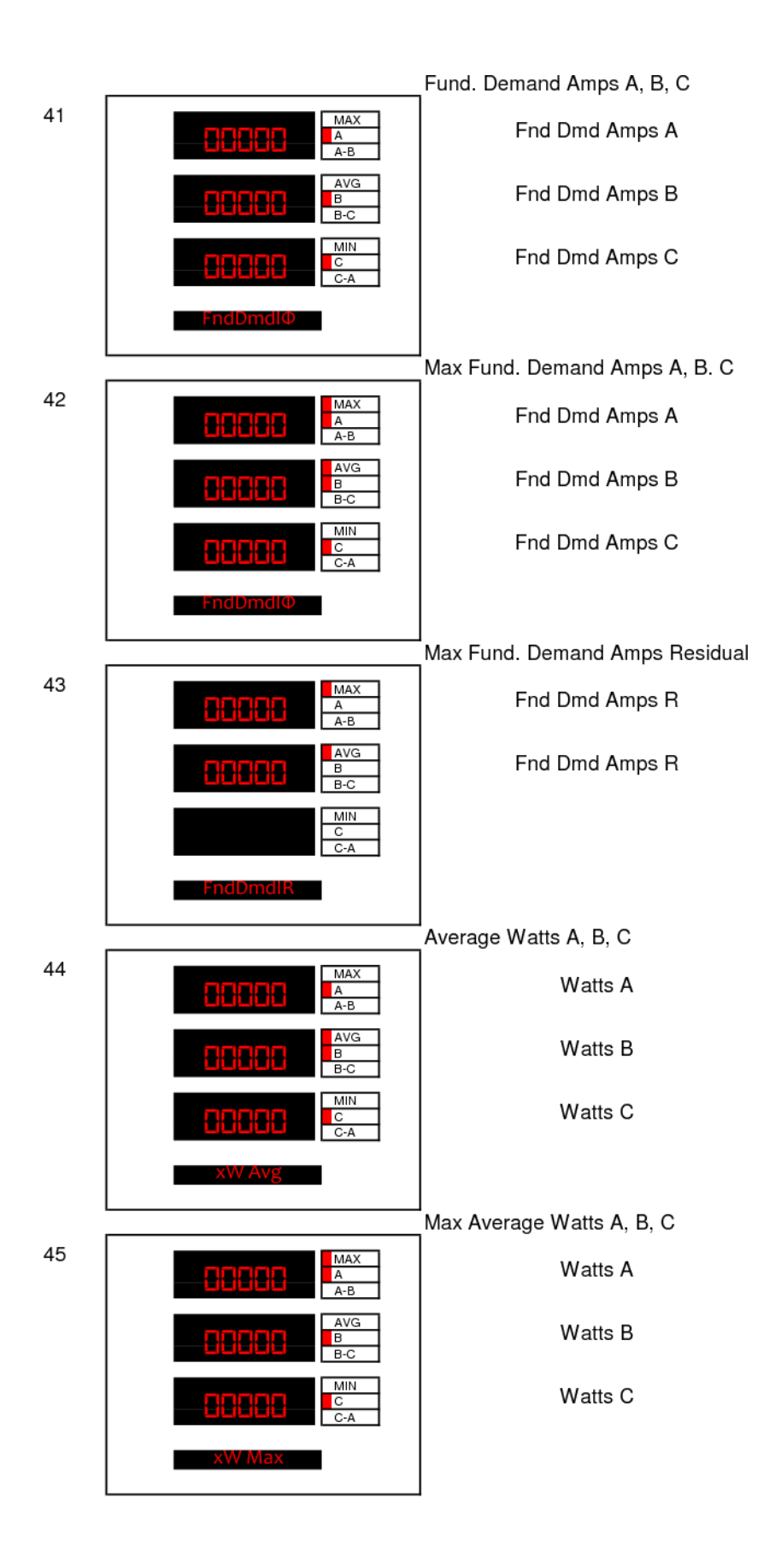

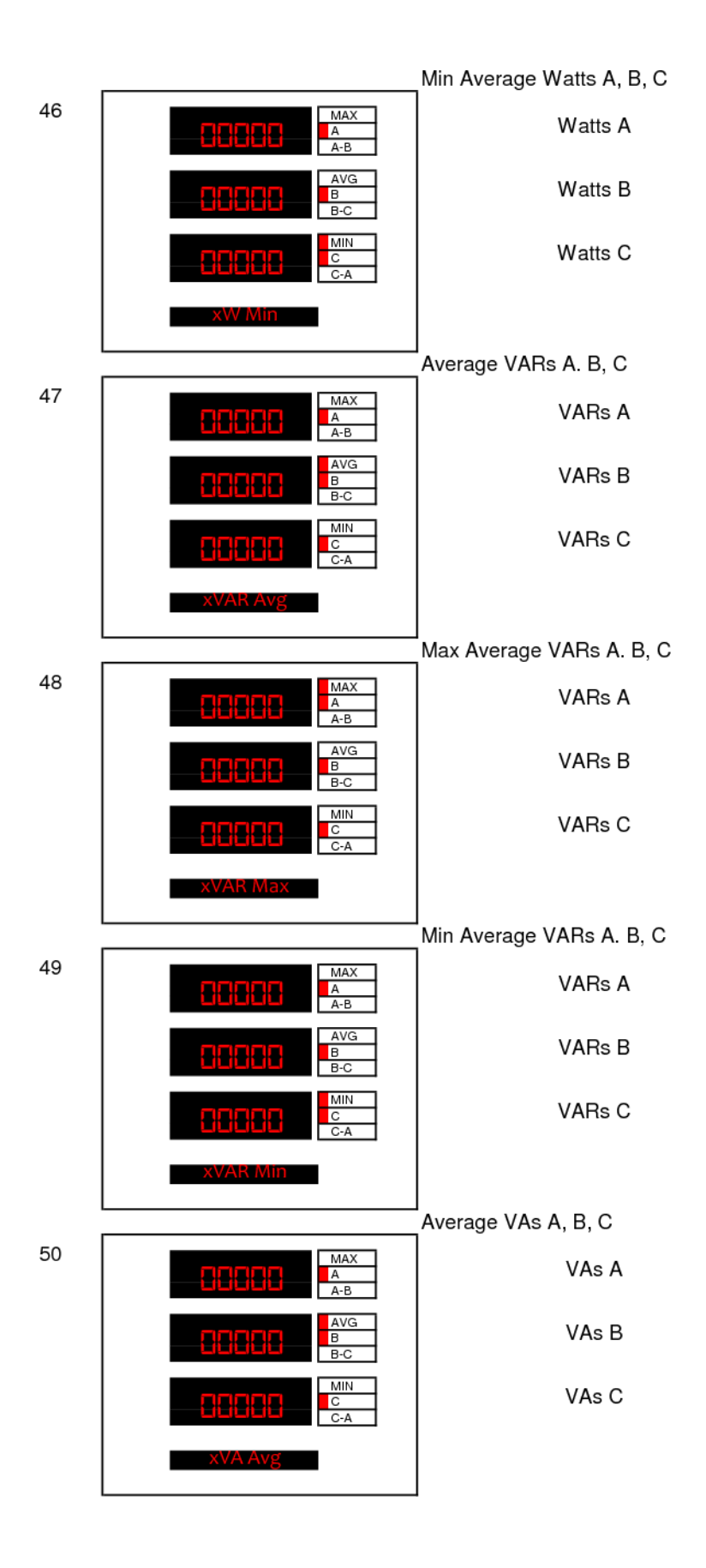

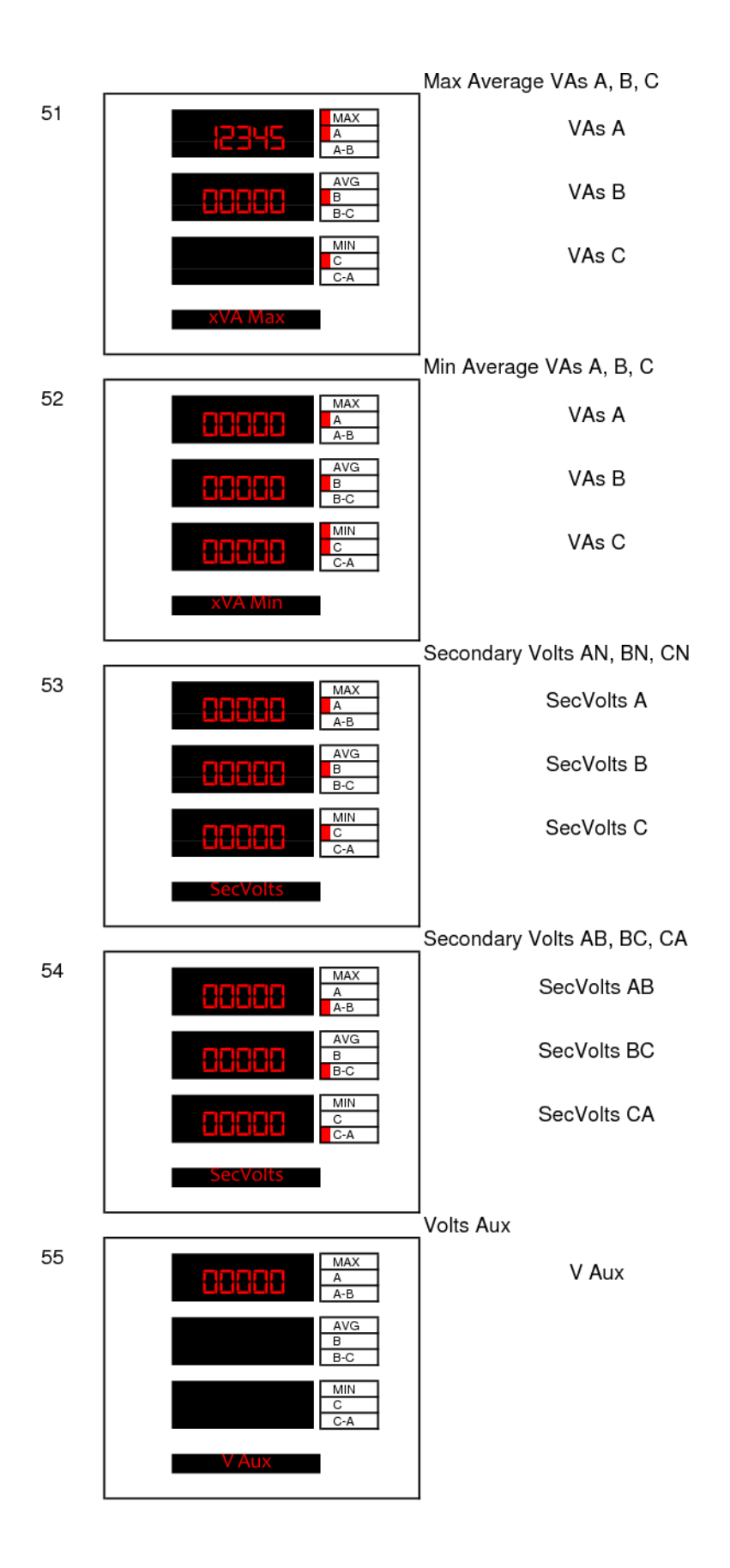

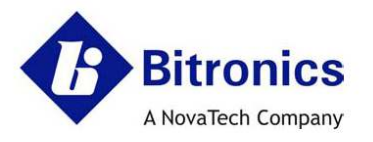

## **EC Declaration of Conformity**

This declaration of conformity is issued under the sole responsibility of the manufacturer.

#### We, the undersigned: Manufacturer: **Bitronics LLC** Authorized NovaTech Europe BVBA Kontichsesteenweg 71 261 Brodhead Road Representative Bethlehem, PA 18017-8698 in the 2630 Aartselaar USA European Union: Belgium T+610.997.5100 T+32.3.458.0807 F +610.997.5450 F +32.3.458.1817 E bitronics@novatechweb.com E info.europe@novatechweb.com

#### hereby declare that the following product(s) :

| Product type : | PowerPlex II                                                                                                    |  |  |  |
|----------------|----------------------------------------------------------------------------------------------------|--|--|--|
| Description :  | Sychronizing Ethernet Transducer, 3-Phase (Measuring Equipment)                                                                         |  |  |  |
| Models         | MTWDN7C constructed of either of the following as the AUX PWR voltage input option::                                                    |  |  |  |
|                | Low V DC Auxiliary voltage input (AUX PWR or DC PWR) when 8th character is D;                                                           |  |  |  |
|                | Universal Hi Range AC/DC Auxiliary voltage input (AUX PWR) when 8th character is P.                                                     |  |  |  |
|                | including the following features as standard:                                                                                           |  |  |  |
|                | Auxiliary voltage monitoring;                                                                                                    |  |  |  |
|                | Measurement signal inputs for 3-Phase Voltages (2 BUS), and                                                                             |  |  |  |
|                | Current (CT) inputs rated for Nominal input current of 5A ac (internal isolation of current inputs);<br>Dual copper R.45 Ethernet ports |  |  |  |
|                | including the following features as optional:                                                                                           |  |  |  |
|                | IRIG-B time sync input;                                                                                                    |  |  |  |
|                | Display port (RJ-11);                                                                                                    |  |  |  |
|                | Energy Pulse Infared LED.                                                                                                    |  |  |  |
|                | including the following accessory as optional:                                                                                          |  |  |  |
|                | PowerPlex II Tethered Display Model PPXII-TD with interconnecting cable (RJ11).                                                         |  |  |  |

Conform(s) with the protection requirements of the following directive(s) :

 European Community Directive on EMC (EMCD) 2014/30/EU, superceding 2004/108/EC and Directive 91/263/EC [TTE/SES]. Fulfilment of the essential requirements set out in Annex I has been demonstrated.
 European Community Directive on Low Voltage (LVD) 2014/35/EU, superceding 2006/95/EC. Fulfilment of the safety objectives referred to in Article 3 and set out in Annex I has been demonstrated.

The object of the declaration described above is in conformity with the relevant Union harmonisation legislation: Directives 2004/108/EC & 2006/95/EC (until April 19th, 2016) and Directives 2014/30/EU & 2014/35/EU (from April 20th, 2016).

1

Reference Number :DOC B006Date of issue :30-June-2016

Issue : B

Form BIDOC\_F

The following route(s) were used to establish conformity :

1. 2014/30/EU: In accordance with Article 14, Annex II (internal production control supported by a Technical File), superceding 2004/108/EC, in accordance with Article 7, Annex II.

| Technical File No. :                                                                                                    | TF B006                                                                                                    |  |
|----------------------------------------------------------------------------------------------------|----------------------------------------------------------------------------------------------------|--|
| Date Issued or Revised :                                                                                                    | 30-June-2016 or later (original issue 14-Oct-2014)                                                                                  |  |
| Conformity Assessment Body :         Underwriters Laboratories, LLC, WiSE, Melville Division           (C.A.B.)         1285 Walt Whitman Road, Melville, NY 11747-3081 USA |                                                                                                    |  |
| Compliance Certificate / Test Report:                                                                                                    | 10216568, PowerPlex II, EMC Assessment, Model MTWDN7CD                                                                              |  |
| Conformity Assessment Body :<br>(C.A.B.)                                                                                                    | Underwriters Laboratories, LLC, Consumer Technology Division (CTECH),<br>12 Laboratory Drive, Research Triangle Park, NC 27709, USA |  |
| Compliance Certificate / Test Report:                                                                                                    | 10921409, PowerPlex II, EMC Assessment, Model MTWDN7CP                                                                              |  |

2. 2014/35/EU: Self Certification supported by a Technical File, superceding 2006/95/EC.

| Technical File No. :                                  | TF B006                                                                                                    |  |
|-------------------------------------------------------|----------------------------------------------------------------------------------------------------|--|
| Date Issued or Revised :                              | 30-June-2016 or later (original issue 14-Oct-2014)                                                                                                    |  |
| Conformity Assessment Body :<br>(C.A.B.)              | Underwriters Laboratories of Canada, Inc.<br>7 Underwriters Rd., Toronto, Ontario, M1R 3B4, Canada                                                                                                    |  |
| Compliance Certificate / Test Report:<br>(Superceded) | CB Certificate No. CA10239-UL issued by National Certification Body:<br>UL (CA), 7 Underwriters Road, Toronto, M1R-3B4 Ontario, CANADA /<br>CB Test Report E164178-A5-CB-1, PowerPlex II Model MTWDN7CD,<br>Product Safety Assessment, Project 4786306596                                                  |  |
| Conformity Assessment Body :<br>(C.A.B.)              | Underwriters Laboratories, LLC,<br>1285 Walt Whitman Road, Melville, NY 11747-3081 USA                                                                                                    |  |
| Compliance Certificate / Test Report:                 | CB Certificate No. CA10239-A1-UL issued by National Certification Body:<br>UL (CA), 7 Underwriters Road, Toronto, M1R-3B4 Ontario, CANADA /<br>CB Test Report E164178-A5-CB-1-Amendment 1, Corrections 1 & 2,<br>PowerPlex II Models MTWDN7CD & MTWDN7CP, Product Safety<br>Assessment, Project 4787048869 |  |

| Poforonco  | Number  |
|------------|---------|
| Nelelelice | numper. |

Date of issue :

DOC B006 30-June-2016 Issue : B

Form BIDOC\_F

2

| The following standards were used for refere                      | nce and to establish conformity :                                                              |
|-------------------------------------------------------------------|------------------------------------------------------------------------------------------------|
| IEC 61010-1, Edition 3, 2013/02/01                                | Safety requirements for electrical equipment for                                               |
| UL 61010-1, Edition 3, 2012/05/11                                 | measurement, control, and laboratory use. Part 1:                                              |
| CAN/CSA No. 22.2, No. 61010-1-12, Ed. 3, 2012/05/01               | General requirements                                                                           |
| IEC 61010-2-030, Edition 1, 2010/06/02                            | Safety requirements for electrical equipment for                                               |
| UL 61010-2-030, Edition 1, 2012/05/11                             | measurement, control and laboratory use. Part 2-030:                                           |
| CAN/CSA No. 22.2, No. 61010-2-030-12, Ed. 1, 2012/05/01           | Particular requirements for testing and measuring circuite                                     |
| EN 61326-1: 2013                                                  | Electrical Equipment for measurement, control and<br>laboratory use – EMC requirements         |
| EN 61000-6-4: 2007 / A1: 2011                                     | Electromagnetic compatibility Part 6-4: Generic<br>emission standard – Industrial environment. |
| EN 61000-6-2: 2005                                                | Electromagnetic compatibility (EMC) Part 6-2:<br>Generic standards - Immunity for Industrial   |
| EN 55011: 2009 / A1: 2010,<br>Group 1 Class A                     | Radiated Emissions Electric Field Strength,                                                    |
| EN 55011: 2009 / A1: 2010,                                        | AC Powerline Conducted Emissions                                                               |
| Group 1 Class A (Conducted on VT inputs Bus1/Bus2)                |                                                                                                |
| EN 55022: 2011                                                    | Conducted Emissions, Telecom ports                                                             |
| Group 1 Class A (Conducted on Ethernet ports 1 & 2)               |                                                                                                |
| EN 61000-4-2: 2009                                                | Electrostatic Discharge (ESD)                                                                  |
| EN 61000-4-3: 2006 / A1: 2008 / A2: 2010<br>Class III             | immunity to Radiated Electromagnetic Energy<br>(Radio Frequency)                               |
| EN 61000-4-4: 2012,                                               | Electrical Fast Transient / Burst Immunity                                                     |
| Severity Level 3 (Measurment Signal Inputs – VTs & Mains AUX PWR) |                                                                                                |
| EN 61000-4-5: 2014,                                               | Surge Immunity                                                                                 |
| Installation Class 3 (VT Inputs & Mains AUX PWR)                  |                                                                                                |
| EN 61000-4-6: 2014                                                | Immunity to Conducted Disturbances Induced by                                                  |
| Level 3                                                           | Radio Frequency Fields                                                                         |
| EN 61000-4-8: 2010                                                | Immunity to Power Frequency Magnetic Fields                                                    |
| EN 61000-4-11: 2004 (VT Inputs & Mains AUX PWR )                  | AC Supply Voltage Dips and Short Interruptions                                                 |
| ANSI / IEEE C37.90.1: 2002                                        | Surge Withstand Capability Test for Protective<br>Relays and Relay Systems                     |

#### The following standards were used for reference and to establish conformity :

| Signed for and on behalf | Alan Staatz, Vice President, Engineering |
|--------------------------|------------------------------------------|
| of the Company :         | alan Kaala                               |
|                          | Novatech, LLC                            |

2

**C€** Marking Year 2014, 2016

Reference Number : Date of issue : DOC B006 30-June-2016 Issue : B

Form BIDOC\_F

| Revision | Date       | Changes                                                             | Ву         |
|----------|------------|---------------------------------------------------------------------|------------|
| A        | 10/29/2014 | Original Issue                                                      | E. DeMicco |
| В        | 10/19/15 - | Added PPX IITD display and new PPX II                               | E. DeMicco |
|          | 7/18/16    | options (display port, IRIG-B port)                                 | R. Fisher  |
|          |            | Added Hi-Range Power supply                                         |            |
|          |            | specifications, overcurrent protection                              |            |
|          |            | and Supply/Mains Disconnect. Added                                  |            |
|          |            | specifications for PPX II-TD display and                            |            |
|          |            | options: added Figure for display                                   |            |
|          |            | dimensions. Revised Overcurrent                                     |            |
|          |            | protection for Universal Power supply                               |            |
|          |            | Added section on Energy Pulse LED.                                  |            |
|          |            | added screen for time svnc page. Made                               |            |
|          |            | other Misc. revisions                                               |            |
|          |            |                                                                     |            |
|          |            | Revised section 2.4 for Overcurrent                                 |            |
|          |            | circuit protection. Added appropriate                               |            |
|          |            | Manufacturer fuse types. Provided                                   |            |
|          |            | updated front panel photos. Made                                    |            |
|          |            | manual reference ML0044B.                                           |            |
|          |            | Note that DOC needs to be revised to                                |            |
|          |            | cover AUX PWR Hi Range Power                                        |            |
|          |            | supply and IRIG-B, Display port, Energy                             |            |
|          |            | Pulse Infared LED options and<br>accessory PPXILTD Tethered Display |            |
|          |            |                                                                     |            |
|          |            | Added time sync screen shot                                         |            |
|          |            | Updated EMC section 1.5                                             |            |
|          |            | Added Information for PPXIIID display                               |            |
|          |            | Clarified model numbers between DC                                  |            |
|          |            | and universal power supply options in                               |            |
|          |            | sections 1.1 and 1.2                                                |            |
|          |            |                                                                     |            |

|   |          | Added screw torque spec (ground bond)<br>in section 1.3 table under Physical/Size<br>description. Section 1.5 revision for the<br>following: New Directives 2014/30/EU<br>(EMCD) and 2014/35/EU (LVD), AC<br>Power Line Conducted Emissions, AC<br>Dips & Interruptions, EFT, and Surge;<br>Revised applicable dates pertaining to<br>Surge and Conducted Disturbances<br>standards.<br>Removed Ethernet port from surge test<br>under Section 1.5.<br>Changed Power Supply Installation<br>Category information on page 12 to<br>CAT II |            |
|---|----------|----------------------------------------------------------------------------------------------------|------------|
|   |          | Added new Declaration of Conformity                                                                                                    |            |
| С | 10/18/16 | Added information on new serial port<br>and digital I/O options, additional<br>measurements                                                                                                    | E. DeMicco |
| D | 12/16/16 | Added information on serial ports and<br>RS485 diagrams; updated section 4.4;<br>reference changes in section 1.6;<br>updated information in section 3.8                                                                                                    | E. DeMicco |
| E | 5/22/17  | Updated firmware version information, corrected reference in section 1.6                                                                                                    | E. DeMicco |
| F | 8/17/17  | Removed information on indicator LEDs on page 21 listed in error.                                                                                                    | E. DeMicco |
| G | 9/25/17  | Added/updated information on 3-phase<br>average voltages and currents;<br>corrected information on allowable<br>password character                                                                                                    | E. DeMicco |
| Н | 12/1/17  | Added information on trend recorder                                                                                                    | E. DeMicco |
| J | 5/3/21   | Added information on 1A input                                                                                                    | E. DeMicco |

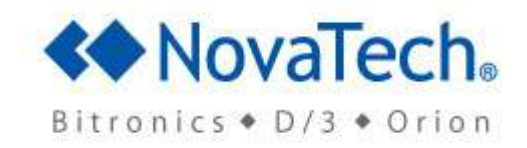

Bitronics, LLC 261 Brodhead Road,Bethlehem, PA. 18017 (610) 997-5100 Fax (610) 997-5450 www.novatechautomation.com